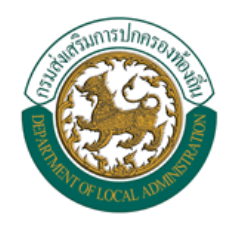

คู่มือการใช้งาน ระบบสารสนเทศการจัดการฐานข้อมูลเบี้ยยังชีพของ องค์กรปกครองส่วนท้องถิ่น (ระบบ Online)

ระบบสารสนเทศการจัดการฐานข้อมูลเบี้ยยังชีพขององค์กรปกครองส่วนท้องถิ่น

คู่มือการใช้งาน (ระบบ Online)

สำหรับผู้ดูแลระบบและเจ้าหน้าที่กรมส่งเสริมการปกครองท้องถิ่น

# สารบัญ

| 1.  | บทนำ                                                                | 6  |
|-----|---------------------------------------------------------------------|----|
| 2.  | การ Login เข้าสู่ระบบ                                               | 6  |
|     | 2.1 เข้าสู่ระบบโดยการเรียนใช้โปรแกรม Internet explorer              | 6  |
|     | 2.2 หน้า Login เข้าสู่ระบบ                                          | 7  |
| 3.  | ลืมรหัสผ่านหรือปลดล็อคการใช้งาน                                     | 8  |
| 4.  | หน้าจอหลักของโปรแกรม                                                | 9  |
| 5.  | จัดการช่วงเวลากรอกข้อมูล                                            | 9  |
| 6.  | การเปลี่ยนแปลงวันที่รวบรวมข้อมูลเบี้ยยังชีพ                         | 11 |
| 7.  | การกำหนดค่าแสดงประกาศ                                               | 11 |
| 8.  | รวบรวมข้อมูลผู้มีสิทธิ์ได้รับเบี้ยยังชีพ                            | 12 |
| 9.  | การค้นหาข้อมูลผู้ใช้งานระบบ                                         | 12 |
|     | 9.1 การใช้เงื่อนไขเรียงลำดับในการค้นหาผู้ใช้งานระบบ                 | 13 |
|     | 9.2 แสดงผลการค้นหาและการดูรายละเอียดข้อมูลผู้ใช้งานระบบ             | 13 |
|     | 9.3 การแก้ไขข้อมูลผู้ใช้งานระบบ                                     | 14 |
|     | 9.4 การแก้ไขข้อมูลผู้ใช้งานระบบ                                     | 14 |
| 10. | การเพิ่มข้อมูลผู้ใช้งานระบบ                                         | 15 |
| 11. | การจัดการข้อมูลส่วนตัว                                              | 16 |
|     | 11.1 การแก้ไขข้อมูลส่วนตัว                                          | 16 |
| 12. | การเปลี่ยนรหัสผ่าน                                                  | 17 |
| 13. | การจัดเก็บข้อมูลผู้มีสิทธิ์ได้รับเบี้ยยังชีพ                        | 17 |
| 14. | การค้นหาข้อมูลผู้มีสิทธิ์ได้รับเบี้ยยังชีพ                          | 21 |
|     | 14.1 การใช้เงื่อนไขเรียงลำดับในการค้นหาผู้มีสิทธิ์ได้รับเบี้ยยังชีพ | 21 |
|     | 14.2 แสดงผลการค้นหาผู้มีสิทธิ์ได้รับเบี้ยยังชีพ                     | 22 |
|     | 14.3 การดูรายละเอียดของผู้มีสิทธิ์ได้รับเบี้ยยังชีพ                 | 22 |
|     | 14.4 การแก้ไขข้อมูลผู้มีสิทธิ์ได้รับเบี้ยยังชีพ                     | 23 |
|     | 14.5 การจำหน่ายผู้มีสิทธิ์ได้รับเบี้ยยังชีพ                         | 24 |
| 15  | ระบบรายงาน                                                          | 25 |
|     | 15.1 รายงานผู้ใช้งานระบบ                                            | 26 |

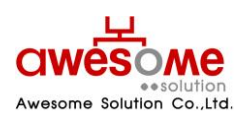

บริษัท ออซัม โซลูชั่น จำกัด

|                                                   | 15.2   | รายงานรายละเอียดผู้มีสิทธิ์ได้รับเบี้ยยังชีพ        | 27 |
|---------------------------------------------------|--------|-----------------------------------------------------|----|
|                                                   | 15.3   | รายงานวิธีรับเงินผู้มีสิทธิ์ได้รับเบี้ยยังชีพ       | 28 |
|                                                   | 15.4   | รายงานเปรียบเทียบข้อมูลรายปี                        | 29 |
|                                                   | 15.5   | รายงานผู้รับเบี้ยประจำปีงบประมาณ                    | 30 |
|                                                   | 15.6   | รายงานผู้รับเบี้ยยังชีพประจำปีงบประมาณ (รายจังหวัด) | 31 |
|                                                   | 15.7   | รายงานสรุปยอดรับเงินแยกตามช่วงอายุ                  | 32 |
|                                                   | 15.8   | รายงานสรุปยอดการรับเงินแยกตามธนาคาร                 | 33 |
|                                                   | 15.9   | รายงานสรุปยอดผู้พิการจำแนกตามคุณสมบัติ              | 34 |
| 15.10 รายงานสรุปยอดผู้รับเบี้ยยังชีพตามประเภท<br> |        |                                                     | 35 |
|                                                   | 15.11  | รายงานรายละเอียดผู้ได้รับเบี้ยยังชีพแยกตามหมู่บ้าน  | 36 |
|                                                   | 15.12  | รายงานสรุปยอดจำหน่าย                                | 36 |
|                                                   | 15.13  | รายงานรายละเอียดการจำหน่าย                          | 36 |
|                                                   | 15.14  | รายงานการลบข้อมูล                                   | 36 |
|                                                   | 15.15  | รายงานการตรวจสอบการเสียชีวิต                        | 37 |
|                                                   |        |                                                     |    |
|                                                   | ขั้นตอ | นการติดตั้งเครื่องอ่านบัตรประจำตัวประชาชน           | 38 |

ขั้นตอนการติดตั้งเครื่องอ่านบัตรประจำตัวประชาชน 16.

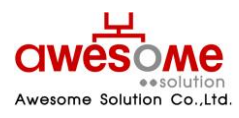

บริษัท ออซัม โซลูชั่น จำกัด เลขที่ 9 หมู่ 4 ถนนอ่อนนุช – เทพราช ตำบลเปร็ง อำเภอบางบ่อ จังหวัดสมุทรปราการ 10560

| สารบัญรูปภาพ                                                                  |    |
|-------------------------------------------------------------------------------|----|
| รูปที่ 1 : การเรียกใช้โปรแกรม                                                 | 6  |
| รูปที่ 2 : หน้า Login เข้าสู่ระบบ                                             | 7  |
| รูปที่ 3 : หน้าลืมรหัสผ่านหรือปลดล็อคการใช้งาน                                | 8  |
| รูปที่ 4 : หน้าหลักของโปรแกรม                                                 | 9  |
| รูปที่ 5 : หน้าจอช่วงเวลากรอกข้อมูล                                           | 9  |
| รูปที่ 6 : การแก้ไขช่วงเวลากรอกข้อมูล                                         | 10 |
| รูปที่ 7 : การเปลี่ยนแปลงวัดรวบรวมเบี้ยยังชีพ                                 | 11 |
| รูปที่ 8 : การจัดการข้อมูลส่วนตัว                                             | 11 |
| รูปที่ 9 : การรวบรวมข้อมูลผู้มีสิทธิ์ได้รับเบี้ยยังชีพ                        | 12 |
| รูปที่ 10 : การค้นหาข้อมูลผู้ใช้งานระบบ                                       | 12 |
| รูปที่ 11 : การค้นหาข้อมูลผู้ใช้งานระบบโดยมีเงื่อนไขเรียงลำดับ                | 13 |
| รูปที่ 12 : แสดงผลการค้นหาผู้ใช้งานระบบ                                       | 13 |
| รูปที่ 13 : แสดงรายละเอียดผู้ใช้งานระบบ                                       | 14 |
| รูปที่ 14 : หน้าจอยืนยันการตั้งค่ารหัสผ่านใหม่ให้กับผู้ใช้งานระบบ             | 15 |
| รูปที่ 15 : หน้าจอการเพิ่มข้อมูลผู้ใช้งานระบบ                                 | 15 |
| รูปที่ 16 : การจัดการข้อมูลส่วนตัว                                            | 16 |
| รูปที่ 17 : การแก้ไขข้อมูลส่วนตัว                                             | 16 |
| รูปที่ 18 : หน้าจอการเปลี่ยนรหัสผ่าน                                          | 17 |
| รูปที่ 19 : การเลือก จังหวัด อำเภอ และ อปท.ของผู้มีสิทธิ์ได้รับเบี้ยยังชีพ    | 17 |
| รูปที่ 20 : การกรอกข้อมูลส่วนตัวของผู้มีสิทธิ์ได้รับเบี้ยยังชีพ               | 18 |
| รูปที่ 21 : ปฏิทินเลือก วัน เดือน ปี เกิด                                     | 18 |
| รูปที่ 22 : การกรอกที่อยู่ตามทะเบียนบ้านและที่อยู่ที่ติดต่อได้ของผู้มีสิทธิ์ฯ | 19 |
| รูปที่ 23 : การเลือกประเภทของผู้มีสิทธิ์ฯ และคุณสมบัติ                        | 19 |
| รูปที่ 24 : ผู้ดูแลคนพิการ                                                    | 20 |
| รูปที่ 25 : การรับ – จ่ายเงินเบี้ยยังชีพ                                      | 20 |
| รูปที่ 26 : การค้นหาผู้มีสิทธิ์ได้รับเบี้ยยังชีพ                              | 21 |
| รูปที่ 27 : การค้นหาข้อมูลผู้มีสิทธิ์ฯ โดยมีเงื่อนไขเรียงลำดับ                | 21 |
| รูปที่ 28 : การแสดงผลการค้นหาผู้มีสิทธิ์ได้รับเบี้ยยังชีพ                     | 22 |

ปริษัท ออซัม โซลูชั่น จำกัด CWESOME

Awesome Solution Co.,Ltd.

| รูปที่ 29 : หน้าจอการแก้ไขผู้มีสิทธิ์ได้รับเบี้ยยังชีพ                      | 23-24 |
|-----------------------------------------------------------------------------|-------|
| รูปที่ 30 : หน้าจอการเลือกจำหน่ายผู้มีสิทธิ์ได้รับเบี้ยยังชีพ               | 24    |
| รูปที่ 31 : ข้อความแจ้งการยืนยันการลบข้อมูล                                 | 24    |
| รูปที่ 32 : ตัวอย่างการเลือกบันทึกเป็น Excel File ซองจดหมายของผู้ใช้งานระบบ | 25    |
| รูปที่ 33 : หน้าจอการเลือกแสดงรายงานของผู้ใช้งานระบบ                        | 26    |
| รูปที่ 34 : หน้าจอแสดงผลรายงานของผู้ใช้งานระบบ                              | 26    |
| รูปที่ 35 : หน้าจอเลือกแสดงรายงานรายละเอียดผู้มีสิทธิ์ได้รับเบี้ยยังชีพ     | 27    |
| รูปที่ 36 : หน้าจอแสดงผลรายงานรายละเอียดผู้มีสิทธิ์ได้รับเบี้ยยังชีพ        | 27    |
| รูปที่ 37 : หน้าจอเลือกแสดงรายงานวิธีการรับเงินผู้มีสิทธิ์ได้รับเบี้ยยังชีพ | 28    |
| รูปที่ 38 : หน้าจอแสดงผลรายงานวิธีการรับเงินผู้มีสิทธิ์ได้รับเบี้ยยังชีพ    | 28    |
| รูปที่ 39 : หน้าจอการเลือกแสดงผลรายงานเปรียบเทียบข้อมูลรายปี                | 29    |
| รูปที่ 40 : หน้าจอแสดงผลรายงานเปรียบเทียบข้อมูลรายปี                        | 29    |
| รูปที่ 41 : หน้าจอแสดงผลรายงานสรุปประเภทของงบประมาณ                         | 30    |
| รูปที่ 42 : หน้าจอแสดงผลรายงานสรุปประเภทของงบประมาณ                         | 30    |
| รูปที่ 43 : หน้าจอแสดงผลรายงานสรุปประเภทของงบประมาณ (รายจังหวัด)            | 31    |
| รูปที่ 44 : หน้าจอแสดงผลรายงานสรุปประเภทของงบประมาณ (รายจังหวัด)            | 31    |
| รูปที่ 45 : รายงานสรุปยอดรับเงินแยกตามช่วงอายุ                              | 32    |
| รูปที่ 46 : หน้าจอแสดงผลรายงานสรุปยอดรับเงินแยกตามช่วงอายุ                  | 32    |
| รูปที่ 47 : รายงานสรุปยอดรับเงินแยกตามธนาคาร                                | 33    |
| รูปที่ 48 : รายงานสรุปยอดรับเงิน แยกตามธนาคาร                               | 33    |
| รูปที่ 49 : รายงานสรุปยอดผู้พิการจำแนกตามคุณสมบัติ                          | 34    |
| รูปที่ 50 : หน้าจอแสดงผล รายงานสรุปยอดผู้พิการจำแนกตามคุณสมบัติ             | 34    |
| รูปที่ 51 : รายงานสรุปยอดผู้มีสิทธ์ได้รับเบี้ยยังชีพตามประเภท               | 34    |
| รูปที่ 52 : การแสดงผลรายงานสรุปยอดผู้มีสิทธ์ได้รับเบี้ยยังชีพตามประเภท      | 34    |
| รูปที่ 53 : รายงานรายละเอียดผู้รับเบี้ยยังชีพแยกตามหมู่บ้าน                 | 34    |
| รูปที่ 54 : การอแสดงผลรายงานรายละเอียดผู้รับเบี้ยยังชีพแยกตามหมู่บ้าน       | 34    |
| รูปที่ 55 : รายงานสรุปยอดการจำหน่าย                                         | 35    |
| รูปที่ 56 : การแสดงผลรายงานสรุปยอดการจำหน่าย                                | 35    |

บริษัท ออซัม โซลูชั่น จำกัด

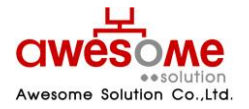

| รูปที่ 57 : การแสดงผลรายงานสรุปยอดการจำหน่าย    | 36 |
|-------------------------------------------------|----|
| รูปที่ 58 : การแสดงผลรายงานรายละเอียดการจำหน่าย | 36 |
| รูปที่ 59 : การแสดงผลรายงานสรุปยอดการจำหน่าย    | 36 |
| รูปที่ 60 : การแสดงผลรายงานสรุปยอดการลบข้อมูล   | 36 |
| รูปที่ 61 : การแสดงรายงานการเสียชีวิต           | 37 |
| รูปที่ 62 : การแสดงรายงานการเสียชีวิต           | 37 |
| รูปที่ 63 : การแสดงผลรายงานการเสียชีวิต         | 38 |

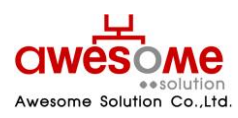

บริษัท ออซัม โซลูชั่น จำกัด เลขที่ 9 หมู่ 4 ถนนอ่อนนุช – เทพราช ตำบลเปร็ง อำเภอบางบ่อ จังหวัดสมุทรปราการ 10560

#### 1. บทนำ

เอกสารนี้จัดทำขึ้นเพื่อเป็นคู่มือสำหรับผู้ใช้งานระบบสารสนเทศการจัดการฐานข้อมูลเบี้ยยังชีพขององค์กรปกครองส่วนท้องถิ่นผ่าน ระบบเครือข่าย Internet ที่จะใช้ในการจัดการข้อมูลต่างๆของผู้รับเบี้ยยังชีพเพื่อองค์กรปกครองส่วนท้องถิ่นจะสามารถให้บริการ ประชาชนในการขอรับเบี้ยยังชีพได้อย่างถูกต้อง สะดวกและรวดเร็ว

# 2. การ Login เข้าสู่ระบบ

## 2.1 เข้าสู่ระบบโดยการเรียกใช้โปรแกรม Internet Explorer โดยเรียกไปที่

### <u>http://welfare.dla.go.th</u> ตัวอย่าง ดังรูปที่ 1

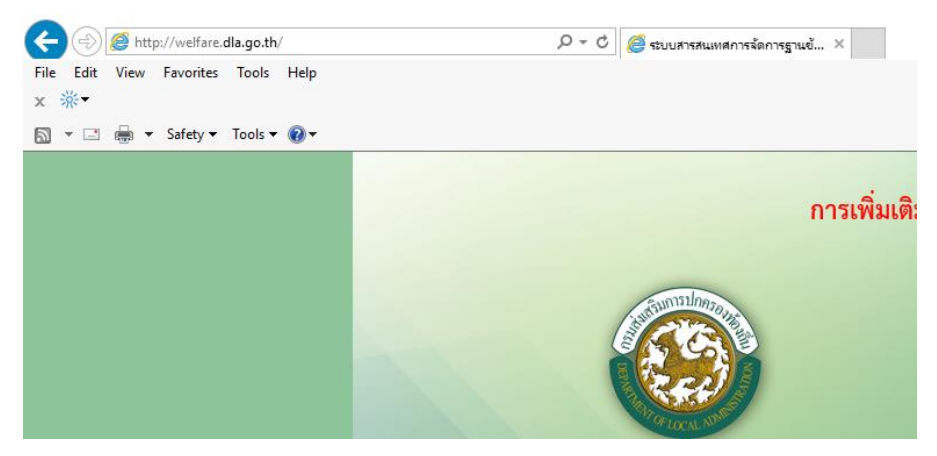

รูปที่ 1: การเรียกใช้โปรแกรม

#### 2.2 หน้า Login เข้าสู่ระบบ

เมื่อเข้ามายัง Address จากหัวข้อที่ 2.1 ผู้ใช้งานระบบก็จะพบกับหน้า Login ของระบบ ดังรูปที่ 2 ซึ่งผู้ใช้งานระบบที่จะสามารถ Login ได้ ต้องได้รับชื่อผู้ใช้งานและรหัสผ่าน หรือได้รับการอนุญาติจากผู้ดูแลระบบก่อน ซึ่งขั้นตอนการเข้าสู่ระบบมีดังนี้

1. กรอกชื่อผู้ใช้งานระบบ และรหัสผ่าน

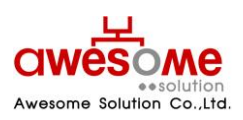

บริษัท ออซัม โซลูชั่น จำกัด

คลิกที่ปุ่ม
 เข้าสู่ระบบ

- ถ้าชื่อผู้ใช้งานหรือรหัสผ่าน ไม่ถูกต้องจะมีข้อความขึ้นว่า "ชื่อผู้ใช้งาน หรือ รหัสผ่าน ไม่ถูกต้อง กรุณาลองอีกครั้ง" ให้ทำการ Login อีกครั้ง
- ถ้าผู้ใช้งานกรอกรหัสผ่านผิด 3 ครั้ง ระบบจะทำการล๊อคผู้ใช้งานนั้นๆโดนอัตโนมัติ และจะสามารถปลดล๊อคได้โดยคลิกที่ปุ่ม ลีบรหัสผ่าน / ปลดล็อค

( UAAAƏA เพื่อเข้าไป Reset รหัสผ่านใหม่ได้ (วิธีการหัวข้อที่ 3)

ถ้าชื่อผู้ใช้งานหรือรหัสผ่าน ถูกต้อง ก็จะสามารถเข้าสู่ระบบได้

| โลการจัดการฐานข้อมูลเบี้ยยังชีพ<br>งององค์การปกครองส่วนท้องถิ่น | <ul> <li>เข้าสู่ระบบ ส้างข้อมูล</li> <li>สืมรหัสผ่าน / ปลดล็อค</li> </ul> |
|-----------------------------------------------------------------|---------------------------------------------------------------------------|
| Download คู่มือการใช้งาน                                        | Išruu (ooulau) linu                                                       |
| พบปัญหาการใช้งานระบบ สามารถคิดค่อ                               | Išri iuošlinseiwri 0875986420                                             |
| หรือ อีเมล์ welfare@awesc                                       | omesolution.co.th                                                         |

รูปที่ 2: หน้า Login เข้าสู่ระบบ

# 3. ลืมรหัสผ่านหรือปลดล๊อคการใช้งาน

กรณีที่ผู้ใช้งานลืมรหัสผ่าน หรือถูกล๊อคเนื่องจากใส่รหัสผ่านผิดครบ3ครั้ง จะสามารถเข้ามา Reset รหัสผ่านของตัวเองได้โดยคลิกที่

# ลืมรหัสผ่าน / ปลดล็อค

📶 จากหน้า Login เข้าสู่ระบบและจะพบกับหน้าจอนี้ ดังรูปที่ 3

โดยวิธีการ Reset รหัสผ่านของตัวเองนั้น ทำได้โดย

- 1. กรอกชื่อผู้ใช้งานระบบ
- 2. เลือกคำถามกันลืม รหัสผ่าน
- 3. กรอกคำตอบของคำถามกันลืม รหัสผ่าน

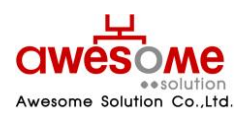

บริษัท ออซัม โซลูชั่น จำกัด

- คลิกที่ปุ่ม ส่งรหัสผ่าน
- เมื่อเสร็จสิ้นแล้ว ระบบจะทำการส่งรหัสผ่านใหม่ไปทางอีเมลล์ของผู้ใช้งานนั้นๆ
- 📕 ถ้าลืมคำถาม คำตอบกันลืมรหัสผ่าน จะไม่สามารถ Reset รหัสผ่านด้วยตัวเองได้ ให้ติดต่อผู้ดูแลระบบเท่านั้น

| ž | เมรศัลเข่าน                                                                          |  |
|---|--------------------------------------------------------------------------------------|--|
|   | ชื่อผู้ใช้งาน :<br>ศาลาม : ระบุ ♥<br>ศาลอบ :<br>สงรทัสผ่าน ล้างข้อมูล<br>เข้าสู่ระบบ |  |
|   |                                                                                      |  |

รูปที่ 3: หน้าลืมรหัสผ่านหรือปลดล๊อคการใช้งาน

#### 4. หน้าจอหลักของโปรแกรม

เมื่อ Login ผ่านจะเห็นหน้าจอหลักของโปรแกรม โดยจะมีเมนูต่างๆตามที่ผู้ใช้งานนั้นๆสามารถใช้งานได้ ดังรูปที่ 4

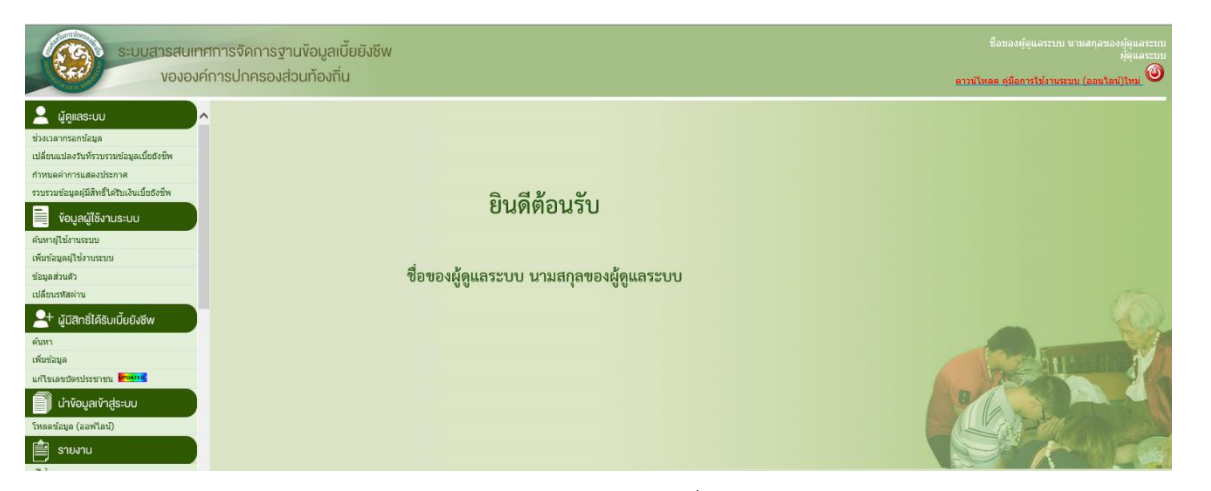

รูปที่ 4: หน้าหลักของโปรแกรม

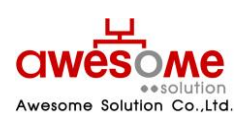

บริษัท ออซัม โซลูชั่น จำกัด

หลังจากเข้าระบบแล้ว จะแสดง ชื่อ – สกุล หน่วยงาน และจังหวัด ของผู้ใช้งานระบบนั้นๆ แสดงอยูที่มุมขวาบนของหน้าจอ

#### 5. จัดการช่วงเวลากรอกข้อมูล

| 🎐 ช่วงเวลากรอกข้อมูล  |                                  |  |  |  |
|-----------------------|----------------------------------|--|--|--|
| ปึงบประมาณ            | : 2560                           |  |  |  |
| วันที่เริ่มต้น        | : 19/08/2559                     |  |  |  |
| วันที่สิ้นสุด         | : 01/09/2559                     |  |  |  |
| สิทธิ์การใช้งานหน้าจอ | : 🗹 เพิ่ม 🗹 แก้ไข 🗌 ลบ 🗌 จำหน่าย |  |  |  |
| แก้ไข                 |                                  |  |  |  |

รูปที่ 5: หน้าจอช่วงเวลากรอกข้อมูล

เมื่อคลิกที่เมนูช่วงเวลากรอกข้อมูล จะเป็นการดูช่วงเวลาที่เจ้าหน้าที่ อปท. สามารถเพิ่มข้อมูล แก้ไข หรือจำหน่ายผู้มีสิทธิ์ฯได้ ดัง ตัวอย่างรูปที่ 5 และถ้าหากจะแก้ไขช่วงเวลาการรวบรวมข้อมูล ให้คลิกไปที่ปุ่ม แก้ไข และเลือกให้กำหนดขั้นตอนการบันทึกข้อมูลได้

| 💄 ช่วงเวลากรอกข้อมูล    |                                |  |  |
|-------------------------|--------------------------------|--|--|
| ปึงบประมาณ :            | 2560                           |  |  |
| วันที่เริ่มต้น :        | 19/08/2559                     |  |  |
| วันที่สิ้นสุด :         | 01/09/2559                     |  |  |
| สิทธิ์การใช้งานหน้าจอ : | 🗹 เพิ่ม 🗹 แก้ไข 🗌 ลบ 🗌 จำหน่าย |  |  |
| อปห. :                  | $\checkmark$                   |  |  |
| อำเภอ :                 | $\checkmark$                   |  |  |
| จังหวัด :               | <u>इध्</u>                     |  |  |
|                         | ตกลง ล้างข้อมูล                |  |  |

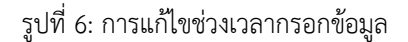

หลังจากคลิกที่ปุ่ม **ตกลง** แล้ว หน้าจอจะปรากฏดังรูปที่ 6 และจะสามารถเข้าไปแก้ไขช่วงเวลากรอกข้อมูลได้ โดยเลือกวันที่ เริ่มต้น และวันที่สิ้นสุด จากนั้นคลิกที่ปุ่ม **ตกลง** และจะมีข้อความขึ้นว่า "ทำรายการเรียบร้อยแล้ว" เป็นอันเสร็จสิ้นการแก้ไขช่วงเวลา กรอกข้อมูล

หรือถ้าหากจะตั้งค่าช่วงเวลากรอกข้อมูลให้กับ อปท.ใด อปท.หนึ่ง หลังจากเลือกวันที่เริ่มต้น และวันที่สิ้นสุดแล้ว ให้ทำการเลือก จังหวัด อำเภอ และอปท.ก่อน จากนั้นคลิกที่ปุ่ม

- 📕 หากหมดช่วงเวลากรอกข้อมูลไปแล้ว เมนู "เพิ่มข้อมูล" ของผู้มีสิทธิ์ได้รับเบี้ยยังชีพของผู้ใช้งานระดับ เจ้าหน้าที่ อปท. จะหายไป
- หากหมดช่วงเวลากรอกข้อมูลไปแล้ว ปุ่ม แก้ไข, จำหน่าย, ลบ ข้อมูลผู้มีสิทธิ์ได้รับเบี้ยยังชีพจากหน้าแสดงผลการค้นหา ของผู้ใช้งาน ระดับ เจ้าหน้าที่ อปท. จะหายไป

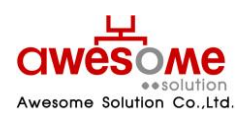

บริษัท ออซัม โซลูชั่น จำกัด

การแก้ไขช่วงเวลากรอกข้อมูล หากเลือกเฉพาะ วันที่เริ่มต้น และวันที่สิ้นสุด และกดตกลง จะเป็นการตั้งค่าช่วงเวลากรอกข้อมูลของ อปท. ทั้งประเทศ

# 6. การเปลี่ยนแปลงวันที่รวบรวมข้อมูลเบี้ยยังชีพ

| 🎐 ช่วงเวลากรอกข้อมูล                             |  |  |  |
|--------------------------------------------------|--|--|--|
| วันที่รวบรวมข้อมูลเบี้ยยังชีพ(เดิม) : 30/09/2559 |  |  |  |
| จำนวนวันที่ต้องการขยาย : 30                      |  |  |  |
| วันที่รวบรวมข้อมูลเบี้ยยังชีพ(ใหม่) : 30/10/2559 |  |  |  |
| แก้ไข                                            |  |  |  |
|                                                  |  |  |  |

รูปที่ 7: การเปลี่ยนแปลงวันที่รวบรวมข้อมูลเบี้ยยังชีพ

 เมื่อคลิกการเปลี่ยนแปลงวันที่รวบรวมข้อมูลเบี้ยยังชีพ จะเป็นช่วงเวลาการบันทึกข้อมูลเดิม และวันกำหนด การตั้งวันรวบรวมให้ กดปุ่ม แก้ไข แล้วใส่วันที่ต้องการให้ทำการรวบรวมข้อมูลอีกครั้งแล้วกดปุ่ม ตกลง จะมีอักษรขึ้นว่า

# 7. การกำหนดค่าแสดงประกาศ

เมื่อคลิกที่เมนูการกำหนดค่าแสดงประกาศ จะเป็นข้อมูลในหน้าประกาศในหน้าเข้าสู่ระบบ

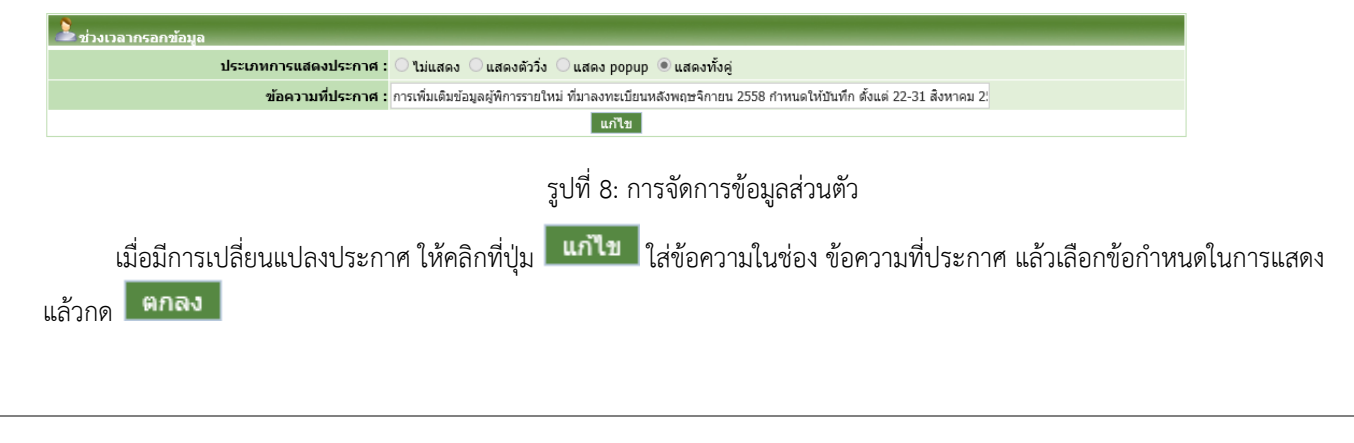

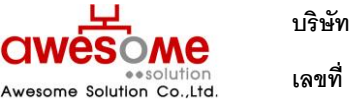

บริษัท ออซัม โซลูชั่น จำกัด เลขที่ 9 หมู่ 4 ถนนอ่อนนุซ – เทพราช ตำบลเปร็ง อำเภอบางบ่อ จังหวัดสมุทรปราการ 10560

# 8. รวบรวมข้อมูลผู้มีสิทธิ์ได้รับเบี้ยยังชีพ

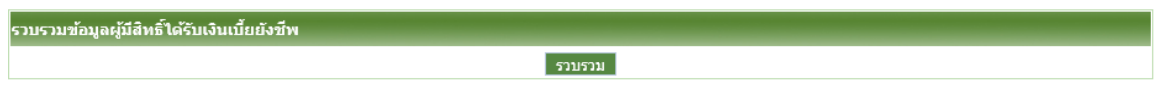

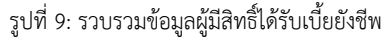

การรวบรวมข้อมูลผู้มีสิทธิ์ได้รับเบี้ยยังชีพ หมายถึง การรวบรวมข้อมูลผู้มีสิทธิ์ฯเข้าสู่ระบบรายงาน เพื่อทำการดูยอดรวมของแต่ละ ประเภท หรือดูรายละเอียดต่างๆของผู้มีสิทธิ์ผ่านระบบรายงาน โดยการคลิกที่ปุ่ม รวบรวม ละมีข้อความขึ้นว่า "ทำรายการเรียบร้อยแล้ว" เป็นอันเสร็จสิ้นการรวบรวมข้อมูลผู้มีสิทธิ์ได้รับเบี้ยยังชีพ

 หากต้องการดูระบบรายงานเกี่ยวกับผู้มีสิทธิ์ได้รับเบี้ยยังชีพ ที่เป็นข้อมูลล่าสุด ต้องทำการรวบรวมข้อมูลผู้มีสิทธิ์าจาก เมนูนี้ก่อนทุก ครั้ง

# 9. การค้นหาข้อมูลผู้ใช้งานระบบ

เมื่อคลิกที่เมนู ค้นหาผู้ใช้งานระบบ ก็จะพบกับหน้าจอค้นหาผู้ใช้งานระบบ ดังรูปที่ 12 ซึ่งจะมีไว้ให้ผู้ใช้งานระดับผู้ดูแลระบบ เจ้า หน้ากรมฯ และเจ้าหน้าที่ระดับจังหวัดเท่านั้น โดยจะสามารถค้นหาได้เฉพาะหน่วยงานภายใต้สังกัดของตนเอง ยกตัวอย่างเช่น เจ้าหน้าที่ สำนักงานส่งเสริมการปกครองท้องถิ่นจังหวัดนครปฐม ก็จะค้นหาและดูรายละเอียดของผู้ใช้งานระดับ อปท.ภายใต้จังหวัดนครปฐมเท่านั้น

| 🔍 ค้าหางผู้ใช้งานระบบ    |                                                                                                    |            |               |  |
|--------------------------|----------------------------------------------------------------------------------------------------|------------|---------------|--|
| ชื่อ :                   |                                                                                                    | นามสกุล :  |               |  |
| เลขบัตรประจำดัวประชาชน : |                                                                                                    | หน้าที่ :  | <i>ะ</i> กั 🔨 |  |
| อปท. :                   | इडम् <b>४</b>                                                                                                | อำเภอ :    | <u>इस्</u> ∨  |  |
| จังหวัด :                | इड्यू <b>४</b>                                                                                               |            |               |  |
| เรียงสำคับ :             | ชื่อผู้ใช้งาน คะ<br>ชื่อผู้ใช้งาน กะ<br>และบัลรประจำตัวประชาชน นาก->น้อย<br>เลขบัลรประจำตัวประชาชน น้อย->มาก |            |               |  |
|                          | ค้นหา                                                                                                    | ล้างข้อมูล |               |  |

รูปที่ 10: การค้นหาข้อมูลผู้ใช้งานระบบ

จากรูปที่ 12 จะมีข้อมูลที่ให้กรอกค้นหา เช่น ชื่อ นามสกุล เลขบัตรประจำตัวประชาชน หน้าที่ อปท. อำเภอ จังหวัด โดยสามารถ เลือกกรอกเงื่อนไขใดเงื่อนไขหนึ่ง หรือหลายๆเงื่อนไขก็ได้ และถ้าฐานข้อมูลพบว่ามีผู้ใช้งานนี้อยู่จริง ผลการค้นหาก็จะแสดงดังรูปที่ 12 หรือ ถ้าไม่มีข้อมูลจากเงื่อนไขการค้นหาก็จะมีข้อความบอกว่า **ไม่พบข้อมูล ตามเงื่อนไขที่กำหนด** 

# 9.1 การใช้เงื่อนไขเรียงลำดับในการค้นหาผู้ใช้งานระบบ

ในช่องที่ให้เลือกเรียงลำดับ หมายถึง กรณีที่ถ้าต้องการให้ข้อมูลใด อยู่ลำดับแรก ก็สามารถทำได้ โดย คลิกที่เงื่อนไขที่จะต้องการให้ เรียงลำดับ และคลิกที่ 💽 ให้เงื่อนไขนั้นไปอยู่ในกรอบฝั่งขวามือ และคลิก <mark>คันหา</mark> ตัวอย่างเช่น ถ้าเลือกเงื่อนไข "ชื่อ – สกุล ก-ฮ" หน้า จอแสดงผลการค้นหาก็จะ เรียงลำดับ ชื่อ ที่ขึ้นต้นด้วยอักษร "ก" อยู่ลำดับที่ 1 เรียงลำดับลงไปจนถึงอักษร "ฮ"

| 🔍 ค้มหายใช้งานระบบ       |                                                                                                    |             |  |  |  |
|--------------------------|----------------------------------------------------------------------------------------------------|-------------|--|--|--|
| ชื่อ :                   |                                                                                                    | นามสกุล :   |  |  |  |
| เลขบัตรประจำตัวประชาชน : |                                                                                                    | หน้าที่ : 💷 |  |  |  |
| อปห. :                   | કાર્ય 🗸                                                                                                    | อำเภอ : 💷 🗸 |  |  |  |
| จังหวัด :                | strí 🔨                                                                                                    |             |  |  |  |
| เรียงสำดับ :             | ซื้อมู้ใช้งาน ธ-ก<br>ซื้อมู้ใช้งาน ก-ธ<br>แลยบัตรประจำตัวประชาชน นาก->น้อย<br>แลยบัตรประจำตัวประชาชน น้อย->มาก |             |  |  |  |
|                          | คันหา                                                                                                    | ล้างข้อมูล  |  |  |  |

รูปที่ 11: การค้นหาข้อมูลผู้ใช้งานระบบโดยมีเงื่อนไขเรียงลำดับ

- 📕 เงื่อนไขเรียงลำดับสามารถเลือกหลายเงื่อนไขพร้อมกันก็ได้
- ถ้าต้องการเปลี่ยนเงื่อนไขในการเรียงลำดับให้คลิกที่เงื่อนไขนั้นๆในกรอบฝั่งขวามือและคลิก (และทำการเลือกเงื่อนไขอื่นๆใหม่อีก ครั้งได้

# 9.2 แสดงผลการค้นหาและการดูรายละเอียดข้อมูลผู้ใช้งานระบบ

|                  |                                           | ชื่อ :                                                                        | ข้อ:                                                                                                    |                      |          | นามสกุล :            |                                                  |                                                                |                      |                   |  |
|------------------|-------------------------------------------|-------------------------------------------------------------------------------|----------------------------------------------------------------------------------------------------|----------------------|----------|----------------------|--------------------------------------------------|----------------------------------------------------------------|----------------------|-------------------|--|
|                  | เลขบัตรประจำต่                            | ถัวประชาชน : -                                                                |                                                                                                    |                      |          | หน้าที่ :            | ที่ : ระบุ 🗸                                     |                                                                |                      |                   |  |
|                  |                                           | อปท. : ระบุ 🗸                                                                 |                                                                                                    |                      |          | อำเภอ :              | જ્ઞય 🗸                                           |                                                                |                      |                   |  |
|                  |                                           | จังหวัด : ระบุ                                                                | $\checkmark$                                                                                                    |                      |          |                      |                                                  |                                                                |                      |                   |  |
|                  |                                           | เรียงล่าดับ :                                                                 |                                                                                                    |                      |          |                      |                                                  |                                                                |                      |                   |  |
|                  |                                           |                                                                               |                                                                                                    | ด้นหา ล้า            | างข้อมูล |                      |                                                  |                                                                |                      |                   |  |
| ค้นหา 786        | 9 รายการ: <u>[&lt;&lt;&lt; F</u>          | <u>irst] 1 2 3 4 5 6</u>                                                      | 7 8 9 10 [Next >>] [Last >>>]                                                                                                    |                      |          |                      |                                                  |                                                                |                      |                   |  |
| ล่าดับที่        | ชื่อผู้ใช้งาน                             | เลขบัตรประจำตัว                                                               |                                                                                                    |                      |          |                      |                                                  |                                                                |                      |                   |  |
|                  |                                           | ประชาชน                                                                       | ชอ - สกุล                                                                                                    | อปท.                 |          | อำเภอ                | จังหวัด                                          | สถานะ                                                          | แก้ไข                | ລນ                |  |
| 1                | admin                                     | ประชาชาน<br>0000000000000000                                                  | นอ - สกุล<br>ชื่อของผู้ดูแลระบบ นามสกุลของผู้ดูแล<br>ระบบ                                                                               | อปท.<br>-            |          | อำเภอ<br>-           | จังหวัด<br>-                                     | สถานะ<br>พร้อมใช้<br>งาน                                       | แก้ไข                | ລນ                |  |
| 1                | admin<br>KBI001WF                         | ประชาชน<br>00000000000000<br>3819900069009                                    | ขอ - สกุล<br>ขื่อของผู้ดูแลระบบ นามสกุลของผู้ดูแล<br>ระบบ<br>นางราครี สุขโทคุ                                                           | али.<br>-<br>-       |          | อำเภอ<br>-           | จังหวัด<br>-<br>กระปี                            | สถานะ<br>พร้อมใช้<br>งาน<br>พร้อมใช้<br>งาน                    | แก้ไข                | <sup>ລນ</sup>     |  |
| 1<br>2<br>3      | admin<br>KBI001WF<br>KRI001WF             | ประชาชน<br>0000000000000<br>3819900069009<br>3710900038177                    | ขอ - สกุล<br>ขึ้อของผู้ดูแลระบบ นามสกุลของผู้ดูแล<br>ระบบ<br>นางราครี สุขโหคุ<br>นางวิโลพร พีระประมวล                                   | али.<br>-<br>-<br>-  |          | อำเภอ<br>-<br>-      | จังหวัด<br>-<br>กระบี<br>กาญจนบุรี               | สถานะ<br>พร้อมใช้<br>งาน<br>พร้อมใช้<br>งาน<br>พร้อมใช้<br>งาน | แก้ไข                | ал<br>Х<br>Х      |  |
| 1<br>2<br>3<br>4 | admin<br>KBI001WF<br>KRI001WF<br>KSN001WF | עריזינינע<br>000000000000<br>3819900069009<br>3710900038177<br>00000000000000 | ขอ - สกุล<br>ชื่อของผู้ดูแลระบบ นามสกุลของผู้ดูแล<br>ระบบ<br>นางราครี สุขโหดุ<br>นางริโลทร พีระประมวล<br>ชื่อผู้ใช้งาน นามสกุลผู้ใช้งาน | adın.<br>-<br>-<br>- |          | ลำเภอ<br>-<br>-<br>- | จังหวัด<br>-<br>กระบี่<br>กาญจนบุรี<br>กาฬสินธุ์ | สถานะ<br>พร้อมใช้<br>งาน<br>พร้อมใช้<br>งาน<br>พร้อมใช้<br>งาน | แก้ไข<br>2<br>2<br>2 | au<br>×<br>×<br>× |  |

รูปที่ 12: แสดงผลการค้นหาผู้ใช้งานระบบ

จากตัวอย่างรูปที่ เป็นการค้นหาโดยไม่ใส่เงื่อนไข จะเห็นว่ามีข้อมูลผู้ใช้งานระบบในระบบอยู่ 7869รายการ โดยสามารถดู รายละเอียดเพิ่มเติมของผู้ใช้งานนั้นๆได้โดย คลิกที่ชื่อผู้ใช้งาน ก็จะแสดงผลดังตัวอย่างรูปที่13

| ข้อมูลส่วนตัว            |                           |               |                               |
|--------------------------|---------------------------|---------------|-------------------------------|
| * ชื่อ                   | ชื่อของผู้ดูแลระบบ        | * นามสกุล : เ | นามสกุลของผู้ดูแลระบบ         |
| * เลขบัตรประจำดัวประชาชน | 0 - 0000 - 00000 - 00 - 0 | * IWFI : (    | ● ชาย ◯ หญิง                  |
| * วันเดือนปี เกิด        | 01/01/2552                | * อีเมล์ : ง  | welfare@awesomesolution.co.th |
| อปท.                     | જ્ય 🗸                     | อำเภอ :       | ระบุ 🗸                        |
| จังหวัด                  | 35Ų 🗸                     | * หน้าที่ :   | ຢູ່ທູແຄຈະນານ                  |
| * คำถาม                  | จ้งหวัดที่ท่านเกิด 🗸      | * คำตอบ : ง   | welfare@1234localadmin        |
| ชื่อผู้ใช้งานระบบ        | admin                     |               |                               |
|                          |                           |               |                               |
| * บ้านเลขที่ :           | 1                         | หม่           |                               |
| อาคาร :                  |                           | ช่อย          |                               |
|                          |                           | * ตำบล        | - 939 V                       |
| auu :                    |                           | * จังหวัด     | : กรุงเทพมหานตร 🗸             |
| ถนน :<br>* อำเภอ :       | ลุสิต 🗸                   |               |                               |

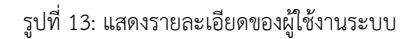

สามารถย้อนกลับไปหน้าจอก่อนหน้าโดยการคลิกที่ ย้อนกลับ

# 9.3 การแก้ไขข้อมูลผู้ใช้งานระบบ

หากคลิกที่ปุ่ม 📝 จะปรากฏหน้าจอแก้ไขผู้ใช้งานระบบ และช่องต่างๆจะสามารถเข้าไปกรอกข้อมูลต่างๆ ที่ต้องการแก้ไขให้ถูกต้อง ได้ และเมื่อทำการแก้ไขแล้วให้คลิกที่ปุ่ม 🔟 และจะมีข้อความขึ้นว่า "ทำรายการเรียบร้อยแล้ว" เป็นอันเสร็จสิ้นการแก้ไขข้อมูล ของผู้ใช้งานระบบ

# 9.4 การตั้งค่ารหัสผ่านใหม่ของผู้ใช้งานระบบ

หากต้องการตั้งค่ารหัสผ่านใหม่ให้กับผู้ใช้งานระบบคนใดคนหนึ่ง ให้ทำการคลิกที่ปุ่ม 🐼 ของผู้ใช้งานระบบนั้นๆ ก็จะปรากฎหน้าจอ ดังรูปที่ 16 หากยืนยันต้องการตั้งค่ารหัสผ่านใหม่ ให้คลิกที่ปุ่ม 🔽 <u>OK</u> เป็นอันเสร็จสิ้น

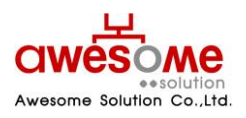

บริษัท ออซัม โซลูชั่น จำกัด เลขที่ 9 หมู่ 4 ถนนอ่อนนุซ – เทพราช ตำบลเปร็ง อำเภอบางบ่อ จังหวัดสมุทรปราการ 10560 ้คู่มือการใช้งาน ระบบสารสนเทศการจัดการฐานข้อมูลเบี้ยยังชีพขององค์กรปกครองส่วนท้องถิ่น (ระบบ Online)

| Windows Internet Explorer 🛛 🛛 🔀           |  |  |  |  |  |
|-------------------------------------------|--|--|--|--|--|
| 🧿 คุณต้องการตั้งค่ารหัสผ่านใหม่ใช่หรือไม่ |  |  |  |  |  |
| OK Cancel                                 |  |  |  |  |  |

รูปที่ 14: หน้าจอยืนยันการตั้งค่ารหัสผ่านใหม่ให้กับผู้ใช้งานระบบ

การตั้งค่ารหัสผ่านใหม่ให้กับผู้ใช้งานระบบ รหัสผ่านจะถูกตั้งค่าให้เป็นคำว่า "password" เสมอ

# 10. การเพิ่มข้อมูลผู้ใช้งานระบบ

เมื่อคลิกที่เมนู เพิ่มข้อมูลผู้ใช้งานระบบ ก็จะเข้าไปสู่หน้าจอดังรูปที่ 11 โดยมีรายละเอียดดังต่อไปนี้

| * ชื่อ                   | : ชื่อของผู้ดูแลระบบ        | * นามสกุล : า | มามสกุลของผู้ดูแลระบบ         |
|--------------------------|-----------------------------|---------------|-------------------------------|
| * เลขบัตรประจำตัวประชาชน | : 0 - 0000 - 00000 - 00 - 0 | * เพศ :       | ● ชาย ◯ หญิง                  |
| * วันเดือนปี เกิด        | : 01/01/2552                | * อีเมล์ : เ  | velfare@awesomesolution.co.th |
| อปห.                     | : ระบุ 🗸                    | อำเภอ :       | ສະນຸ 🗸                        |
| จังหวัด                  | : 25Ú 🔨                     | * หน้าที่ :   | ຍູ້ທູແຄຈະນານ                  |
| * คำถาม                  | : จังหวัดที่ท่านเกิด 🗸      | * คำตอบ : ง   | velfare@1234localadmin        |
| ชื่อผู้ใช้งานระบบ        | : admin                     |               |                               |
| อยู่ของหน่วยงาน          |                             |               |                               |
| * บ้านเลขที่ :           | 11                          | หมู่          |                               |
| อาคาร :                  |                             | ช่อย          |                               |
| ถนน :                    |                             | * ตำบล        | : জ্রীজ 🗸                     |
| * อำเภอ :                | ดุสิต 🗸                     | * จังหวัด     | : กรุงเทพมหานคร 🗸             |
|                          | 00000                       | ເພດຕໍ່ຄືດທ່າ  | 0075006430                    |

รูปที่ 15: หน้าจอการเพิ่มข้อมูลผู้ใช้งานระบบ

จากรูปที่ 11 ให้ใส่ข้อมูลของผู้ใช้งานระบบให้ครบถ้วน

- 📕 ช่องที่มี \* อยู่ด้านหน้า คือช่องที่จำเป็นต้องกรอก
- 📕 ช่องของชื่อผู้ใช้งานระบบ ให้ใส่เฉพาะกรณีที่เพิ่มผู้ใช้งานระบบระดับเจ้าหน้าที่ อปท.เท่านั้น

# 11. การจัดการข้อมูลส่วนตัว

เมื่อคลิกที่เมนูข้อมูลส่วนตัว จะเป็นการดูข้อมูลส่วนตัวของตัวผู้ใช้งานระบบเอง ดังตัวอย่างรูปที่ และถ้าหากจะแก้ไขข้อมูลส่วนตัว ให้ คลิกไปที่ปุ่ม **แก้ไขข้อมูล** 

| ใช้งานระบบ               |                           |                      |                               |
|--------------------------|---------------------------|----------------------|-------------------------------|
| ข้อมูลส่วนดัว            |                           |                      |                               |
| * ชื่อ                   | : ชื่อของผู้ดูแลระบบ      | * นามสกุล :          | นามสกุลของผู้ดูแลระบบ         |
| * เลขบัตรประจำตัวประชาชน | 0 - 0000 - 00000 - 00 - 0 | * เพศ :              | ๏ชาย ◯หญิง                    |
| * วันเดือนปี เกิด        | 01/01/2552                | * อีเมล์ :           | welfare@awesomesolution.co.th |
| อปห.                     | : 12U 🗸                   | อำเภอ :              | ani 🗸                         |
| จังหวัด                  | ระบุ 🗸                    | * หน้าที่ :          | ผູ້ดูแลระบบ 🗸                 |
| * คำถาม                  | จังหวัดที่ท่านเกิด 🗸      | * คำตอบ :            | welfare@1234localadmin        |
| ชื่อผู้ใช้งานระบบ        | admin                     |                      |                               |
| ที่อยู่ของหน่วยงาน       |                           |                      |                               |
| * บ้านเลขที่ :           | 11                        | หมุ                  | :                             |
| อาคาร :                  |                           | ซ่อย                 |                               |
| ถนน :                    |                           | * ดำบล               | : ดุลิต 🗸                     |
| * อำเภอ :                | ন্রীল 🗸                   | * จังหวัด            | : กรุงเทพมหานคร 🗸             |
| * รหัสไปรษณีย์ :         | 0000                      | เบอร์ติดต่อ          | : 0875986420                  |
| * รหัสไปรษณีย์ :         | 00000<br>10000            | เบอร์ติดด่อ<br>้อมูล | .: 0875986420<br>Activate W   |

รูปที่ 16: การจัดการข้อมูลส่วนตัว

#### 11.1 การแก้ไขข้อมูลส่วนตัว

หลังจากคลิกที่ปุ่ม **แก้ไขข้อมูล** แล้ว หน้าจอจะปรากฏดังรูปที่ 9 และจะสามารถเข้าไปกรอกข้อมูลต่างๆ ที่ต้องการแก้ไขให้ ถูกต้อง และเมื่อทำการแก้ไขแล้วให้คลิกที่ปุ่ม **บันทึก** และจะมีข้อความขึ้นว่า "ทำรายการเรียบร้อยแล้ว" เป็นอันเสร็จสิ้นการแก้ไข ข้อมูลส่วนตัว

| อมูลส่วนตัว              |                          |     |             |                               |              |
|--------------------------|--------------------------|-----|-------------|-------------------------------|--------------|
| * ชื่อ                   | : ชื่อของผู้ดูแลระบบ     |     | * นามสกุล : | นามสกุลของผู้ดูแลระบบ         |              |
| * เลขบัตรประจำตัวประชาชน | : 0 - 0000 - 00000 - 00  | - 0 | * เพศ :     | ●ชาย ◯หญิง                    |              |
| * วันเดือนปี เกิด        | : 01/01/2552             |     | * อีเมล์ :  | welfare@awesomesolution.co.th |              |
| อปห.                     | : इश् 💙                  |     | อำเภอ :     | જ્યપ્ 🗸                       |              |
| จังหวัด                  | : इड्य 🗸                 |     | * หน้าที่ : | ผู้ดูแลระบบ                   | $\checkmark$ |
| * ค่าถาม                 | : 🔹 จังหวัดที่ท่านเกิด 🗸 |     | * คำดอบ :   | welfare@1234localadmin        |              |
| ชื่อผู้ใช้งานระบบ        | : admin                  |     |             |                               |              |
| อยู่ของหน่วยงาน          |                          |     |             |                               |              |
| * บ้านเลขที่ :           | 11                       |     | иц          | :                             |              |
| อาคาร :                  |                          |     | ซ่อย        | •                             |              |
| ถนน :                    |                          |     | * ดำบล      | : [0,3]0 V                    |              |
| * อำเภอ :                | <b>q</b> 3n ✓            |     | * จังหวัด   | : กรุงเทพมหานคร 🗸             |              |
| *                        | 00000                    |     | เมอร์ติดต่อ | : 0875986420                  |              |

รูปที่ 17: การแก้ไขข้อมูลส่วนตัว

- 📕 ช่องที่มี \* อยู่ด้านหน้า คือช่องที่จำเป็นต้องกรอก
- 📕 ช่องของชื่อผู้ใช้งานระบบ ไม่สามารถแก้ไขได้

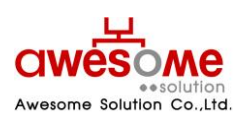

บริษัท ออซัม โซลูชั่น จำกัด

- ปุ่ม ส้างข้อมูล จะกดเมื่อต้องการลบข้อมูลที่กรอกลงไปก่อนหน้าออกเพื่อทำการกรอกใหม่อีกครั้ง
- 💻 คำถาม และคำตอบ มีไว้เพื่อกรณีที่ลืมรหัสผ่าน จะสามารถใช้ข้อมูลนี้ในการขอรหัสผ่านใหม่ได้ (วิธีการขอรหัสผ่านใหม่ หัวข้อที่ 3)

# 12. การเปลี่ยนรหัสผ่าน

เมื่อคลิกที่เมนูเปลี่ยนรหัสผ่าน จะเป็นการเปลี่ยนรหัสผ่านของผู้ใช้งานนั้นๆ ดังรูปที่ 10 โดยให้ใส่ข้อมูล ดังนี้

- 1. รหัสผ่านเก่า ให้กรอกรหัสผ่านเดิมของผู้ใช้งานนั้นๆ
- 2. รหัสผ่านใหม่ ให้กรอกรหัสผ่านใหม่ที่ต้องการจะเปลี่ยนลงไป
- 3. ยืนยันรหัสผ่านใหม่ ให้กรอกรหัสผ่านใหม่ที่ต้องการจะเปลี่ยนลงไปอีกครั้ง
- คลิกที่ปุ่ม ตกลง และระบบจะแจ้งว่า "ทำรายการเรียบร้อยแล้ว" เป็นอันเสร็จสิ้นการเปลี่ยนรหัสผ่าน บันทึก

| ዾ เปลี่ยนรหัสผ่าน    |                 |
|----------------------|-----------------|
| รหัสผ่านเก่า :       |                 |
| รหัสผ่านใหม่ :       |                 |
| ยืนยันรหัสผ่านใหม่ : |                 |
|                      | ตกลง ล้างข้อมูล |

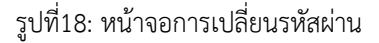

# 13. การจัดเก็บข้อมูลผู้มีสิทธิ์ได้รับเบี้ยยังชีพ

เมื่อคลิกที่เมนู เพิ่มข้อมูล ในส่วนของผู้มีสิทธิ์ได้รับเบี้ยยังชีพ ก็จะเข้าไปสู่หน้าจอของการเพิ่มข้อมูลของผู้มีสิทธิ์ได้รับเบี้ยยังชีพ โดย ผู้ใช้งานระดับ อปท.จะสามารถเพิ่มข้อมูลได้เฉพาะในช่วงเวลากรอกข้อมูลที่ทางผู้ดูแลระบบได้ทำการตั้งค่าไว้เท่านั้น หากพ้นช่วงเวลา กรอกข้อมูลไปจะไม่สามารถเพิ่มข้อมูลผู้มีสิทธิ์ฯได้ โดยการเพิ่มข้อมูลของผู้มีสิทธิ์ฯมีรายละเอียดดังต่อไปนี้

| ข้อมูล อปท. |               |
|-------------|---------------|
| * อปห. :    | डाग् 🗸        |
| * อำเภอ :   | डाग् 🗸        |
| * จังหวัด : | <u>इस्य</u> 🗸 |

รูปที่ 19: การเลือก จังหวัด อำเภอ อปท.ของผู้มีสิทธิ์ได้รับเบี้ยยังชีพ

จากรูปที่ 19: ให้ทำการเลือก จังหวัด อำเภอ และ อปท. ที่จะเพิ่มข้อมูลผู้มีสิทธิ์ได้รับเบี้ยยังชีพ

| ข้อมูลส่วนตัว       |                                                              |                                                                                      |         |  |  |  |
|---------------------|--------------------------------------------------------------|--------------------------------------------------------------------------------------|---------|--|--|--|
|                     | อ่านบัตร ตรวจสอบข้อมูลทะเบียนราษฎร์ ตรวจสอบข้อมูล เ          | พก.                                                                                  |         |  |  |  |
| * คำนำหน้า :        | ⊛นาย ◯นาง ◯นางสาว ◯อื่นๆ                                     |                                                                                      |         |  |  |  |
| * ชื่อ :            |                                                              | * นามสกุล :                                                                          |         |  |  |  |
| * LWFI :            | ● ชาย ◯ หญิง                                                 | * เลขบัตรประจำตัวประชาชน :                                                           | · · · · |  |  |  |
| * วันเดือนปี เกิด : |                                                              | 🔤▼ ุ** กรณ์ที่ไม่สามารถระบุ วันที่ หรือ เดือนได้ ให้ระบุค่าเป็น วันที่ 1 เดือนมกราคม |         |  |  |  |
| อายุ :              | 0 ปี 🛛 ** คำนวณถึงวันที่ 30 กันยายน ของปี                    |                                                                                      |         |  |  |  |
| * สถานภาพ :         | <b>ระบุ</b> 🗸                                                | * เบอร์โทรศัพท์ :                                                                    |         |  |  |  |
| * รายได้ต่อเดือน :  | ระบุ                                                         |                                                                                      |         |  |  |  |
| * อาชีพ :           | <ul> <li>● ไม่มีอาชีพ</li> <li>&gt; มีอาชีพ ระบุ:</li> </ul> |                                                                                      |         |  |  |  |

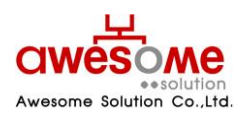

บริษัท ออซัม โซลูชั่น จำกัด

รูปที่ 20: การกรอกข้อมูลส่วนตัวของผู้มีสิทธิ์ได้รับเบี้ยยังชีพ

จากรูปที่ 20: ในส่วนนี้ให้กรอกข้อมูลพื้นฐานของผู้มีสิทธิ์ฯ ให้ครบถ้วนในช่องของ วันเดือนปี เกิด ให้คลิกที่รูป 🎰 และจะมีรูป ปฏิทินขึ้นมา ดังรูปที่ 19 โดยทำการเลือก เดือน และปีเกิดก่อน จากนั้นคลิกที่วันที่ เพื่อทำการใส่ วันเกิดปี เกิด ของผู้มีสิทธิ์ฯ

| • •         | ตุสาคม |        | ▼ 2      | 555 🔽 |    | ×  |
|-------------|--------|--------|----------|-------|----|----|
| <b>а</b> л. | ч.     | ۵.     | н.       | พฤ.   | я. | б. |
|             | 1      | 2      | з        | 4     | 5  | 6  |
| 7           | 8      | 9      | 10       | 11    | 12 | 13 |
| 14          | 15     | 16     | 17       | 18    | 19 | 20 |
| 21          | 22     | 23     | 24       | 25    | 26 | 27 |
| 28          | 29     | 30     | 31       |       |    |    |
|             |        | n., 17 | . e.e. 2 | 555   |    |    |

รูปที่ 21: ปฏิทินเลือก วันเดือนปี เกิด

- 📕 กรณีที่ไม่สามารถระบุ วันที่และเดือนเกิดของผู้มิสิทธิ์ฯได้ ให้เลือกเป็นวันที่ 1 มกราคม ของปีเกิดตามบัตรประจำตัวประชาชน
- เลขบัตรประจำตัวประชาชน จะต้องไม่ซ้ำกับผู้อื่น และถ้ากรณีที่กรอกและไปซ้ำกับเลขบัตรฯ ของผู้มีสิทธิ์ฯที่มีในระบบอยู่แล้ว ระบบ จะทำการเตือนว่า เลขบัตรประจำตัวประชาชน ซ้ำกับ อปท.ใด ให้ทำการติดต่อที่ อปท.นั้นๆ
- ในช่องของเบอร์โทรศัพท์ กรณีที่ผู้มีสิทธิ์ฯไม่มีข้อมูล หรือไม่มีเบอร์โทรศัพท์ติดต่อ ให้กรอกเบอร์โทรศัพท์ของหน่วยงานที่ผู้มีสิทธิ์ฯมา ขอรับเบี้ยยังชีพ

| ที่อยู่ตามทะเบียนบ้าน |                                                            |                       |              |
|-----------------------|------------------------------------------------------------|-----------------------|--------------|
| * บ้านเลขที่ :        |                                                            | หมู่:                 |              |
| ชุมชน :               |                                                            |                       |              |
| อาคาร :               |                                                            | ช่อย :                |              |
| ถนน :                 |                                                            | * ตำบล :              | કાર્ય 🗸      |
| * อำเภอ :             | $\checkmark$                                               | * จังหวัด :           | $\checkmark$ |
| * รหัสไปรษณีย์ :      |                                                            |                       |              |
|                       |                                                            |                       |              |
| ที่อยู่ที่ติดต่อได้   |                                                            |                       |              |
|                       | ✓ เหมือนที่อยู่ตามทะเบียนบ้าน ** กรณีที่เหมือนที่อยู่ตามทะ | เบียนบ้าน ไม่ต้องกรอก |              |
| บ้านเลขที่ :          |                                                            | หมู่:                 |              |
| ชุมชน :               |                                                            |                       |              |
| алеля :               |                                                            | ชอย :                 |              |
| ถนน :                 |                                                            | ຜຳນລ :                | ระบุ 🗸       |
| อำเภอ :               |                                                            | จังหวัด :             | <u>ระบุ</u>  |
|                       |                                                            |                       |              |

รูปที่22: การกรอกที่อยู่ตามทะเบียนบ้านและที่อยู่ที่ติดต่อได้ของผู้มีสิทธิ์ฯ

จากรูปที่ 22 จะเป็นส่วนของการเก็บข้อมูลที่อยู่ของผู้มีสิทธิ์ฯ โดยให้กรอกที่อยู่ตามทะเบียนบ้านของผู้มีสิทธิ์ฯ และที่อยู่ที่สามารถ ติดต่อได้

💻 กรณีที่ที่อยู่ที่ติดต่อได้ของผู้มีสิทธิ์ฯเป็นที่อยู่เดียวกับที่อยู่ตามทะเบียนบ้าน ไม่จำเป็นต้องกรอกในส่วนนี้

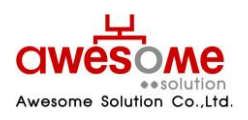

บริษัท ออซัม โซลูชั่น จำกัด

้คู่มือการใช้งาน ระบบสารสนเทศการจัดการฐานข้อมูลเบี้ยยังชีพขององค์กรปกครองส่วนท้องถิ่น (ระบบ Online)

| ประเภทของผู้มีสิทธิ์  |                                                                                                    |                                                                                                    |                  |                                                                                                    |
|-----------------------|----------------------------------------------------------------------------------------------------|----------------------------------------------------------------------------------------------------|------------------|----------------------------------------------------------------------------------------------------|
| * ประเภา              | ทของผู้มีสิทธิ :                                                                                                    | ** สามารถเลือกได้มากกว่าหนึ่งคุณสม ผู้สูงอายุ                                                                     | เบ้ดิ<br>🗌 พิการ | 🗌 ปวยโรคเอดส์                                                                                                    |
| * ประเภทขอ            | งงบประมาณ :                                                                                                    | stų 🗸                                                                                                    | ૬૪૫ 🗸            | <u>इध्</u> 🗸                                                                                                    |
| คุณสมบัติ             |                                                                                                    |                                                                                                    |                  |                                                                                                    |
| ข้อมูลทั่วไป          | <ul> <li>อายุ 60 ปีง</li> <li>บาดผู้อุปก</li> <li>ใม่สามารถ</li> </ul>                                                                             | มริบูรณ์ขึ้นไป<br>าระเลี้ยงดู<br>ประกอบอาขีพเลี้ยงคนเองได้                                                        |                  | <ul> <li>ถูกทอดทั้ง</li> <li>มีรายได้ไม่เพียงพอแก่การยังขีพ</li> </ul>                                                                                                    |
| คุณสมบัติผู้พิการ     | <ul> <li>ความพิการ</li> <li>ความพิการ</li> <li>ความพิการ</li> <li>ความพิการ</li> <li>ความพิการ</li> <li>สามารถ</li> <li>รันที่จุดทะเบีย</li> </ul> | ทางการมองเห็น<br>ทางการเคลื่อนไหว<br>ทางสติปัญญา<br>เทางออทิสติก<br>ใช้ชีวิตประจำวันด้วยตัวเองได้<br>ยนความพิการ: |                  | <ul> <li>ความพิการทางการได้ยินหรือการสื่อความหมาย</li> <li>ความพิการทางจิตใจหรือพฤติกรรม</li> <li>ความพิการทางการเรียนรู้</li> <li>พิการซ้ำซ้อน (พิการมากกว่า 1 ประเภท)</li> </ul> |
| คุณสมบัติผู้ป่วยเอดส์ | 🗌 แพทย์ได้รั                                                                                                    | บการรับรองและวินิจฉัยแล้ว                                                                                         |                  |                                                                                                    |

รูปที่ 23: การเลือกประเภทของผู้มีสิทธิ์ฯ และคุณสมบัติ

จากรูปที่ 23 จะเป็นส่วนของการเก็บข้อมูลประเภท และคุณสมบัติของผู้มีสิทธิ์ฯ ให้ทำการเลือกประเภทของผู้มีสิทธิ์ฯ โดยสามารถ เลือกได้มากกว่า 1 คุณสมบัติ ตามสิทธิ์ของผู้มีสิทธิ์ได้รับเบี้ยยังชีพ ตัวอย่างเช่น ถ้าผู้มีสิทธิ์ฯเป็นผู้สูงอายุที่มีอายุ 60 ปีบริบูรณ์ และเป็นผู้ พิการด้วย ก็ให้คลิกที่ช่องของ ผู้สูงอายุ และผู้พิการ ทั้ง 2 ช่องพร้อมกัน และให้ทำการเลือกประเภทของงบประมาณด้วย จากนั้นทำการ เลือกคุณสมบัติตามประเภทของผู้มีสิทธิ์ฯ

ในส่วนของเงินสมทบพิเศษจะเลือกต่อเมือ อปท.นั้นๆ มีการให้เบี้ยยังชีพมากกว่า 500 บาท เช่น อปท. ก ให้เบี้ยยังชีพผู้สูงอายุ 550 ก็ ให้เลือกในช่องนี้เป็น 50 บาท

💻 การเลือกประเภทของผู้มีสิทธิ์ ผู้สูงอายุ ผู้พิการ ผู้ป่วยเอดส์ ระบบมีการคิดจำนวนเงิน 500 บาทให้แล้ว ต่อการเลือก 1ประเภท

| ผู้ดูแลคนพิการ           |               |
|--------------------------|---------------|
| นื่อ :                   | นามสกุล :     |
| เลขบัตรประจำดัวประชาชน : | เมอร์ติดต่อ : |

รูปที่ 24: ผู้ดูแลคนพิการ

ในส่วนผู้ดูแลคนพิการ ที่มีผู้ดูแลคนพิการ ที่ไม่สามารถใช้ชีวิตประจำวันด้วยตัวเองได้ ให้สามารถจัดเก็บข้อมูลผู้ดูแลคนพิการ โดยใส่ ชื่อ-นามสกุล เลขบัตรประจำตัวประชาชน และเบอร์ติดต่อ

| การรับ-จ่ายเงินเบี้ยยังชีพ                  |                                                                                                    |
|---------------------------------------------|----------------------------------------------------------------------------------------------------|
| ได้รับเบี้ยยังชีพตั้งแต่ :                  | ่                                                                                                    |
| วันที่รับเงินสำหรับคนพิการ และผู้ติดเชื้อ : |                                                                                                    |
| * วิธีขอรับเงิน :                           | <ul> <li>         ธับเงินสุดด้วยตนเอง             โอนเข้ามีผู้มีเงินฝากธนาคารในนามผู้มีสิทธิ</li></ul> |
| บัญชีเงินฝาก:                               | ธนาคาร: จะบุ สาขา:<br>เลขที่บัญชี: ชื่อบัญชี:<br>ระบุเฉพาะตัวเลขเท่านั้น                               |
| หมายเหตุ :                                  | <u></u>                                                                                                |
|                                             |                                                                                                    |

รูปที่ 25: การรับ – จ่ายเงินเบี้ยยังซีพ

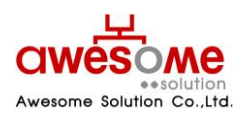

บริษัท ออซัม โซลูชั่น จำกัด

จากรูปที่ 25: จะเป็นส่วนของการเก็บข้อมูล วิธีการรับเบี้ยยังชีพของผู้มีสิทธิ์ฯ โดยถ้าผู้มีสิทธิ์ฯมารับเงินสดด้วยตนเอง หรือ รับ เงินสดโดยบุคคลที่ได้รับมอบอำนาจจากผู้มีสิทธิ์ฯ ไม่จำเป็นต้องกรอกข้อมูลบัญชีเงินฝาก

ได้ช่องของ "ได้รับเบี้ยยังชีพตั้งแต่" หมายถึง ผู้มีสิทธิ์นั้นๆ เคยได้รับเบี้ยยังชีพมาตั้งแต่เดือน ปีพ.ศ.ใด ให้เลือกตามข้อมูลที่ได้รับ และ กรณีที่ผู้มีสิทธิ์ฯไม่เคยได้รับเบี้ยยังชีพมาก่อน ให้เลือกเป็นเดือน และปีพ.ศ.ที่จะจ่ายเบี้ยยังชีพของปีงบประมาณนั้นๆ และกด

บันทึก และระบบจะแจ้งว่า "ทำรายการเรียบร้อยแล้ว"

# 14. การค้นหาข้อมูลผู้มีสิทธิ์ได้รับเบี้ยยังชีพ

เมื่อคลิกที่เมนู ค้นหาผู้มีสิทธิ์ได้รับเบี้ยยังชีพ ก็จะพบกับหน้าจอค้นหา ดังรูปที่ 26: ซึ่งจะมีไว้ให้ผู้ใช้งานระบบสามารถค้นหา แต่จะ สามารถค้นหาข้อมูลผู้มีสิทธิ์ฯได้แต่ในเฉพาะภายใต้สังกัดของตนเองเท่านั้น ยกตัวอย่างเช่น อปท. เทศบาลตำบลดอนยายหอม ก็จะค้นหา และดูรายละเอียดของผู้มีสิทธิ์ ภายใต้เทศบาลตำบลดอนยายหอม เท่านั้น

| 🔍 ค้นหาผู้มีสิทธิ์ได้รับเบี้ยยังชีพ |                                                                                                    |                     |
|-------------------------------------|----------------------------------------------------------------------------------------------------|---------------------|
| ชื่อ :                              |                                                                                                    | นามสกุล :           |
| เลขบัตรประจำตัวประชาชน :            |                                                                                                    | สถานะ : 📉 🗸         |
| อปท.:                               | ສນຸ 🗸                                                                                                    | อำเภอ : ระบุ 💙      |
| จังหวัด :                           | <u>इध्</u>                                                                                               | ประเภทของงบประมาณ : |
| ประเภทของผู้มีสิทธิ์ :              | 🗌 ผู้สูงอายุ 🗌 ป่วยโรคเอดส์ 🗌 พิการ                                                                      | રખાલ :              |
| เรียงลำดับ :                        | เลขบัตรประจำตัวประชาชน มาก->น้อย<br>เลขบัตรประจำตัวประชาชน น้อย->มาก<br>ชื่อ - สกุล ก<br>ชื่อ - สกุล ก-ย |                     |
|                                     | ค้นหา                                                                                                    | ล้างข้อมูล          |

รูปที่ 26: การค้นหาผู้มีสิทธิ์ได้รับเบี้ยยังชีพ

จากรูปที่ 23 จะมีข้อมูลที่ให้กรอกค้นหา เช่น ชื่อ นามสกุล เลขบัตรประจำตัวประชาชน อปท. อำเภอ จังหวัด โดยสามารถเลือก กรอกเงื่อนไขใดเงื่อนไขหนึ่ง หรือหลายๆเงื่อนไขก็ได้ และถ้าฐานข้อมูลพบว่ามีผู้มีสิทธิ์านี้อยู่จริง ผลการค้นหาก็จะแสดงดังรูปที่ 26: หรือถ้า ไม่มีข้อมูลจากเงื่อนไขการค้นหาก็จะมีข้อความบอกว่า **ไม่พบข้อมูล ตามเงื่อนไขที่กำหนด** 

# 14.1 การใช้เงื่อนไขเรียงลำดับในการค้นหาผู้มีสิทธิ์ได้รับเบี้ยยังชีพ

ในช่องที่ให้เลือกเรียงลำดับ หมายถึง กรณีที่ถ้าต้องการให้ข้อมูลใด อยู่ลำดับแรก ก็สามารถทำได้ โดยทำได้โดย คลิกที่เงื่อนไขที่จะต้อง การให้เรียงลำดับ และคลิกที่ 💽 ให้เงื่อนไขนั้นไปอยู่ในกรอบฝั่งขวามือ และคลิก <mark>คันหา</mark> ตัวอย่างเช่น ถ้าเลือกเงื่อนไข "ชื่อ – สกุล ก-ฮ" หน้าจอแสดงผลการค้นหาก็จะ เรียงลำดับ ชื่อ ที่ขึ้นต้นด้วยอักษร "ก" อยู่ลำดับที่ 1 เรียงลำดับลงไปจนถึงอักษร "ฮ"

| • ค้นนารุ่มีสิทธิ์ได้รับเป็ยยังซีพ |                                                                                                    |                         |  |  |
|------------------------------------|----------------------------------------------------------------------------------------------------|-------------------------|--|--|
| ขื่อ :                             |                                                                                                    | นามสกุล :               |  |  |
| เลขบัตรประจำตัวประชาชน :           |                                                                                                    | สถานะ : 📉 💙             |  |  |
| อปท. :                             | इध् 🗸                                                                                                    | อำเภอ : ระบุ 🗸          |  |  |
| จังหวัด :                          | যান 🔨                                                                                                    | ประเภทของงบประมาณ : 📉 🗸 |  |  |
| ประเภทของผู้มีสิทธิ์ :             | 🗌 ผู้สูงอายุ 🗌 ป่วยโรคเอดส์ 🗌 พิการ                                                                      | เพศ : 🔍                 |  |  |
| เรียงลำดับ :                       | เลขบัตรประจำตัวประชาชน มาก->น้อย<br>เลขบัตรประจำตัวประชาชน น้อย->มาก<br>ชื่อ - สฤธ ก-ย<br>ชื่อ - สฤธ ก-ย |                         |  |  |
|                                    | คับหา                                                                                                    | ล้างข้อมูล              |  |  |

รูปที่ 27: การค้นหาข้อมูลผู้มีสิทธิ์ฯโดยมีเงื่อนไขเรียงลำดับ

📕 เงื่อนไขเรียงลำดับสามารถเลือกหลายเงื่อนไขพร้อมกันก็ได้

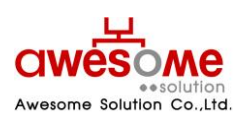

บริษัท ออซัม โซลูชั่น จำกัด

 ถ้าต้องการเปลี่ยนเงื่อนไขในการเรียงลำดับให้คลิกที่เงื่อนไขนั้นๆในกรอบฝั่งขวามือและคลิก ((และทำการเลือกเงื่อนไขอื่นๆใหม่อีก) ครั้งได้

# 14.2 แสดงผลการค้นหาผู้มีสิทธิ์ได้รับเบี้ยยังชีพ

|             |                          |                  |      |                                 |            |         |             |                | คุณสมบัติ    |       | แสมบัติ     |                   |       |          |    |
|-------------|--------------------------|------------------|------|---------------------------------|------------|---------|-------------|----------------|--------------|-------|-------------|-------------------|-------|----------|----|
| ลาดบ<br>ที่ | เลขบครบระจาดว<br>ประชาชน | ชื่อ - สกุล      | เพศ  | อปท.                            | อำเภอ      | จังหวัด | สถานะ       | ผู้สูง<br>อายุ | พิการ        | เอดส์ | วันที่สร้าง | วนทแกเข<br>ล่าสุด | แก้ไข | จำหน่าย  | ລນ |
| 1           | 3560100742696            | ตื๊บ ประตูเผ่า   | ชาย  | เทศบาลดำบลสันป่า<br>ม่วง        | เมืองพะเยา | พะเยา   | ถึงแก่กรรม  | $\checkmark$   | $\checkmark$ |       | 15/03/2553  | 08/03/2555        |       |          | ×  |
| 2           | 3560100746934            | ເລີ່ຍນ ກິຫິດີ    | หญิง | เทศบาลดำบลสันป่า<br>ม่วง        | เมืองพะเยา | พะเยา   | ถึงแก่กรรม  | $\checkmark$   |              |       | 15/03/2553  | 19/03/2555        |       |          | ×  |
| 3           | 3900900301160            | ชื่น เรื่องดำ    | หญิง | องค์การบริหารส่วน<br>ตำบลควนรู  | ຮັດກູນີ    | สงขลา   | มีชีวิตอยู่ | $\checkmark$   |              |       | 15/03/2553  | 20/11/2558        | Ľ     | <b>Q</b> | ×  |
| 4           | 3400500523674            | วุ้น ล่ามสมบัติ  | หญิง | เทศบาลเมืองชุมแพ                | ชุมแพ      | ขอนแก่น | ถึงแก่กรรม  | $\checkmark$   |              |       | 15/03/2553  | 07/07/2557        |       |          | ×  |
| 5           | 3200600338366            | ดิ่น เภ่าโง่น    | ชาย  | องค์การบริหารส่วน<br>ตำบลนาเริก | พนัสนิคม   | ชลบุรี  | มีชีวิตอยู่ | $\checkmark$   |              |       | 15/03/2553  | 10/10/2554        | Z     |          | ×  |
| 6           | <u>3400500021814</u>     | ช่าย หนวดเนา     | ชาย  | เทศบาลเมืองชุมแพ                | ชุ่มแพ     | ขอนแก่น | มีชีวิตอยู่ | ~              |              |       | 15/03/2553  | 07/01/2559        | Z     | ų.       | ×  |
| 7           | 3200600338358            | บุญสงค์ เก่าโง่น | หญิง | องค์การบริหารส่วน<br>ตำบลนาเริก | พนัสนิคม   | ชลบุรี  | มีชีวิตอยู่ | $\checkmark$   |              |       | 15/03/2553  | 18/03/2553        | Z     | <b>R</b> | ×  |
| 8           | <u>3901101227113</u>     | เคียง มุสึกกุล   | ชาย  | องค์การบริหารส่วน<br>ตำบลควนรู  | ຈັດກູນີ    | สงขลา   | มีชีวิตอยู่ | $\checkmark$   |              |       | 15/03/2553  | 15/03/2553        | Z     |          | ×  |
| 9           | 3400500020931            | หล้าน้อย ทีบุตร  | หญิง | เทศบาลเมืองชุ่มแพ               | ชุ่มแพ     | ขอนแก่น | มีชีวิตอยู่ | $\checkmark$   |              |       | 15/03/2553  | 30/12/2558        | Z     |          | ×  |
| 10          | 3200600338820            | บุญตา คำบุปผา    | หญิง | องค์การบริหารส่วน<br>ตำบลนาเริก | พนัสนิคม   | ชลบุรี  | มีชีวิตอยู่ | $\checkmark$   |              |       | 15/03/2553  | 18/03/2553        | Z     |          | ×  |

รูปที่ 28: แสดงผลการค้นหาผู้มีสิทธิ์ได้รับเบี้ยยังชีพ

จากรูปที่ 28: จะแสดงข้อมูลจากการค้นหาผู้มีสิทธิ์ได้รับเบี้ยยังชีพโดยผู้ใช้งานระบบระดับ อปท. จะสามารถเข้าไปแก้ไข จำหน่าย หลือลบข้อมูลข้องผู้มีสิทธิ์ได้

- ผู้ใช้งานระบบของสำนักงานส่งเสริมการปกครองท้องถิ่นจังหวัดไม่สามารถ แก้ไข จำหน่าย หรือลบข้อมูลผู้มีสิทธิ์ได้
- ผู้ใช้งานระบบของสำนักงานส่งเสริมการปกครองท้องถิ่นจังหวัดไม่สามารถดูรายละเอียดของผู้ป่วยเอดส์ได้
- ผู้ใช้งานระดับ อปท. จะลบข้อมูลของผู้มีสิทธิ์ฯ ในกรณีที่ต้องการลบข้อมูลนั้นทิ้งเท่านั้น (กรณีที่ผู้มีสิทธิ์ย้ายที่อยู่ ถึงแก่กรรม สละสิทธิ์ หรือขาดคุณคุณบัติ ให้เลือกจำหน่าย ดังหัวข้อที่ 12.5)

# 14.3 การดูรายละเอียดของผู้มีสิทธิ์ได้รับเบี้ยยังชีพ

หากคลิกเลือกที่หมายเลขบัตรประจำตัวประชาชนจะเป็นการเข้าไปดูรายละเอียดของผู้มีสิทธิ์ได้ โดยจะปรากฏหน้าจอเหมือนกับ หน้าจอของการเพิ่มข้อมูลผู้มีสิทธิ์ฯ โดยถ้าหากจะแก้ไขข้อมูลให้คลิกที่ปุ่ม แก้ไขข้อมูล ก็จะสามารถแก้ไขข้อมูลของผู้มีสิทธิ์ฯให้ ถูกต้องได้ (หรือวิธีการแก้ไขข้อมูลผู้มีสิทธิ์ฯจากหน้าแสดงผลการค้นหา ดูหัวข้อที่ 14.2)

# 14.4 การแก้ไขข้อมูลผู้มีสิทธิ์ได้รับเบี้ยยังชีพ

หากคลิกที่ปุ่ม 📝 จะปรากฎหน้าจอแก้ไขผู้มีสิทธิ์ฯ ดังรูปที่ 29: และช่องต่างๆจะสามารถเข้าไปกรอกข้อมูลต่างๆ ที่ต้องการแก้ไขให้ ถูกต้องได้ และเมื่อทำการแก้ไขแล้วให้คลิกที่ปุ่ม <sup>มันทึก</sup> และจะมีข้อความขึ้นว่า "ทำรายการเรียบร้อยแล้ว" เป็นอันเสร็จสิ้นการแก้ไข ข้อมูลผู้มีสิทธิ์ฯ

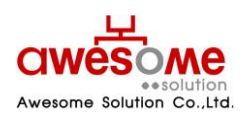

บริษัท ออซัม โซลูชั่น จำกัด เลขที่ 9 หมู่ 4 ถนนอ่อนนุช – เทพราช ตำบลเปร็ง อำเภอบางบ่อ จังหวัดสมุทรปราการ 10560

| ข้อมูลส่วนตัว               |                                                                                      |                                         |                                         |                           |  |
|-----------------------------|--------------------------------------------------------------------------------------|-----------------------------------------|-----------------------------------------|---------------------------|--|
| * คำนำห                     | ถ้า: ⊖นาย ⊛นาง ⊖นางสาว ⊖อื่นฯ                                                        | 1                                       |                                         |                           |  |
| • į                         | อ: ขึ้น                                                                              |                                         | * นามสกล :                              | เรื่องดำ                  |  |
| * 0                         | ศ: ⊖ ชาย ๏ หญิง                                                                      |                                         | * เฉขบัตรประจำตัวประชาชน :              | 3 - 9009 - 00301 - 16 - 0 |  |
| * วันเดือบปี เกิ            | a · 10/07/2481                                                                       | เที่ไม่สามารถระบ วันที่ หรือ เดื        | ้อนได้ ให้ระบค่าเป็น วันที่ 1 เดือนมกรา |                           |  |
| a                           | <ul> <li>ห. 78 ปี ** สามาณถึงวันที่ 30 อันย</li> </ul>                               | ายน ของปี                               |                                         |                           |  |
| * สถานกา                    | พ: สมรส ⊻                                                                            |                                         | * เบอร์โทรสัพท์ :                       |                           |  |
| * ธายได้ต่อเดือ             | 0 - 5 000 101                                                                        |                                         |                                         |                           |  |
| ราย เพตอเลย                 | <ul> <li>แ. อาจ,000 ยาก</li> <li>ไม่มีอาชีพ</li> </ul>                               | - <u>- ว. บบบ 5 เท</u> •<br>/ไม่มีอาชีพ |                                         |                           |  |
|                             | ื 0 มีอาชีพ ระบุ:                                                                    |                                         |                                         |                           |  |
| ที่อย่ตามหะเบียบบ้าน        |                                                                                      |                                         |                                         |                           |  |
| * บ้านเอง                   | ที่: 2/1                                                                             |                                         | માં :                                   | 1                         |  |
| 9(1)2                       |                                                                                      |                                         |                                         |                           |  |
|                             |                                                                                      |                                         | - 16 A                                  |                           |  |
|                             | · · ·                                                                                |                                         | * ດ່ວນລະ                                |                           |  |
| *                           | a.<br>                                                                               |                                         | # วั <i>น</i> เว้อ :                    |                           |  |
| ະ ຕະການໄດ້ແລ                | и. ооззо                                                                             |                                         | างหวด.                                  | הענה 🗸                    |  |
| รมส เมรษณ                   | <b>u</b> . 90220                                                                     |                                         |                                         |                           |  |
| ประเภทของผู้มีสิทธิ์        |                                                                                      |                                         |                                         |                           |  |
| * ປຣະເກາ                    | ** สามารถเลือกได้มาก<br>เของผู้มีสิทธิ :                                             | ากว่าหนึ่งคุณสมบัติ 👘 -                 |                                         |                           |  |
|                             | ี้ ⊻ี ผู้สูงอายุ                                                                     | พิก                                     | 15                                      | 💷 ป่วยโรคเอดส่            |  |
| * ประเภทขอ                  | งบประมาณ : งบเฉพาะกิจ 🗸                                                              | ระบุ                                    | ~                                       | <u>sri</u>                |  |
| คณสมบัติ                    |                                                                                      |                                         |                                         |                           |  |
|                             | √ อาย 60 ปีบริบรณ์ขึ้นไป                                                             |                                         | ุ ถูกทอดทิ้ง                            |                           |  |
| ข้อมูลทั่วไป                | บาดผู้อุปการะเลี้ยงดู                                                                |                                         | 🗌 มีรายได้ไม่เพียงพอเ                   | เก่การยังชีพ              |  |
|                             | 🗌 ไม่สามารถประกอบอาชีพเลี้ยงตนเอง"                                                   | ได้                                     |                                         |                           |  |
|                             | 🗌 ความพิการทางการแด้ยินหรือการสื่อความหมาย                                           |                                         |                                         | ด้ยินหรือการสื่อความหมาย  |  |
| 🗌 ความพิการทางการเคลื่อนไหว |                                                                                      |                                         | 🗌 ความพิการทางจิตใจ                     | าหรือพฤติกรรม             |  |
| คุณสมบัติผู้พิการ           |                                                                                      |                                         | 🗌 ความพิการทางการเ                      | รัยนรู้                   |  |
|                             | ความพการทางออทสตก                                                                    | 14                                      | 💷 พการชาช่อน (พิกา                      | ณากกวา 1 บระเภท)          |  |
|                             | <ul> <li>เมลามารถเขขวดบระจาวนดวยดวเอง</li> <li>วับที่จุดทะเบียบความพิการ:</li> </ul> |                                         |                                         |                           |  |
|                             |                                                                                      |                                         |                                         |                           |  |
| คุณสมบัติผู้ป่วยเอดส        | 💷 แพทย์ได้รับการรับรองและวินิจฉัยแล้ว                                                |                                         |                                         |                           |  |

| ทอยูต เมทะเบยนบ เน  |                               |                              |                       |         |
|---------------------|-------------------------------|------------------------------|-----------------------|---------|
| * บ้านเลขที่ :      | 2/1                           |                              | หมู่:                 | 1       |
| ชุมชน :             |                               |                              |                       |         |
| อาคาร :             |                               |                              | ชอย :                 |         |
| ถนน :               |                               |                              | * ตำบล :              | ควนรู   |
| * อำเภอ :           | รัตภูมิ 🗸                     |                              | * จังหวัด :           | สงขลา 🗸 |
| * รหัสไปรษณีย์ :    | 90220                         |                              |                       |         |
| 1                   |                               |                              |                       |         |
| ที่อยู่ที่ติดต่อได้ |                               |                              |                       |         |
|                     | 🗹 เหมือนที่อยู่ตามทะเบียนบ้าน | ** กรณีที่เหมือนที่อยู่ตามทะ | เบียนบ้าน ไม่ต้องกรอก |         |
| บ้านเลขที่ :        |                               |                              | ниј:                  |         |
| ชุมชน :             |                               |                              |                       |         |
| อาคาร :             |                               |                              | ชอย :                 |         |
|                     |                               |                              | ตำบอ :                | 521 V   |
| ถนน :               |                               |                              |                       |         |
| ถนน :<br>อำเภอ :    | ક્ષ્ણ 🗸                       |                              | จังหวัด :             | 1811 V  |

CWESOME ••solution Awesome Solution Co.,Ltd.

เลขที่ 9 หมู่ 4 ถนนอ่อนนุช – เทพราช ตำบลเปร็ง อำเภอบางบ่อ จังหวัดสมุทรปราการ 10560

้คู่มือการใช้งาน ระบบสารสนเทศการจัดการฐานข้อมูลเบี้ยยังชีพขององค์กรปกครองส่วนท้องถิ่น (ระบบ Online)

| ผู่ดูแลคนพิการ                               |                                                                                                    |                                         |
|----------------------------------------------|----------------------------------------------------------------------------------------------------|-----------------------------------------|
| น้อ :                                        | นามสกุล :                                                                                                    |                                         |
| เลขบัตรประจำตัวประชาชน :                     | เบอร์ดิดต่อ :                                                                                                    | รูปที่ 29: หน้าจอการ                    |
| การรับ-จ่ายเงินเบี้ยยังชีพ                   |                                                                                                    | แก้ไขผู้มีสิทธิ์ได้รับเบี้ยยัง          |
| ได้รับเบี้ยยังชีพดั้งแด่ :                   | 04/2552 📺 📲 ระบุวันที่ใดก็ได้ ในเดือนที่ต้องการ                                                                                                    | สีพ                                     |
| วันที่รับเงินส่าหรับคนพิการ และผู้ติดเชื้อ : |                                                                                                    |                                         |
| * วิธีขอรับเงิน :                            | <ul> <li>๑ รับเงินสดด้วยตนเอง</li> <li>โอนเข้ามัญชิ่งในฝากธนาตารในนามผู้มีสิทธิ</li> <li>๖ับเงินสดโดยบุคลลที่ได้รับมอบอ่านาจจากผู้มีสิทธิ</li> <li>โอนเข้ามัญชิ่งในฝากธนาตารในนามบุคลลที่ได้รับมอบอ่านาจจากผู้มีสิทธิ</li> </ul> | 14.5 การ                                |
| บัญชีเงินฝาก:                                | ธนาคาร: รมุ                                                                                                    | จำหน่ายผู้มีสิทธิ์ได้รับ<br>เบี้ยยังชีพ |
| หมายเหตุ :                                   | $\bigcirc$                                                                                                    | หากคลิกที่ปุ่ม                          |

จะปรากฎหน้าจอคล้ายกับหน้าจอของการดูรายละเอียดของข้อมูลผู้มีสิทธิ์ แต่จะมีส่วนของการจำหน่ายผู้มีสิทธิ์ได้รับเบี้ยยังชีพให้ สามารถเลือกเปลี่ยนได้ อยู่ด้านบนสุด โดยเลือกที่ช่องของ สาเหตุ และให้เลือกตามข้อมูลจริงของผู้มีสิทธิ์ฯ โดยสาเหตุ จะมีให้เลือก คือ ถึง แก่กรรม ย้ายที่อยู่ สละสิทธิ์ และขาดคุณสมบัติ

📕 หากเลือกจำหน่ายเป็น ขาดคุณสมบัติ ให้กรอกสาเหตุลงในช่องของหมายเหตุด้วย

| ารจำหน่ายผู้มีสิทธิ์ได้วันเงินเบี้ยยังซีพ |                                                                 |  |  |  |
|-------------------------------------------|-----------------------------------------------------------------|--|--|--|
| * สาเหตุ :                                | ⊛มีขีวิตอยู่ ⊖ ถึงแก่กรรม ⊖ย้ายที่อยู่ ⊖สละสิทธิ์ ⊖ขาดคุณสมบัติ |  |  |  |
| หมายเหตุ :                                |                                                                 |  |  |  |

รูปที่ 30: หน้าจอการเลือกจำหน่ายผู้มีสิทธิ์ได้รับเบี้ยยังชีพ

 หากเลือกจำหน่ายผู้มีสิทธิ์ฯไปแล้ว จะไม่สามารถแก้ไขได้อีก กรณีที่เลือกจำหน่ายผิด ต้องทำการลบผู้มีสิทธิ์ฯผู้นั้นออกจากระบบก่อน แล้วทำการเพิ่มข้อมูลใหม่อีกครั้ง โดยคลิกที่ปุ่ม X จากหน้าแสดงผลการค้นหา และจะมีข้อความแจ้งให้ยืนยันการลบข้อมูลขึ้นมา ดัง รูปที่ 31 หากต้องการลบข้อมูลนั้น ให้คลิกที่ปุ่ม OK
 เป็นอันเสร็จสิ้นการลบข้อมูล

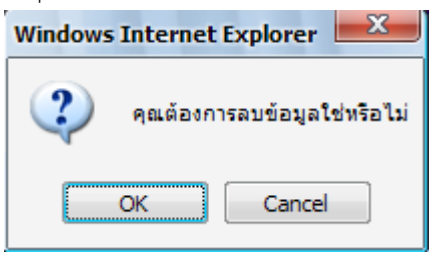

รูปที่ 31: ข้อความแจ้งการยืนยันการลบข้อมูล

#### 15. ระบบรายงาน

ระบบรายงานจะเป็นการดูรายงานของผู้มีสิทธิ์ได้รับเบี้ยยังชีพในแต่ละปีงบประมาณ โดยในแต่ละปีงบประมาณ จะสามารถดูได้ก็ ต่อเมื่อหมดช่วงเวลาเพิ่มข้อมูลผู้มีสิทธิ์ฯ และผู้ดูแลระบบทำการรวบรวมข้อมูลผู้มีสิทธิ์เข้าสู่ระบบรายงานแล้วเท่านั้น โดยหากผู้ใช้งาน ระบบคลิกดูระบบรายงานในช่วงเวลากรอกข้อมูล จะสามารถดูได้เฉพาะปีงบประมาณก่อนหน้า หรือปีงบประมาณที่ผ่านไปแล้วเท่านั้น โดยผู้ใช้งานระดับจังหวัดจะสามารถดูรายงานได้เฉพาะ หน่วยงานภายใต้จังหวัดของตนเองเท่านั้น และผู้ใช้งานระดับ อปท.ก็จะสามารถดู ได้เฉพาะผู้ที่อยู่ภายใต้ อปท.ของตนเองเท่านั้น

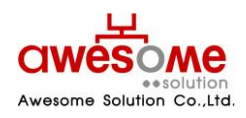

บริษัท ออซัม โซลูชั่น จำกัด

# การบันทึกเป็น PDF File หรือ Excel File และการสั่งพิมพ์

ถ้าต้องการบันทึกเป็น PDF File ให้คลิกที่ **เปิดไฟล์ PDF** หรือถ้าต้องการบันทึกเป็น Excel File ให้คลิกที่ **เปิดไฟล์ Excel** จากรูป ที่ 33 และจะปรากฏ หน้าจอดังรูปที่ 34 จากนั้นคลิกที่ <u>Save</u> และเลือก Folder ที่ต้องการบันทึก เป็นอันเสร็จสิ้น

ถ้าต้องการสั่งพิมพ์ ให้พิมพ์จากโปรแกรม Excel หรือ PDF ได้ทันที

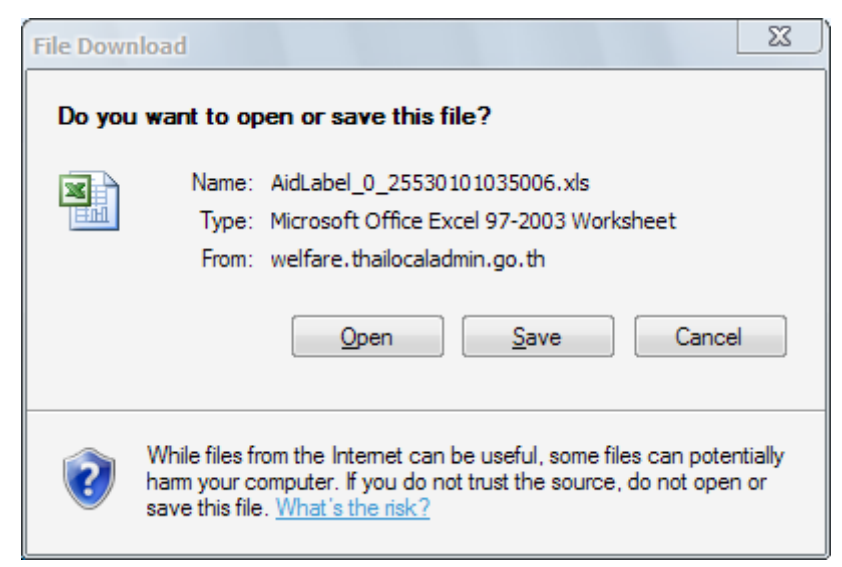

รูปที่ 32: ตัวอย่างการเลือกบันทึกเป็น Excel Fileซองจดหมายของผู้ใช้งานระบบ

#### 15.1 รายงานผู้ใช้งานระบบ

หลังจากคลิกที่เมนู รายงาน >> ผู้ใช้งานระบบ จะปรากฎหน้าจอให้เลือกค้นหา ดังรูปที่ 34

| รายงานผู้ใช้งานระบบ |        |   |                              |  |  |
|---------------------|--------|---|------------------------------|--|--|
| จังหวัด :           | ระบุ 🔻 |   |                              |  |  |
| อำเภอ :             | ระบุ 🔻 |   |                              |  |  |
| อปท :               | ระบุ 🔻 |   |                              |  |  |
| ประเภท อปท :        | ระบุ   | • |                              |  |  |
| หน้าที่ :           | ระบุ   |   | •                            |  |  |
|                     |        |   | Statute open a Statute court |  |  |

รูปที่33: หน้าจอการเลือกแสดงรายงานของผู้ใช้งานระบบ

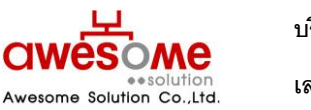

บริษัท ออซัม โซลูชั่น จำกัด เลขที่ 9 หมู่ 4 ถนนอ่อนนุซ – เทพราช ตำบลเปร็ง อำเภอบางบ่อ จังหวัดสมุทรปราการ 10560 จากรูปที่ 37: คลิกเลือก จังหวัด อำเภอ อปท. ประเภท อปท. หน้าที่ หรือจะเลือกอย่างใดอย่างหนึ่งก็ได้ และคลิกที่ปุ่มค้นหา ก็จะ แสดงรายงาน ดังรูปที่ 38:

| แสดงรายชื่อผู้ใช้งานในระบบ |                  |                   |              |             |                                    |            |         |                        |
|----------------------------|------------------|-------------------|--------------|-------------|------------------------------------|------------|---------|------------------------|
| ขื่อผู้ใช้งาน              | หน้าที่          | นื่อ              | นามสกุล      | สดานะ       | อปท.                               | ວ່າເກວ/ເນຕ | จังหวัด | เข้าระบบล่าสุด         |
| 4230101                    | เจ้าหน้าที่ อปท. | คุณ สิบเอกนพฤทธิ์ | อุทิศ        | พร้อมใช้งาน | เทศบาลเมืองตราด                    | เมืองตราด  | ตราด    | 23/08/2016<br>02:22:45 |
| 5230104                    | เจ้าหน้าที่ อปท. | คุณ น.ส.ชนารัตน์  | คณาวนีช      | พร้อมใช้งาน | เทศบาลตำบลข้าราค                   | เมืองตราด  | ตราด    | 15/08/2016<br>20:57:48 |
| 5230102                    | เจ้าหน้าที่ อปท. | คุณ น.ส.อัจฉรา    | บัสเสนะ      | พร้อมใช้งาน | เทศบาลตำบลท่าพริกเนิน<br>ทราย      | เมืองตราด  | ตราด    | 23/08/2016<br>00:27:49 |
| 5230103                    | เจ้าหน้าที่ อปท. | คุณ น.ส.ชุติมา    | นพเค้า       | พร้อมใช้งาน | เหต่บาลตำบลตะกาง                   | เมืองตราด  | ตราด    | 18/08/2016<br>01:08:42 |
| 5230101                    | เจ้าหน้าที่ อปท. | ดุณ นิชานันท์     | ประสิทธินาวา | พร้อมใช้งาน | เทศบาลตำบลหนองเสม็ด                | เมืองตราด  | ตราด    | 14/08/2016<br>23:28:06 |
| 6230104                    | เจ้าหน้าที่ อปท. | คุณ อมินตา        | ยุติธรรม     | พร้อมใช้งาน | องค์การบริหารส่วนต่าบล<br>อ่าวใหญ่ | เมืองตราด  | ตราด    | 22/08/2016<br>03:07:50 |
| 6230101                    | เจ้าหน้าที่ อปท. | คุณ คัญญาวีร์     | หมวดศรี      | พร้อมใช้งาน | องค์การบริหารส่วนต่าบล<br>หนองโสน  | เมืองตราด  | ตราด    | 22/08/2016 19:22:15    |
| 6230102                    | เจ้าหน้าที่ อปท. | คณ มานะ           | อิสรียะวณิช  | พร้อมใช้งาน | องค์การบริหารส่วนต่าบล             | เมืองตราด  | ตราด    | 22/08/2016             |

รูปที่ 34: หน้าจอแสดงผลรายงานของผู้ใช้งานระบบ

จากรูปที่ 38 เป็นตัวอย่างการเลือกแสดงจาก จังหวัดนครปฐม และถ้าต้องการบันทึกเป็น PDF File หรือ Excel File ให้ปฏิบัติตาม หัวข้อที่ 15.1.1.1

# 15.2 รายงานรายละเอียดผู้มีสิทธิ์ได้รับเบี้ยยังชีพ

หลังจากคลิกที่เมนู รายงาน >> รายละเอียดผู้มีสิทธิ์ได้รับเบี้ยยังชีพ จะปรากฎหน้าจอให้เลือกค้นหา ดังรูปที่ 40

| รายงานรายละเอียดผู้มีสิทธิ์ได้รับเบี้ยยังชีพ |                                             |
|----------------------------------------------|---------------------------------------------|
| • 11 : 2                                     | 559 🔽                                       |
| จังหวัด : ก                                  | ាល្ម>យវត្ថិ 🗸                               |
| อำเภอ : ดี                                   | านมะขามเดี้ย 🔽                              |
| ו אונה                                       | งศ์การบริหารส่วนตำบลจรเข้เผือก 🗸            |
| ประเภท อปท : ระ                              | ац <b>У</b>                                 |
|                                              | ลับหา ส่วงย์อนอ เปิดไฟส์ PDE เปิดไฟส์ Evrel |

รูปที่ 35: หน้าจอเลือกแสดงรายงานรายละเอียดผู้มีสิทธิ์ได้รับเบี้ยยังชีพ

จากรูปที่ 43: คลิกเลือก ปีงบประมาณ จังหวัด อำเภอ อปท. ประเภท อปท. หรือจะเลือกปีงบประมาณ ตามด้วยอย่างใดอย่างหนึ่งก็ ได้ และคลิกที่ปุ่มค้นหา ก็จะแสดงรายงาน ดังรูปที่ 41

📕 ปีงบประมาณ เป็นช่องที่จำเป็นต้องเลือกก่อน มิฉะนั้น ระบบจะทำการแจ้งเตือนว่า "กรุณาระบุ ปี"

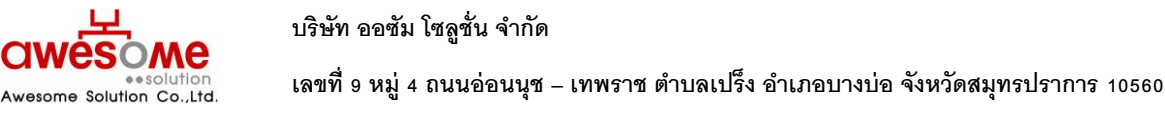

| -                         | จังหวัด กาญจนบุรี    |                |                   |            |                 |          |             |
|---------------------------|----------------------|----------------|-------------------|------------|-----------------|----------|-------------|
| i                         | อำเภอ ด่านมะขามเตี้ง | 1              |                   |            |                 |          |             |
|                           | อปท. เทศบาลตำบล      | ด่านมะขามเตี้ย |                   |            |                 |          |             |
| ่าสับ                     | ปือ                  | นามสกุล        | เลขที่บัตรประชาชน | ผู้สูงอายุ | ผู้ป่วยโรคเอคส์ | ผู้พิการ | เนี้ยยังชีพ |
| 1                         | นาย ประสาน           | คุนาง          | 3710100167665     | Х          |                 |          | 600.0       |
| 2                         | นาย ประมวล           | พุ่มพอกษ์      | 4710100004616     | Х          |                 |          | 700.0       |
| 3                         | นาย บุญ              | อาจสาลี        | 3710100164399     | Х          |                 | Х        | 1,100.0     |
| 4                         | นางสาว จิตร์         | ลำเภา          | 3710100153478     | Х          |                 |          | 600.0       |
| 5                         | นางสาว ยินฟ้า        | ศรากอง         | 3710100725927     | X          |                 |          | 700.0       |
|                           |                      | สำนวนเงิน      | เรวม ภายใน อปท.   |            |                 |          | 189,300.00  |
| จำนวนเงินรวม ภายใน อำเภอ  |                      |                |                   |            |                 |          |             |
| สำนวนเงินรวมภายใน จังหวัด |                      |                |                   |            |                 |          |             |

# รูปที่ 44: หน้าจอแสดงผลรายงานรายละเอียดผู้มีสิทธิ์ได้รับเบี้ยยังชีพ

จากรูปที่ 44: เป็นตัวอย่างการเลือกแสดงจาก จังหวัดนครปฐม โดยการแสดงผลจากรายงานนี้ จะแยกตาม จังหวัด และอำเภอ โดย แต่ละ อปท. จะแสดงผลว่า มีผู้มีสิทธิ์ฯ ชื่อ – นามสกุล เลขบัตรประจำตัวประชาชน และได้รับเบี้ยยังชีพคนละเท่าใด และเป็นจำนวนเงินเบี้ย ยังชีพรวมแต่ละ อปท. เท่าใด แต่ละอำเภอเท่าใด และแต่ละจังหวัดเป็นจำนวนเงินเบี้ยยังชีพรวมเท่าใด และถ้าต้องการบันทึกเป็น PDF File หรือ Excel File ให้ปฏิบัติตามหัวข้อที่ 15.1.1.1

# 15.3 รายงานวิธีรับเงินผู้มีสิทธิ์ได้รับเบี้ยยังชีพ

หลังจากคลิกที่เมนู รายงาน >> รายงานวิธีรับเงินผู้มีสิทธิ์ได้รับเบี้ยยังชีพ จะปรากฎหน้าจอให้เลือกค้นหา ดังรูปที่ 45:

| รายงานวิธีรับเงินผู้มีสิทธิ์ได้รับเป็นยังซีพ |  |
|----------------------------------------------|--|
| *1: 2559 🗸                                   |  |
| จังหวัด : ที่ชะณุโลก 🗸                       |  |
| อำเภอ : บางระกำ 🔽                            |  |
| อปห : เทศบาลสำบลปลักแรด 🗸                    |  |
| ประเภท อปท : ระนุ                            |  |
|                                              |  |

ค้นหา ล้างข้อมูล เปิดไฟล์ PDF เปิดไฟล์ Excel

รูปที่37: หน้าจอเลือกแสดงรายงานวิธีการรับเงินผู้มีสิทธิ์ได้รับเบี้ยยังชีพ

จากรูปที่ 45: คลิกเลือก ปีงบประมาณ จังหวัด อำเภอ อปท. ประเภท อปท. หรือจะเลือกปีงบประมาณ ตามด้วยอย่างใดอย่างหนึ่งก็ ได้ และคลิกที่ปุ่มค้นหา ก็จะแสดงรายงาน ดังรูปที่ 46:

📕 ปีงบประมาณ เป็นช่องที่จำเป็นต้องเลือกก่อน มิฉะนั้น ระบบจะทำการแจ้งเตือนว่า "กรุณาระบุ ปี"

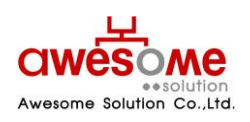

บริษัท ออซัม โซลูชั่น จำกัด

|                  | รายงาน แสดงรายละเอียดการจ่ายเงิน |              |           |           |                                                   |        |      |             |           |  |  |  |
|------------------|----------------------------------|--------------|-----------|-----------|---------------------------------------------------|--------|------|-------------|-----------|--|--|--|
| จังบวัด พิษณุโลก |                                  |              |           |           |                                                   |        |      |             |           |  |  |  |
|                  | อำเภอ บางระกำ                    |              |           |           |                                                   |        |      |             |           |  |  |  |
|                  | อปท. เทศบาละ                     | ส่าบลปลักแรด |           |           |                                                   |        |      |             |           |  |  |  |
| ล่าดับ           | เลขที่บัตรประชาชน                | ชื่อ         | นามสกุล   | จำนวนเงิน | วิธีการจ่ายเงิน                                   | ธนาคาร | สาขา | เลชที่บัญชี | ชื่อบัญชี |  |  |  |
| 1                | 3650400324261                    | นางสาว สำรวย | เทียนขานุ | 500.00 ¥u | เงินสดโดยบุคคลที่ได้รับมอบ<br>อ่านาจจากผู้มีสิทธิ |        |      |             |           |  |  |  |
| 2                | 5659400001067                    | ด.ช. วัชธพล  | เรื่องศรี | 500.00 ¥u | เงินสดโดยบุคคลที่ได้รับมอบ<br>อ่านาจจากผู้มีสิทธิ |        |      |             |           |  |  |  |
| 3                | 3650400328029                    | นาย ฉลวย     | หมูอ้น    | 600.00    | รับเงินสดด้วยตนเอง                                |        |      |             |           |  |  |  |
| 4                | 3660500079373                    | นาย ทองปลิว  | สาระ      | 600.00    | รับเงินสดด้วยตนเอง                                |        |      |             |           |  |  |  |
| 5                | 3650400090448                    | นาย ประทุม   | เพียรแอน  | 600.00    | รับเงินสดด้วยตนเอง                                |        |      |             |           |  |  |  |

รูปที่ 38: หน้าจอแสดงผลรายงานวิธีการรับเงินผู้มีสิทธิ์ได้รับเบี้ยยังชีพ

จากรูปที่ 46: เป็นตัวอย่างการเลือกแสดงจาก จังหวัดนครปฐม โดยการแสดงผลจากรายงานนี้ จะแยกตาม จังหวัด และอำเภอ โดย แต่ละ อปท. จะแสดงผลว่า มีผู้มีสิทธิ์ฯ ชื่อ – นามสกุล จำนวนเงินเบี้ยยังชีพที่ได้รับ และวิธีการรับเงินของแต่ละคน โดยถ้าผู้มีสิทธิ์ฯรับเงิน ผ่านทางธนาคาร ก็จะมีรายละเอียดของบัญชีธนาคารของผู้มีสิทธิ์ฯด้วย และถ้าต้องการบันทึกเป็น PDF File หรือ Excel File ให้ปฏิบัติตาม หัวข้อที่ 15.1.1.1

### 15.4 รายงานเปรียบเทียบข้อมูลรายปี

Awesome Solution Co.,Ltd

หลังจากคลิกที่เมนู รายงาน >> เปรียบเทียบข้อมูลรายปี จะปรากฎหน้าจอให้เลือกว่าจะเปรียบเทียบจากปีงบประมาณใด ไปจนถึง ปีงบประมาณใด ดังรูปที่ 47:

| รายงานเปรียบเทียบข้อมูลรายปี |                                              |
|------------------------------|----------------------------------------------|
| * ปีเริ่มต้น :               | 2558 •                                       |
| * ปีสิ้นสุด :                | 2559 •                                       |
| จังหวัด :                    | กระบี่ 🔻                                     |
| อำเภอ :                      | เกาะลันดา 🔻                                  |
| ะบุห                         | เทศบาลด่าบลเกาะลันดาใหญ่                     |
| ประเภท อปท :                 | 52U T                                        |
|                              | ดันหา ล้างข้อมูล เปิดไฟล์ PDF เปิดไฟล์ Excel |

รูปที่ 39: หน้าจอการเลือกแสดงผลรายงานเปรียบเทียบข้อมูลรายปี

จากรูปที่ 47: คลิกเลือก ปีงบประมาณเริ่มต้น ปีงบประมาณสิ้นสุด จังหวัด อำเภอ อปท. หรือจะเลือกปีงบประมาณ ตามด้วยอย่างใด อย่างหนึ่งก็ได้ และคลิกที่ปุ่มค้นหา ก็จะแสดงรายงาน ดังรูปที่ 48:

- ปังบประมาณ จำเป็นต้องเลือกทั้ง เริ่มต้น และสิ้นสุดก่อน มิฉะนั้น ระบบจะทำการแจ้งเตือนว่า "กรุณาระบุ ปี"
- 📕 ถ้าหากยังเป็นปีงบประมาณแรก ให้เลือก ปีเริ่มต้น และปีสิ้นสุดเป็นปีเดียวกัน

้คู่มือการใช้งาน ระบบสารสนเทศการจัดการฐานข้อมูลเบี้ยยังชีพขององค์กรปกครองส่วนท้องถิ่น (ระบบ Online)

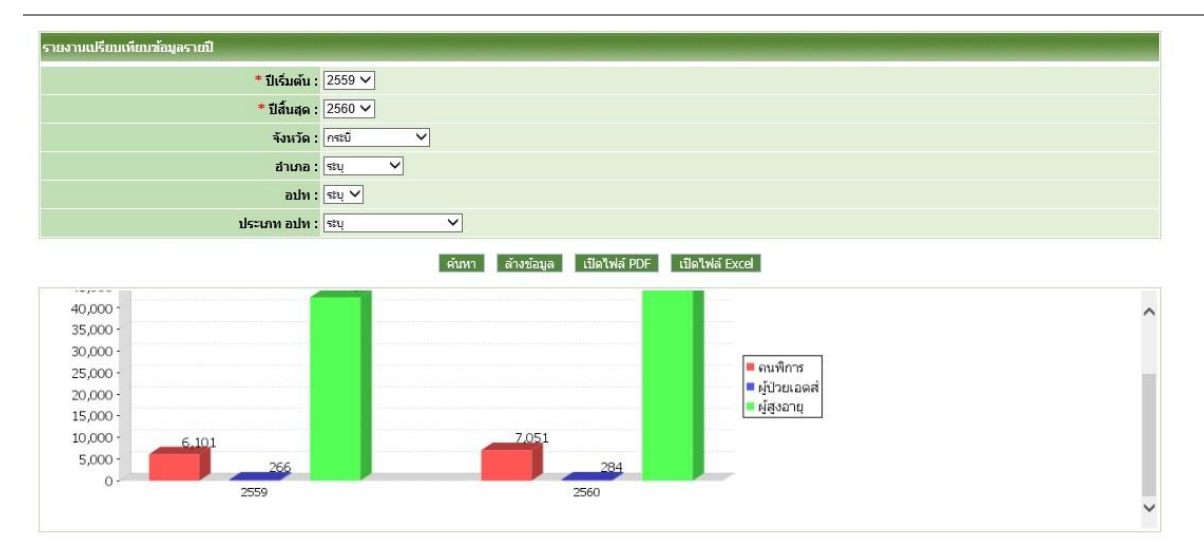

รูปที่40: หน้าจอแสดงผลรายงานเปรียบเทียบข้อมูลรายปี

จากรูปที่ 48: เป็นตัวอย่างการเลือกแสดงจาก ปีงบประมาณ 2553-2556 โดยการแสดงผลจากรายงานนี้ จะเป็นกราฟแท่ง ตาม ประเภทของผู้มีสิทธิ์ฯ ว่ามีจำนวนแต่ละประเภทเท่าใด และถ้าต้องการบันทึกเป็น PDF File หรือ Excel File ให้ปฏิบัติตามหัวข้อที่ 15.1.1.1

# 15.5 รายงานผู้รับเบี้ยประจำปีงบประมาณ

หลังจากคลิกเมนูรายงงานผู้รับเบี้ยประจำปังบประมาณจากรูปที่ 51: คลิกเลือกปีปีงบประมาณ

| รายงานผู้ได้รับเบี้ยยังช์พ ประจำปังบประมาณ |                                              |
|--------------------------------------------|----------------------------------------------|
|                                            | *1: 2559 🗸                                   |
|                                            | ด้มหา ล้างข้อมูล เปิดไฟล์ PDF เปิดไฟล์ Excel |
|                                            |                                              |

รูปที่ 41: หน้าจอแสดงผลรายงานสรุปประเภทของงบประมาณ

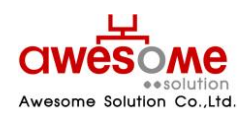

บริษัท ออซัม โซลูชั่น จำกัด เลขที่ 9 หมู่ 4 ถนนอ่อนนุช – เทพราช ตำบลเปร็ง อำเภอบางบ่อ จังหวัดสมุทรปราการ 10560

| รายงาน แสดงผู้ได้รับเบี้ยยังชีพ ประจำปีงบประมาณ  2559 |         |         |               |        |             |       |            |             |                 |  |  |
|-------------------------------------------------------|---------|---------|---------------|--------|-------------|-------|------------|-------------|-----------------|--|--|
| التربية الم                                           | žž.     | ម្ល     | ผู้สูงอายุ    |        | ผู้พิการ    |       | โรคเอดส์   |             | 4               |  |  |
| ดาตบท                                                 | 401/304 | คน      | เงิน          | คน     | เงิน        | คน    | เงิน       | จานวนคนทอลน | จานวนเงินทั้งสน |  |  |
| 1 กระ                                                 | ณ์      | 42,445  | 347,287,200   | 6,101  | 37,848,000  | 266   | 1,716,000  | 48,812      | 386,851,200     |  |  |
| 2 คาย                                                 | ญจนบุรี | 95,469  | 769,456,200   | 13,861 | 88,071,000  | 773   | 4,986,000  | 110,103     | 862,513,200     |  |  |
| 3 คาเ                                                 | ฟสินธุ์ | 126,363 | 1,034,142,600 | 24,016 | 152,883,600 | 1,584 | 10,576,800 | 151,963     | 1,197,603,000   |  |  |
| 4 คำเ                                                 | แพงเพชร | 98,227  | 795,442,200   | 22,044 | 138,147,000 | 757   | 5,070,000  | 121,028     | 938,659,200     |  |  |
| 5 ขอ                                                  | นแค่น   | 238,530 | 2,054,959,200 | 40,584 | 272,699,400 | 2,397 | 16,553,400 | 281,511     | 2,344,212,000   |  |  |
| 6 จันา                                                | ทบุรี   | 73,171  | 615,990,600   | 10,311 | 66,411,000  | 1,447 | 9,167,400  | 84,929      | 691,569,000     |  |  |
| 7 ละเ                                                 | ชิงเทรา | 90,476  | 730,301,400   | 12,317 | 75,149,400  | 570   | 3,546,000  | 103,363     | 808,996,800     |  |  |
| · ·                                                   | -       | 422.225 | 4 034 054 000 | 45.340 | 04 305 000  | 4 343 | 0 300 000  |             | 1 136 654 000   |  |  |

รูปที่ 42: หน้าจอแสดงผลรายงานสรุปประเภทของงบประมาณ

จากรูปที่ 52: เมื่อคลิกที่ คั๋นหา หน้ารายงานผู้รับเบี้ยยังชีพ ประจำปีงบประมาณจะแสดงผลออกมาเป็นรายจังหวัด แยก ประเภท ผู้สูงอายุ ผู้พิการ ผู้ป่วยโรคเอดส์ จำนวนคน จำนวนเงินและผลรวมทั้งหมด เป็นเท่าใดและถ้าต้องการบันทึกเป็น PDF File หรือ Excel File ให้ปฏิบัติตามหัวข้อที่ 15.1.1.1

# 15.6 รายงานผู้รับเบี้ยยังชีพประจำปีงบประมาณ (รายจังหวัด)

หลังจากคลิกเมนูรายงงานผู้รับเบี้ยประจำปีงบประมาณ(รายจังหวัด)จากรูปที่ 53: คลิกเลือกปีปีงบประมาณ และจังหวัดที่

| ิย     |  |
|--------|--|
| ตองการ |  |

| รายงานผู้ได้รับเบี้ยยังชีพ ประจำปังบประมาณ (รายจังหวัด) |                                              |
|---------------------------------------------------------|----------------------------------------------|
| *11: 2559 🔽                                             |                                              |
| * จังหวัด : ยอนแก่น 🔽                                   |                                              |
|                                                         | ค้นหา ล้างข้อมูล เปิดไฟล์ PDF เปิดไฟล์ Excel |

รูปที่ 43: หน้าจอแสดงผลรายงานสรุปประเภทของงบประมาณ (รายจังหวัด)

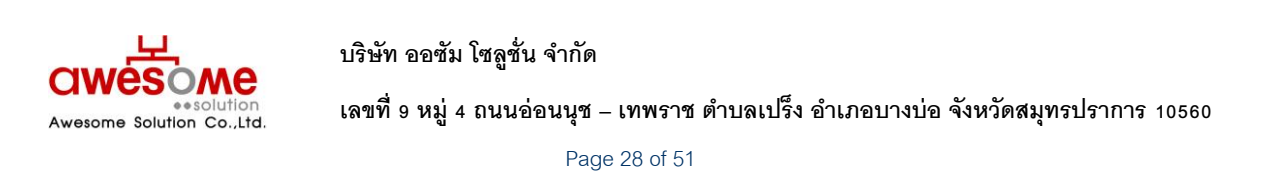

| ยงานผู้ได้รับเบี้ยยังชีพ ประจำปี | งบประมาณ (ร | ายจังหวัด)         |         |                  |      |                         |     |               |                   |
|----------------------------------|-------------|--------------------|---------|------------------|------|-------------------------|-----|---------------|-------------------|
|                                  |             | *                  | ปี : 2  | 559 🗸            |      |                         |     |               |                   |
|                                  |             | * จังหวั           | ัด: ข   | อนแก่น 🗸         | ]    |                         |     |               |                   |
|                                  |             |                    |         |                  |      | ค้า                     | เหา | ล้างข้อมูล    | เปิดไฟล์ PDF      |
|                                  |             |                    |         |                  |      |                         |     |               |                   |
|                                  | รายงาา      | เ แสดงผู้ได้       | รับเบี้ | ยยังชีพ ประจำ    | ปีงบ | ประมาณ 25               | 559 |               |                   |
| จังหวัด ขอนแก่น                  |             |                    |         |                  |      |                         |     |               |                   |
| อำเภอ กระนวน                     |             |                    |         |                  |      |                         |     |               |                   |
| อปท.                             | คน          | ผู้สูงอายุ<br>เงิน | คน      | ผู้พิการ<br>เงิน | คน   | ผู้ป่วยโรคเอดส์<br>เงิน | สา  | นวนคนทั้งสิ้น | สานวนเงินทั้งสิ้น |
| เทศบาลตำบลน้ำอ้อม                | 583         | 4,860,000          | 118     | 708,000          | 0    |                         | 0   | 701           | 5,568,000         |
| เทศบาลต่าบลหนองโน                | 773         | 7,418,400          | 137     | 1,092,000        | 0    |                         | 0   | 910           | 8,510,400         |
| เทศบาลตำบลห์วยยาง                | 744         | 5,871,600          | 148     | 894,000          | 0    |                         | 0   | 892           | 6,765,600         |
| เทศบาลเมืองกระนวน**              | 1,371       | 10,782,000         | 132     | 816,000          | 6    | 36,00                   | 00  | 1,509         | 11,634,000        |
| องค์การบริหารส่วนตำบลดูนสาด      | 916         | 7,275,600          | 188     | 1,128,000        | 0    |                         | 0   | 1,104         | 8,403,600         |

รูปที่ 4: หน้าจอแสดงผลรายงานสรุปประเภทของงบประมาณ (รายจังหวัด)

จากรุปที่ 54 เป็นการแสดงผลจากรายงายรายงานสรุปประเภทของงบประมาณ (รายจังหวัด) จะแสดงผลเฉพาะจังหวัดที่ได้เลือกไว้ โดยแยกรายละเอียดเป็น อำเภอ และระบุงบประมาณของแต่ละ อปท ตามลำดับ และสรุปผลรวมออกมาให้เป็นเท่าใดและถ้าต้องการบันทึก เป็น PDF File หรือ Excel File ให้ปฏิบัติตามหัวข้อที่ 15.1.1.1

# 15.7 รายงานสรุปยอดรับเงินแยกตามช่วงอายุ

เมื่อคลิกที่รายงานสรุปยอดรับเงินแยกตามช่วงอายุ จากรูปที่ 55 จะแสดงช่องให้เลือก ปีงบประมาณ จังหวัด อำเภอ อปท ประเภท อปท ประเภทของผู้มีสิทธิ์ ประเภทงบประมาณ วิที่กานรับเงิน เมื่อเลือกข้อมูลที่ต้องการเรียบร้อยแล้วคลิกที่ คั่นหา

| รายงานสรุปขอดการรับเงินแขกดามช่างอายุ        |                                |                      |         |  |  |  |  |  |  |  |
|----------------------------------------------|--------------------------------|----------------------|---------|--|--|--|--|--|--|--|
| * 11 : 2559 🔽                                | ประเภทของผู้มีสิทธิ์ : 🗌 ผู้สู | งอายุ 🗌 ป่วยโรคเอดส์ | 🗌 พิการ |  |  |  |  |  |  |  |
| จังหวัด : นครศรีธรรมราช 🗸                    | ประเภทของงบประมาณ :            | V                    |         |  |  |  |  |  |  |  |
| อำเภอ :  สีชล                                | วิธีขอรับเงิน :                |                      | V       |  |  |  |  |  |  |  |
| อปท : องค์การบริหารส่วนสำบอเปลี่ยน 🔽         | ธนาคาร:                        | V                    |         |  |  |  |  |  |  |  |
| ประเภท อปท : ธะบุ 🗸                          |                                |                      |         |  |  |  |  |  |  |  |
| ด้มหา ล้างข้อมูล เปิดไฟล์ POF เปิดไฟล์ Excel |                                |                      |         |  |  |  |  |  |  |  |

รูปที่ 45: รายงานสรุปยอดรับเงินแยกตามช่วงอายุ

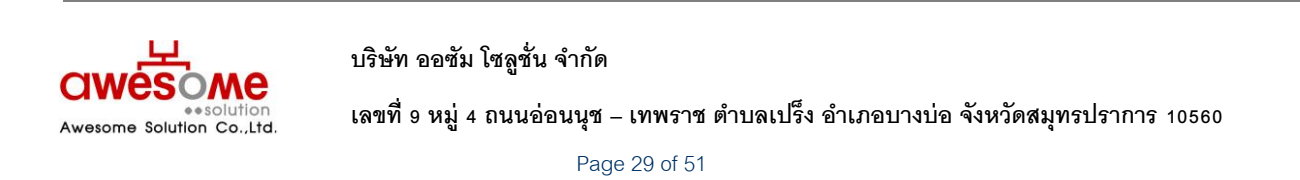

้คู่มือการใช้งาน ระบบสารสนเทศการจัดการฐานข้อมูลเบี้ยยังชีพขององค์กรปกครองส่วนท้องถิ่น (ระบบ Online)

| 1:2559 •                         |                  | ניט | ะเทพของดุมสทธ | ะ ⊔ผูสูงอายุ |            |               |                |
|----------------------------------|------------------|-----|---------------|--------------|------------|---------------|----------------|
| จังหวัด : นครศรีธรรมราช 🗸        |                  |     | ประเภา        | ทของงบประมาณ | :          |               |                |
| อำเภอ : สิชล                     | V                |     |               |              |            | วิธีขอรับเงิน | :              |
| อปท : องค์การบริหารส่วนส่        | าบลเปลี่ยน 🗸     |     |               |              |            | ธนาคาร        | :              |
| ประเภท อปท : ระบุ                | $\checkmark$     |     |               |              |            |               |                |
|                                  |                  |     |               | ค้นหา        | ล้างข้อมูล | เปิดไฟล์ PDF  | เปิดไฟล์ Excel |
|                                  |                  |     |               |              |            |               |                |
| รายงานการรับเงิน                 | แยกตามช่วงอา     | ម្  |               |              |            |               |                |
| จังหวัด นครศรีธรรมราช            |                  |     |               |              |            |               |                |
| อำเภอ สิชล                       |                  |     |               |              |            |               |                |
| อปท. องค์การบริหารส่วนตำบลเปลี่ย | น                |     |               |              |            |               |                |
| วิธีรับเงิน รับเงินสดด้วยตนเอง   |                  |     |               |              |            |               |                |
|                                  | สานวนผู้มีสิทธิ์ |     | สานวนเงิน     |              |            |               |                |
| ช่วงอายุ 60-69 ปี                |                  | 56  | 34,000        |              |            |               |                |
| ช่วงอายุ 70-79 ปี                |                  | 1   | 700           |              |            |               |                |
|                                  |                  |     | 24 700        |              |            |               |                |

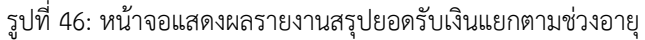

เมื่อคลิกที่ค้นหาแล้วรายงานจะแสดงผลกาค้นหาตามตัวอย่างรูปที่ 56 จะแสดงผลออกมาตามข้อมูลที่ได้เลือกไว้จากด้านบน โดยแบ่งเป็นช่วงอายุ และแสดงผลรวมและจำนวนเงินออกมาเป็นเท่าใดและถ้าต้องการบันทึกเป็น PDF File หรือ Excel File ให้ปฏิบัติตาม หัวข้อที่ 15.1.1.1

#### 15.8 รายงานสรุปยอดการรับเงินแยกตามธนาคาร

เมื่อคลิกที่รายงานสรุปยอดการรับเงินแยกตามธนาคาร จากรูปที่ 57: จะแสดงช่องให้เลือก ปังบประมาณ จังหวัด อำเภอ อปท ประเภท อปท ประเภทของผู้มีสิทธิ์ ประเภทงบประมาณ วิธีกานรับเงิน เมื่อเลือกข้อมูลที่ต้องการเรียบร้อยแล้วคลิกที่

| ายงานสรุปยอดการรับเงินแยกด | ลามธนาคาร                       |                               |                |                |         |
|----------------------------|---------------------------------|-------------------------------|----------------|----------------|---------|
| * ปี :                     | 2559 🗸                          | ประเภทของผู้มีสิทธิ์ :        | 🗌 ผู้สูงอายุ   | 🗌 ป่วยโรคเอดส์ | 🗌 พิการ |
| จังหวัด :                  | สาปาง                           | ประเภทของงบประมาณ :           | V              |                |         |
| อำเภอ :                    | ห้างฉัตร 🗸                      | วิธีขอรับเงิน :               |                | E              | 2       |
| อปห :                      | องค์การบริหารส่วนตำบลเวียงตาล 🔽 | ธนาดาร:                       |                | $\checkmark$   |         |
| ประเภท อปท :               | seu 🗸                           |                               |                |                |         |
|                            |                                 | ค้นหา ล้างข้อมูล เปิดไฟล์ PDF | เปิดไฟล์ Excel |                |         |

| . a .     | . 2 9                            |
|-----------|----------------------------------|
| 59 90 17. | รายงานสราโขอดราบงาบของตาบราเวดาร |
| a U M 41. |                                  |
| 91        | 9                                |

เมื่อคลิกที่ค้นหาแล้วรายงานจะแสดงผลกาค้นหาตามตัวอย่างรูปที่ 58: จะแสดงผลออกมาตามข้อมูลที่ได้เลือกไว้จากด้านบน โดยแบ่งเป็นช่วงอายุและแจ้งการรับเงินรายธนาคราออกมาด้วย และแสดงผลรวมและจำนวนเงินออกมาเป็นเท่าใดและถ้าต้องการ บันทึกเป็น PDF File หรือ Excel File ให้ปฏิบัติตามหัวข้อที่ 15.1.1.1

| ยงานสรุปยอดการรับเงินแยกตามธนาคาร                   |                |           |       |            |                      |                |
|-----------------------------------------------------|----------------|-----------|-------|------------|----------------------|----------------|
| * 11 : 2559 🔽                                       |                |           |       | ประ        | ะเภทของผู้มีสิทธิ์ : | 🗌 ผู้สูงอายุ   |
| จังหวัด: สาปาง 🗸                                    |                |           |       | ประเภา     | เของงบประมาณ :       | <b></b>        |
| อำเภอ : ห้างฉัตร 🔽                                  |                |           |       |            | วิธีขอรับเงิน :      |                |
| อปท : องค์การบริหารส่วนตำบลเ                        | วียงตาล 🗸      |           |       |            | ธนาคาร:              |                |
| ประเภท อปท : ระบุ                                   | $\checkmark$   |           |       |            |                      |                |
|                                                     |                |           | ค้มหา | ล้างข้อมูล | เปิดไฟล์ PDF         | เปิดไฟล์ Excel |
| รายงานการรับเงินแย                                  | กตามธนาคาร     |           |       |            |                      |                |
| จังหวัด ลำปาง                                       |                |           |       |            |                      |                |
| อำเภอ ห้างฉัตร                                      |                |           |       |            |                      |                |
| อปท. องค์การบริหารส่วนตำบลเวียงตาล                  |                |           |       |            |                      |                |
| ช่วงอายุ 60-69 ปี                                   |                |           |       |            |                      |                |
| বা                                                  | นวนผู้มีสิทธิ์ | สานวนเงิน |       |            |                      |                |
| รับเงินสด                                           | 739            | 456,100   |       |            |                      |                |
| ธนาคารกรุงเทพ                                       | 2              | 1,200     | )     |            |                      |                |
| ธนาคารกสึกรไทย                                      | 1              | 600       | )     |            |                      |                |
| CHOOSE MADE AND AND AND AND AND AND AND AND AND AND | А              | 2 200     |       |            |                      |                |

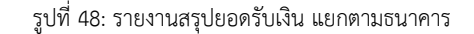

#### 15.9 รายงานสรุปยอดผู้พิการจำแนกตามคุณสมบัติ

เมื่อคลิกที่รายงานสรุปยอดผู้พิการจำแนกตามคุณสมบัติ จากรูปที่ 59 จะแสดงช่องให้เลือก ปีงบประมาณ จังหวัด อำเภอ อปท ประเภท อปท ประเภทของผู้มีสิทธิ์ ประเภทงบประมาณ วิธีกานรับเงิน เมื่อเลือกข้อมูลที่ต้องการเรียบร้อยแล้วคลิกที่

| รายงานสรุปยอดผู้พิการจำแนกตามคุณสมบัติ |                                          |                |               |         |
|----------------------------------------|------------------------------------------|----------------|---------------|---------|
| * 11 : 2559 🔽                          | ประเภทของผู้มีสิทธิ์ :                   | 🗌 ผู้สูงอายุ   | 🗌 ปวยโรคเอดส์ | 🗌 พิการ |
| จังหวัด : ดาก 🔽                        | ประเภทของงบประมาณ :                      | $\checkmark$   |               |         |
| อำเภอ : พบพระ 🗸                        | คุณสมบัติผู้พิการ :                      |                |               |         |
| อปท : เทศบาลดำบลพบพระ 🔽                | ไม่สามารถใช้ชีวิตประจำวันด้วยด้วเองได้ : | $\checkmark$   |               |         |
| ประเภท อปท : ระบุ 🗹                    |                                          |                |               |         |
|                                        | ด้นหา ล้างข้อมูล เปิดไฟล์ PDF            | เปิดไฟล์ Excel |               |         |

รูปที่ 49: รายงานสรุปยอดผู้พิการจำแนกตามคุณสมบัติ

เมื่อคลิกที่ค้นหาแล้วรายงานจะแสดงผลกาค้นหาตามตัวอย่างรูปที่ 60: จะแสดงผลออกมาตามข้อมูลที่ได้เลือกไว้จากด้านบน โดยจำแนก ตามคุณสมบัติความพิการ ทางการมองเห็น ทางการได้ยิน ทางจิตใจ สติปัญญา ทางการเรียนรู้ ออทิสติก พิการซ้ำซ้อน และแสดงผลรวมและ จำนวนเงินออกมาเป็นเท่าใดและถ้าต้องการบันทึกเป็น PDF File หรือ Excel File ให้ปฏิบัติตามหัวข้อที่ 15.1.1.1

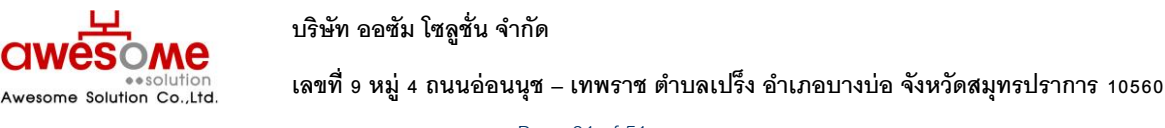

้คู่มือการใช้งาน ระบบสารสนเทศการจัดการฐานข้อมูลเบี้ยยังชีพขององค์กรปกครองส่วนท้องถิ่น (ระบบ Online)

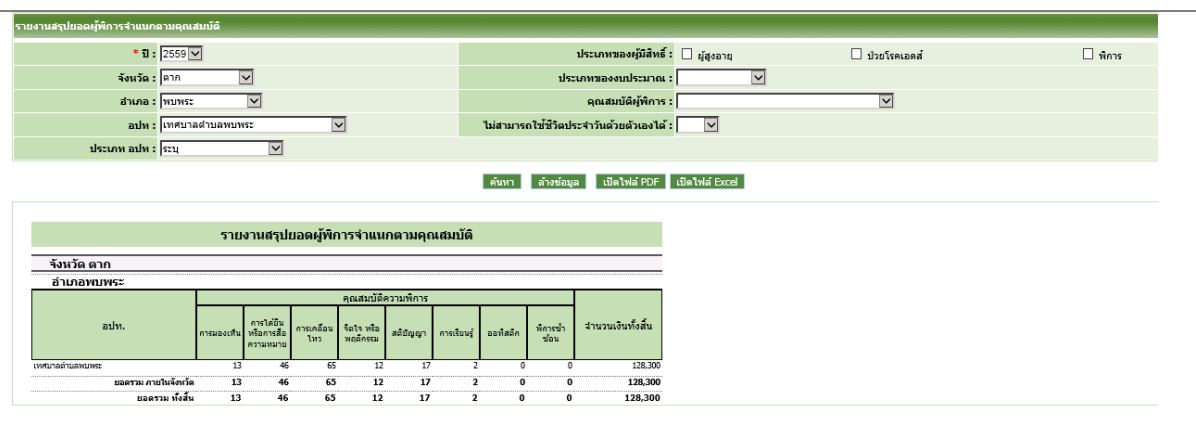

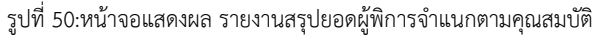

#### 15.10 รายงานสรุปยอดผู้ได้รับเบี้ยยังชีพตามประเภท

เมื่อคลิกที่รายงานสรุปยอดผู้ได้รับเบี้ยยังชีพแยกตามประเภท จากรูปที่ 61 จะแสดงช่องให้เลือก ปีงบประมาณ จังหวัด อำเภอ อปท ประเภท อปท ประเภทของผู้มีสิทธิ์ ประเภทงบประมาณ วิธีกานรับเงิน เมื่อเลือกข้อมูลที่ต้องการเรียบร้อยแล้วคลิกที่

| รายงานสรุปขอดผู้ได้รับเบี้ยยังชีพแขกตามประเภท |                                              |                |         |
|-----------------------------------------------|----------------------------------------------|----------------|---------|
| * 11 : 2559 🔽                                 | ประเภทของผู้มีสิทธิ์ : 🔲 ผู้สูงอายุ          | 🗌 ป่วยโรคเอดส์ | 🗌 พิการ |
| จังหวัด: นครราชสีมา 🗸                         | ประเภทของงบประมาณ :                          |                |         |
| อำเภอ : เฉลิมพระเกียรติ 🗸                     | คุณสมบัติผู้พิการ :                          | $\checkmark$   |         |
| อปท : เทศบาลตำบลทำช้าง 🔽                      | ไม่สามารถใช้ชีวิตประจำวันด้วยตัวเองได้ : 🔽 🔽 |                |         |
| ประเภท อปท : ระบุ 🔍                           |                                              |                |         |
|                                               | อับหว อ้างห้อนอ เปิดไฟอ์ PDE เปิดไฟอ์ Evcel  |                |         |

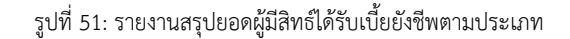

เมื่อคลิกที่ค้นหาแล้วรายงานจะแสดงผลการค้นหาตามตัวอย่างรูปที่ 62: จะแสดงผลออกมาตามข้อมูลที่ได้เลือกไว้จากด้านบน โดยจำแนกตามประเภทการรับเบี้ยโดยมีรายละเอียด เพศ งบประมาณและงบประมาณเป็นเท่าใดและถ้าต้องการบันทึกเป็น PDF File หรือ Excel File ให้ปฏิบัติตามหัวข้อที่ 15.1.1.1

| ing ing (numi) in incompanie |             |         |                   |              |              |                        |                    |                   |       |          |           |               |         |                   |                |         |
|------------------------------|-------------|---------|-------------------|--------------|--------------|------------------------|--------------------|-------------------|-------|----------|-----------|---------------|---------|-------------------|----------------|---------|
| • 11 : 25                    | 59 🗸        |         |                   |              |              |                        |                    |                   |       |          | ประเภท    | เของผู้มีสีห  | ន៍: 🗌 🖏 | สูงอายุ           | 🗌 ป่วยโรคเอดส์ | 🗌 พิการ |
| จังหวัด : นค                 | รราชสัมา    | ~       |                   |              |              |                        |                    |                   |       | ป        | ระเภทของ  | งบประมาเ      | u :     | $\checkmark$      |                |         |
| อำเภอ : เฉล                  | ลิมพระเกียร | ดิ      |                   | $\checkmark$ |              |                        |                    |                   |       |          | คุณส      | เมบัติผู้พิก⁻ | is :    |                   | V              |         |
| อปท : เท                     | ศบาลตำบล    | ท่าช้าง |                   |              | $\checkmark$ |                        |                    | ไม่ส              | ามารถ | ใช้ชีวิต | ประจำวันผ | จ้วยตัวเองไ   | ด้ :    | $\overline{}$     |                |         |
| ประเภท อปท : ระบ             | 4           |         | V                 |              |              |                        |                    |                   |       |          |           |               |         |                   |                |         |
|                              |             |         |                   |              |              |                        |                    | ค้น               | เหา   | ล้างข้อ  | มูล เป็   | ได่ไฟล์ PDF   | เปิดไฟ  | a Excel           |                |         |
|                              |             |         |                   |              |              |                        |                    |                   |       |          |           |               |         |                   |                |         |
|                              |             |         | รา                | ยงานส        | รุปยอด       | ผู้ได้รับเข่           | เียยังช <b>ี</b> พ | งแยกดาม           | มประเ | ภท       |           |               |         |                   |                |         |
| จังหวัด นครราชสีมา           |             |         |                   |              |              |                        |                    |                   |       |          |           |               |         |                   |                |         |
| อ่าเภอเฉลิมพระเกียรติ        |             |         |                   |              |              |                        |                    |                   |       |          |           |               |         |                   |                |         |
|                              |             |         |                   | ประเภทเ      | เบี้ยยังชีพ  |                        |                    | ไม่สามารถ<br>ใช้  | n     | พศ       | ประ       | เภทงบประเ     | เาณ     |                   |                |         |
| อปท.                         |             |         | ผู้สูงอา<br>(2560 | a<br>)       |              | ผู้ป่วยเอตส์<br>(2560) | ผู้พิการ<br>(วรรก) | ชีวิตประจำ<br>วัน | ชาย   | หญิง     | ห้วไป     | เฉพาะกิจ      | งบอปท.  | สานวนเงินทั้งสิ้น |                |         |
|                              | 60 - 69     | 70 - 79 | 80 - 89           | >=90         | รวม          | (2500)                 | (2500)             | ได้เอง            |       |          |           |               | 410100  |                   |                |         |
|                              | 390         | 213     | 115               | 19           | 737          | 0                      | 1/0                |                   | 321   | 4/0      | 92        | 639           | 0       | 5/9,100           |                |         |
| ยอดรวม ภายในจงข              | 5. 390      | 213     | 115               | 19           | 737          | 0                      | 170                | 0                 | 321   | 470      | 92        | 633           | 0       | 579,100           |                |         |
| ยอดรวม พง                    | au 390      | 213     | 115               | 19           | /3/          | U                      | 170                | U                 | 321   | 470      | 92        | 699           | U       | 579,100           |                |         |

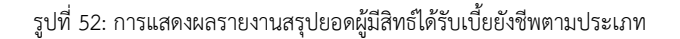

# 15.11 รายงานรายละเอียดผู้ได้รับเบี้ยยังชีพแยกตามหมู่บ้าน

เมื่อคลิกที่รายงานราบละเอียดผู้ได้รับเบี้ยยังชีพแยกตามหมู่บ้าน จากรูปที่ 63: จะแสดงช่องให้เลือก ปีงบประมาณ จังหวัด อำเภอ อปท ประเภท อปท ประเภทของผู้มีสิทธิ์ ประเภทงบประมาณ วิธีกานรับเงิน เมื่อเลือกข้อมูลที่ต้องการเรียบร้อยแล้วคลิกที่

| ยงานรายละเลียดผู้ได้รับเนี้ยยังชีพแยกตามหมุ่บ้าน |                             |                               |                |                |         |  |  |  |  |  |
|--------------------------------------------------|-----------------------------|-------------------------------|----------------|----------------|---------|--|--|--|--|--|
| *ปี:                                             | 2559 🗸                      | ประเภทของผู้มีสิทธิ์ :        | 🗌 ผู้สูงอายุ   | 🗌 ป่วยโรคเอดส์ | 🗌 พิการ |  |  |  |  |  |
| จังหวัด :                                        | ภูเก็ด                      | ประเภทของงบประมาณ :           | V              |                |         |  |  |  |  |  |
| อำเภอ :                                          | กะทั 🗸                      | วิธีขอรับเงิน :               |                |                | V       |  |  |  |  |  |
| อปห :                                            | องค์การบริหารส่วนตำบลกมลา 🗸 | ธนาดาร:                       |                | $\checkmark$   |         |  |  |  |  |  |
| ประเภท อปท :                                     | 52U                         |                               |                |                |         |  |  |  |  |  |
| หมู่ที่ :                                        |                             | ชุมชน :                       |                |                |         |  |  |  |  |  |
| ામાન :                                           |                             | ช่วงอายุ :                    | V              |                |         |  |  |  |  |  |
|                                                  |                             | ด้นหา ล้างข้อมูล เปิดไฟล์ PDF | เปิดไฟล์ Excel |                |         |  |  |  |  |  |

รูปที่ 53: รายงานรายละเอียดผู้รับเบี้ยยังชีพแยกตามหมู่บ้าน

เมื่อคลิกที่ค้นหาแล้วรายงานจะแสดงผลการค้นหาตามตัวอย่างรูปที่ 64: จะแสดงผลออกมาตามข้อมูลที่ได้เลือกไว้จากด้านบน โดยเรียงลำดับหมู่บ้าน ชุมชน เลขบัตรประจำตัวประชาชน คำนำหน้า ชื่อ สกุลอายุ และผู้ดูแลคนพิการ และยอดรวมเป็นเท่าใดและถ้า ต้องการบันทึกเป็น PDF File หรือ Excel File ให้ปฏิบัติตามหัวข้อที่ 15.1.1.1 ้คู่มือการใช้งาน ระบบสารสนเทศการจัดการฐานข้อมูลเบี้ยยังชีพขององค์กรปกครองส่วนท้องถิ่น (ระบบ Online)

| รายงานรายละเอียดผู้ได้รับเบี้ยะ | <b>วังชีพแยกตามหม</b> ุ่บ้าน                                  |                                                         |                |                |         |
|---------------------------------|---------------------------------------------------------------|---------------------------------------------------------|----------------|----------------|---------|
| *ปี:                            | 2559 🗸                                                        | ประเภทของผู้มีสิทธิ์                                    | : 🗌 ผู้สูงอายุ | 🗌 ป่วยโรคเอดส์ | 🗌 พิการ |
| จังหวัด :                       | ภูเก็ต                                                        | ประเภทของงบประมาณ                                       |                |                |         |
| อำเภอ :                         | กะหู้ 🔽                                                       | วิธีขอรับเงิน                                           |                | V              |         |
| อปท :                           | องค์การบริหารส่วนตำบลกมลา 🔽                                   | ธนาคาร                                                  |                |                |         |
| ประเภท อปท :                    | szu 🔽                                                         |                                                         |                |                |         |
| นมู่ที่ :                       |                                                               | 2(มชน                                                   |                |                |         |
| เพศ :                           |                                                               | <i>น</i> ร่งงอายุ                                       |                |                |         |
|                                 |                                                               | อังนา อ้างอ้างเก เปิดไฟล์ DDE                           | เปิดไฟว์ Evcol |                |         |
|                                 |                                                               |                                                         |                |                |         |
|                                 | ب کے بندی ہے                                                  | <b>.</b>                                                | _              |                |         |
|                                 | รายงานรายละเอียดผู้ได้รับเบียย่ง                              | ชพแยกตามหมู่บ่าน                                        |                |                |         |
| จังหวัด ภูเก็ต                  |                                                               |                                                         |                |                |         |
| อำเภอ กะพู้                     |                                                               |                                                         |                |                |         |
| อปท. องค์การบริห                | ารส่วนตำบลกมลา                                                |                                                         |                |                |         |
| ผู้สูงอายุ                      |                                                               |                                                         |                |                |         |
| สำดับ หมู่ที่บ้านเลขที่         | ชุมชน เลขบัตรประชาชนศ้านำหน้า ชื่อ<br>2920700105524 และ และนะ | ามสกุล วันเกิด อายุ ผู้ดูแลคนพิการ<br>วัน 01/01/2402 65 | <u>เอตเงิน</u> |                |         |
| 1 1 13/1                        | 3830200106024 118 1051 118<br>3820500229314 128 01 118        | au 01/01/2495 05                                        | 700            |                |         |
| 3 1 15/4                        | 3801300481274 มาง วับหรัสบี พบ                                | กันต์ 20/04/2495 52                                     | 600            |                |         |
| 4 4 47/10                       | 202020014455                                                  | . 01/01/04/04 C4                                        | 000            |                |         |

รูปที่ 54 : การอแสดงผลรายงานรายละเอียดผู้รับเบี้ยยังชีพแยกตามหมู่บ้าน

#### 15.12 รายงานสรุปยอดจำหน่าย

เมื่อคลิกที่รายงานสรุปยอดจำหน่าย จากรูปที่ 65: จะแสดงช่องให้เลือก ปีงบประมาณ จังหวัด อำเภอ อปท ประเภท อปท ประเภท ของผู้มีสิทธิ์ ประเภทงบประมาณ ประเภทการจำหน่าย เมื่อเลือกข้อมูลที่ต้องการเรียบร้อยแล้วคลิกที่ คันหา

| รายงานสรุปขอดการจำหน่าย            |                                              |                |         |
|------------------------------------|----------------------------------------------|----------------|---------|
| *11: 2559 🗸                        | ประเภทของผู้มีสิทธิ์ : 🗌 ผู้สูงอายุ          | 🗌 ป่วยโรคเอดส์ | 🗌 พิการ |
| จังหวัด : สมุทรสาคร 🗸              | ประเภทของงบประมาณ :                          |                |         |
| อำเภอ : เมืองสมุทรสาคร 🗸           | ประเภทการจำหน่าย : 🗹                         |                |         |
| อปท : องค์การบริหารส่วนตำบลกาหลง 🗸 |                                              |                |         |
| ประเภท อปท : ระบุ 🔽                |                                              |                |         |
|                                    | ด้นหา ล้างข้อมูล เปิดไฟล์ PDF เปิดไฟล์ Excel |                |         |

รูปที่ 55: รายงานสรุปยอดการจำหน่าย

เมื่อคลิกที่ค้นหาแล้วรายงานจะแสดงผลการค้นหาตามตัวอย่างรูปที่ 66: จะแสดงผลออกมาตามข้อมูลที่ได้เลือกไว้จากด้านบน โดยเรียงลำดับ ประเภทของการจำหน่ายโดยแบ่งตามสถานการณ์จำหน่าย เสีบชีวิต ย้ายที่อยู่ สละสิทธิ์ และขาดคุณสมบัติ และยอดรวมเป็น เท่าใดและถ้าต้องการบันทึกเป็น PDF File หรือ Excel File ให้ปฏิบัติตามหัวข้อที่ 15.1.1.1

| รายงานสรุปยอดการจำหน่าย    |                        |               |                         |                         |                     |                 |                |         |
|----------------------------|------------------------|---------------|-------------------------|-------------------------|---------------------|-----------------|----------------|---------|
| * ปี :                     | 2559 🗸                 |               |                         |                         | ประเภทของผู้มีสิทธ์ | ์: 🗌 ผู้สูงอายุ | 🗌 ป่วยโรคเอดส์ | 🗌 พิการ |
| จังหวัด :                  | สมุทรสาคร 🗸            |               |                         |                         | ประเภทของงบประมาถ   |                 |                |         |
| อำเภอ :                    | เมืองสมุทรสาคร 🔽       |               |                         |                         | ประเภทการจำหน่าย    |                 |                |         |
| อปห :                      | องค์การบริหารส่วนตำบลก | лиал 🗸        |                         |                         |                     |                 |                |         |
| ประเภท อปท :               | ระบุ                   | $\overline{}$ |                         |                         |                     |                 |                |         |
|                            |                        |               |                         | ค้นหา ล้าง              | เปิดไฟล์ PDF        | เปิดไฟล์ Excel  |                |         |
|                            | 5                      | ายงานสรุปยอดก | าารจำหน่าย              |                         |                     |                 |                |         |
| จังหวัด สมุทรสาคร          |                        |               |                         |                         |                     |                 |                |         |
| อำเภอ เมืองสมุทรสา         | A5                     |               |                         |                         |                     |                 |                |         |
| อปท.                       |                        | เสียชีวิต     | บระเภทขอ<br>ย้ายที่อยู่ | งการจาหนาย<br>สละสิทธิ์ | ขาดคุณสมบัติ        |                 |                |         |
| องค์การบริหารส่วนต่าบลกาหล | ы                      | 81            | 2                       | 0                       | 0                   |                 |                |         |
|                            | ยอดรวม ทั้งสิ้น        | 81            | 2                       | 0                       | 0                   |                 |                |         |

รูปที่ 55แสดงผลรายงานสรุปยอดการจำหน่าย

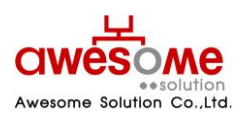

เลขที่ 9 หมู่ 4 ถนนอ่อนนุช – เทพราช ตำบลเปร็ง อำเภอบางบ่อ จังหวัดสมุทรปราการ 10560

#### 15.13 รายงานรายละเอียดการจำหน่าย

เมื่อคลิกที่รายงานรายละเอียดการจำหน่าย จากรูปที่ 67: จะแสดงช่องให้เลือก ปีงบประมาณ จังหวัด อำเภอ อปท ประเภท อปท ประเภทของผู้มีสิทธิ์ ประเภทงบประมาณ ประเภทการจำหน่าย เมื่อเลือกข้อมูลที่ต้องการเรียบร้อยแล้วคลิกที่ คันหา

| รายงานรายละเอียดการจำหน่าย |                                              |                |         |
|----------------------------|----------------------------------------------|----------------|---------|
| *ปี: ระบุ 🔽                | ประเภทของผู้มีสิทธิ์ : 🗌 ผู้สูงอายุ          | 🗌 ป่วยโรคเอดส์ | 🗌 พิการ |
| จังหวัด : ระบุ 🔽           | ประเภทของงบประมาณ :                          |                |         |
| อำเภอ : ระบุ 🔽             | ประเภทการจำหน่าย :                           |                |         |
| อปท : ระบุ                 |                                              |                |         |
| ประเภท อปท : ระบุ 🔽        |                                              |                |         |
|                            | ค้นหา ล้างข้อมูล เปิดไฟล์ PDF เปิดไฟล์ Excel |                |         |

รูปที่ 57: การแสดงผลรายงานสรุปยอดการจำหน่าย

เมื่อคลิกที่ค้นหาแล้วรายงานจะแสดงผลการค้นหาตามตัวอย่างรูปที่ 68: จะแสดงผลออกมาตามข้อมูลที่ได้เลือกไว้จากด้านบน โดยเรียงลำดับ จากเลขบัตร ชื่อ สกุล หมู่บ้าน ที่อยู่ ประเภทผู้มีสิทธิ์ คุณสมบัติ ผู้ดูแลคนพิการ สาเหตุการจำหน่าย และยอดรวมเป็นเท่าใด และถ้าต้องการบันทึกเป็น PDF File หรือ Excel File ให้ปฏิบัติตามหัวข้อที่ 15.1.1.1

| ายงาน | รายละเอียดการจำหน่าย                                                       |                                       |                                                    |                          |                                               |                                  |                  |         |   |
|-------|----------------------------------------------------------------------------|---------------------------------------|----------------------------------------------------|--------------------------|-----------------------------------------------|----------------------------------|------------------|---------|---|
|       | * ปี : 2560 🗸                                                              |                                       | ประ                                                | ะเภทของผู้มีสำ           | าธิ์: 🗌 ผู้สูง                                | อายุ                             | ป่วยโรคเอดส์     | 🗌 พิการ |   |
|       | จังหวัด : กาฬสินธุ์ 🗸 🗸                                                    | •                                     | ประเภท                                             | เของงบประมา              | ու ։                                          | ~                                |                  |         |   |
|       | อำเภอ : กุฉินารายณ์ 🗸                                                      |                                       | ประ                                                | เภทการจำหน่ <sup>-</sup> | าย :                                          | ~                                |                  |         |   |
|       | อปห : ระบุ                                                                 | · · · · · · · · · · · · · · · · · · · |                                                    |                          |                                               |                                  |                  |         |   |
| ปร    | ระเภท อปท : โระบุ                                                          | ~                                     |                                                    |                          |                                               |                                  |                  |         |   |
|       | ค้นหา ล้างข่อมูล เปิดไฟล์ PDF เปิดไฟล์ Excel<br>รายงานรายละเอียดการจำหน่าย |                                       |                                                    |                          |                                               |                                  | ^                |         |   |
| ລຳດັງ | บ เลขบัตร ชื่อ-นามสกุล                                                     | หมู่ที่ ชุมชน                         | ที่อยู่                                            | ประเภท<br>ผู้มีสิทธิ์    | คุณสมบัติ                                     | ผู้ดูแลคนพิการ<br>(ชื่อ นามสกุล) | สาเหตุการจำหน่าย |         |   |
| 1     | 1460500177397 นางสาววิลาสินี อุท<br>รักษ์                                  | າ 11 1<br>ນ                           | 62 ถ. ต.กุดหว้า อ.กุฉิ<br>ารายณ์ จ.กาฬสินธ์ 46110  | พิการ ท                  | างสติปัญญา                                    |                                  | ถึงแก่กรรม       |         |   |
| 2     | 1460500201514 นายชนกนันท์ จิต<br>จักร                                      | 1 9<br>P                              | ถ. ต.กุดหว้า อ.กุฉิ่นารายณ์<br>.กาพัสินธุ์ 46110   | เอดส์ แ<br>ก<br>วิ:      | พทย์ได้รับ<br>ารรับรองและ<br>นิจฉัยแล้ว       |                                  | ถึงแก่กรรม       |         |   |
| 3     | 1499900337683 null                                                         | 11 1<br>u                             | 62 ถ. ต.กุดหว้า อ.กุฉิ<br>ารายณ์ จ.กาฬสินธ์ 46110  | พิการ ท                  | างสติปัญญา                                    |                                  | ถึงแก่กรรม       |         |   |
| 4     | 3341500200460 นายมา บุญบรรจบ                                               | 8 3<br>u                              | 09 ถ. ต.กุดหว้า อ.กุฉิ<br>ารายณ์ จ.กาฬสินธุ์ 46110 | ผู้สูงอายุ อ<br>บู<br>ร  | ายุ 60 ปีบริ<br>รณ์ขึ้นไป,มี<br>ายได้ไม่เพียง |                                  | ถึงแก่กรรม       |         | ~ |

รูปที่ 58: การแสดงผลรายงานรายละเอียดการจำหน่าย

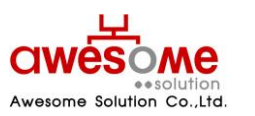

เลขที่ 9 หมู่ 4 ถนนอ่อนนุช – เทพราช ตำบลเปร็ง อำเภอบางบ่อ จังหวัดสมุทรปราการ 10560

# 15.14 รายงานการลบข้อมูล

เมื่อคลิกที่รายงานสรุปยอดการจำหน่าย จากรูปที่ 69 จะแสดงช่องให้เลือก ปีงบประมาณ จังหวัด อำเภอ อปท ประเภท อปท ประเภทของผู้มีสิทธิ์ ประเภทงบประมาณ เมื่อเลือกข้อมูลที่ต้องการเรียบร้อยแล้วคลิกที่ **คันหา** 

| รายงานรายละเอียดการจำหน่าย |                                              |                |         |
|----------------------------|----------------------------------------------|----------------|---------|
| *1: 2559 🗹                 | ประเภทของผู้มีสิทธิ์ : 🔲 ผู้สูงอายุ          | 🗌 ป่วยโรคเอดส์ | 🗌 พิการ |
| จังนวัด : พัทลง 🗸          | ประเภทของงบประมาณ :                          |                |         |
| อำเภอ : กงหรา 🔽            | ประเภทการจำหน่าย : 📉 🗹                       |                |         |
| อปท : เทศบาลสาบลชะรัด 🗾 🖌  |                                              |                |         |
| ประเภท อปท : ระบุ 🗹        |                                              |                |         |
|                            | ค้นหา ล้างข้อมูล เปิดไฟล์ PDF เปิดไฟล์ Excel |                |         |
|                            |                                              |                |         |

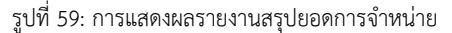

เมื่อคลิกที่ค้นหาแล้วรายงานจะแสดงผลการค้นหาตามตัวอย่างรูปที่ 70: จะแสดงผลออกมาตามข้อมูลที่ได้เลือกไว้จากด้านบน โดยเรียงลำดับ จากเลขบัตร ชื่อ สกุล ชื่อเจ้าหน้าที่ที่ลบข้อมูล และวันเวลาที่ได้ทำการลบออกมาเป็นเท่าใดและถ้าต้องการบันทึกเป็น PDF File หรือ Excel File ให้ปฏิบัติตามหัวข้อที่ 15.1.1.1

|       |               |                     |                           | ด้นหา ล้างข้อมู     |
|-------|---------------|---------------------|---------------------------|---------------------|
|       | รายงามราย     | ละเอียดการอมข้อ     | บอผู้ปีสิทธิ์ได้รับเรื่   | โยยังวรีพ           |
| ลำดับ | เลขบัตร       | ชื่อผู้มีสิทธิ์     | ชื่อผู้ลบข้อมูล           | วันเวลา ลบข้อมูล    |
| 1     | 3810300012168 | นายทรงพล ไหวพริบ    | น.ส.ธวัลรัดน์ สุวัฒนพันธ์ | 29/10/2557 13:21:52 |
| 2     | 3819900156568 | นายบุญช่วย ไหวพริบ  | น.ส.ธวัลรัตน์ สุวัฒนพันธ์ | 29/10/2557 11:29:20 |
| 3     | 3810300027190 | นางสาวเรียะ หาญทะเล | น.ส.ธวัลรัดน์ สุวัฒนพันธ์ | 29/10/2557 13:22:20 |
| 4     | 3800800328792 | นายชลิด ระเหม       | น.ส.ธวัลรัดน์ สุวัฒนพันธ์ | 29/10/2557 13:21:18 |
| 5     | 3810300012737 | นางละออง ใหวพริบ    | น.ส.ธวัลรัดน์ สุวัฒนพันธ์ | 16/12/2556 10:09:20 |
| 6     | 3810400238788 | นางสุภา กลีคุณ      | น.ส.ธวัลรัตน์ สุวัฒนพันธ์ | 16/12/2556 10:06:55 |

รูปที่ 60: การแสดงผลรายงานสรุปยอดการลบข้อมูล

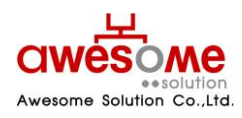

เลขที่ 9 หมู่ 4 ถนนอ่อนนุช – เทพราช ตำบลเปร็ง อำเภอบางบ่อ จังหวัดสมุทรปราการ 10560

#### 15.15 การตรวจสอบการเสียชีวิต

เลือกส่วนรายงาน เลือกรายงานรายละเอียดผู้มีสิทธิรับเบี้ยยังชีพที่มีสถานะเสียชีวิต

| ระบบสารสนเท                                                                | ารจัดการฐานข้อมูลเบี้ยยังธีพ อามาสามอลิสา<br>ารปกครองส่วนท้องที่น อามารอาสามอลิสา<br>ระปกครองส่วนท้องที่น อามารอาสามอลิสา |
|----------------------------------------------------------------------------|----------------------------------------------------------------------------------------------------|
| กันนา                                                                      |                                                                                                    |
| เพิ่มข้อมูด                                                                |                                                                                                    |
| 💼 รายงาน                                                                   |                                                                                                    |
| ห้มหร้ออากซ่องจุดเหมาย                                                     |                                                                                                    |
| - ຜູ້ໃນ້ຈານສະນນ                                                            |                                                                                                    |
| - ຜູ້ມີສຳເຊົ້ໃດ່ໄປເບັ້ນບັ້ນຍິນ                                             | ยินดีต้อนรับ                                                                                                    |
| ญ้ให้งานสระบบ                                                              |                                                                                                    |
| สรปผู้มีสิทธิ์ให้รับเป็นยังชิพ                                             |                                                                                                    |
| การประกาศรายชื่อ                                                           |                                                                                                    |
| <ul> <li>รายละเอียดผู้มีสิทธิ์ได้รับเนี้ยยังชิท</li> </ul>                 | สาวตร ขุนงามขา                                                                                                    |
| <ul> <li>สรุปขอดการในเงินแขกตามข่างอายุ</li> </ul>                         |                                                                                                    |
| การเม็กะล่าย                                                               |                                                                                                    |
| - วิธิรับเงินผู้มีสิทธิ์ได้รับเนี้ยยังชิพ                                  |                                                                                                    |
| - ເປຣັບນເທີຍນຮ່ອນຸລຈາຍນີ                                                   |                                                                                                    |
| - สรุปขอดการรับเงินแขกตามอนาดาร                                            |                                                                                                    |
| - สรุปขอดผู้พิการจำแนกตามคุณสมบัติ                                         |                                                                                                    |
| <ul> <li>สรุปขอดผู้ได้รับเนี้ยขังชีพแขกตาม<br/>ประเภท</li> </ul>           |                                                                                                    |
| - สรุปขอดผู้ได้รับเมื่อยังปีพแขกตาม<br>ประเภท(รายจังหวัด)                  |                                                                                                    |
| - ตามละเอียดผู้ได้สับเมื่อยังชีพแขกตาม<br>หมู่บ้าน                         |                                                                                                    |
| การบริจาด                                                                  |                                                                                                    |
| - รายละเฉียดผู้บริจากเงินเปื้อยังชีพ                                       |                                                                                                    |
| การเสียชีวิต                                                               |                                                                                                    |
| - รายละเลียดผู้มีสิทธิรับเนี้ยดังชีพที่มี<br>สถานะเสียชีวิต                |                                                                                                    |
| นารสาหสาย                                                                  |                                                                                                    |
| นาโกรารีการออนไปสุข -                                                      |                                                                                                    |
| - รายละเอียดการจำหน่าย                                                     |                                                                                                    |
| <ul> <li>รายละเอียดการสมข่อมูลผู้มีสิทธิ์ได้รับเปี้ย<br/>ยังชิพ</li> </ul> |                                                                                                    |
| 🕈 ดาว์เป็หลด                                                               |                                                                                                    |

รูปที่ 61: การแสดงรายงานการเสียชีวิต

้คลิ๊กที่หัวข้อรายงาน และเลือกหน้ารายงาน ประจำเดือนนั้น ๆ ยกตัวอย่าง มกราคมเลือก 2562/01

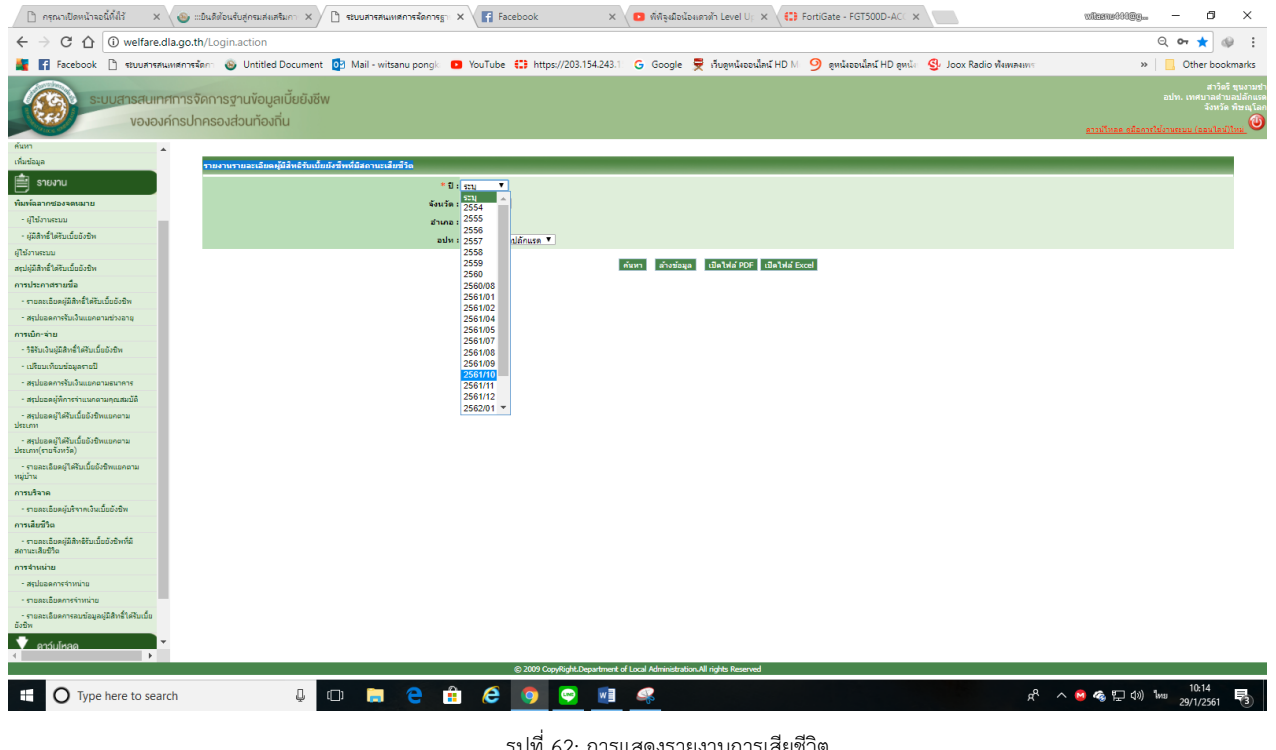

รูปที่ 62: การแสดงรายงานการเสียชีวิต

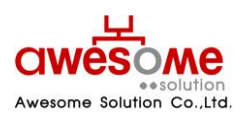

บริษัท ออซัม โซลูชั่น จำกัด

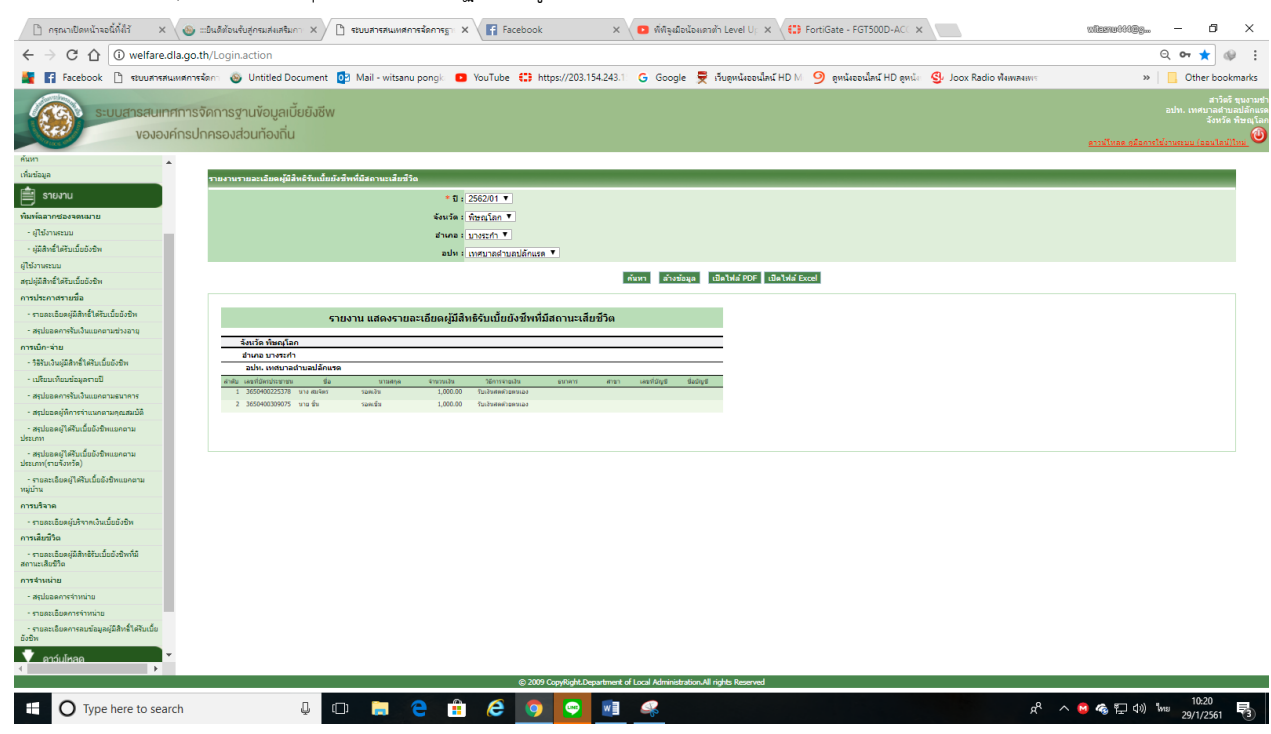

เมื่อเลือกเดือนนั้น ๆแล้วให้ คลิ๊กที่ ปุ่ม ค้นหา จะปรากฏรายชื่อผู้ที่เสียชีวิต

รูปที่ 63: การแสดงผลรายงานการเสียชีวิต

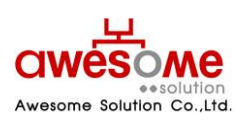

บริษัท ออซัม โซลูชั่น จำกัด เลขที่ 9 หมู่ 4 ถนนอ่อนนุซ – เทพราช ตำบลเปร็ง อำเภอบางบ่อ จังหวัดสมุทรปราการ 10560

# <u>ขั้นตอนการติดตั้งเครื่องอ่านบัตรประจำตัวประชาชน</u>

**ขั้นตอนที่ 1** ติดตั้งโปรแกรม java ลงบนเครื่องคอมพิวเตอร์<u>โดยไปที่ลิ้ง https://java.com/en/download/</u> แลตดตงลงเครื่องคอมพิวเตอร์

| All Java Downloads<br>If you want to download<br>Java for another computer<br>or Operating System, click<br>the link below.<br>All Java Downloads | Download Help<br>Free Java Download<br>Download Java for your desktop computer now!                                                                                                    |  |  |  |  |  |  |  |  |  |
|----------------------------------------------------------------------------------------------------|----------------------------------------------------------------------------------------------------|--|--|--|--|--|--|--|--|--|
| All Java Downloads<br>If you want to download<br>Java for another computer<br>or Operating System, click<br>the link below.<br>All Java Downloads | Free Java Download<br>Download Java for your desktop computer now!                                                                                                    |  |  |  |  |  |  |  |  |  |
| If you want to download<br>Java for another computer<br>or Operating System, click<br>the link below.<br>All Java Downloads                       | Download Java for your desktop computer now!                                                                                                    |  |  |  |  |  |  |  |  |  |
| or Operating System, click<br>the link below.<br>All Java Downloads                                                                               |                                                                                                    |  |  |  |  |  |  |  |  |  |
| All Java Downloads                                                                                                    | Version 8 Update 181<br>Release date July 17, 2018                                                                                                    |  |  |  |  |  |  |  |  |  |
|                                                                                                    |                                                                                                    |  |  |  |  |  |  |  |  |  |
| Report an issue                                                                                                    | Free Java Download                                                                                                    |  |  |  |  |  |  |  |  |  |
| to this page when visiting a<br>page with a Java app?<br><u>&gt; Learn more</u><br><u>&gt; Report an issue</u>                                    | » What is Java? » Do I have Java? » Need Help?                                                                                                    |  |  |  |  |  |  |  |  |  |
| Why download Java?                                                                                                    |                                                                                                    |  |  |  |  |  |  |  |  |  |
|                                                                                                    | Java technology allows you to work and play in a secure computing environment. Upgrading to the latest<br>Java version improves the security of your system, as older versions do not include the latest security<br>updates. |  |  |  |  |  |  |  |  |  |
| Java allows you to play online games, chat with people around the world, calculate your mortgage in and view images in 3D, just to name a few.    |                                                                                                    |  |  |  |  |  |  |  |  |  |
|                                                                                                    | Java software for your computer, or the Java Runtime Environment, is also referred to as the Java Runtime,<br>Runtime Environment, Runtime, JRE, Java Virtual Machine, Virtual Machine, Java VM, JVM, VM, Java                |  |  |  |  |  |  |  |  |  |
| Java Setup - Welcom                                                                                                    | ie – – X                                                                                                    |  |  |  |  |  |  |  |  |  |
|                                                                                                    |                                                                                                    |  |  |  |  |  |  |  |  |  |
| l.                                                                                                    | Welcome to Java                                                                                                    |  |  |  |  |  |  |  |  |  |
| d Java prov                                                                                                    | vides access to a world of amazing content. From business solutions to helpful utilities and<br>entertainment, Java makes your Internet experience come to life.                                                              |  |  |  |  |  |  |  |  |  |
| Note: No personal information is gathered as part of our install process. <u>Click here</u> for more information on what we do collect.           |                                                                                                    |  |  |  |  |  |  |  |  |  |
| what we do collect.<br>Click Install to accept the <u>license agreement</u> and install Java now.                                                 |                                                                                                    |  |  |  |  |  |  |  |  |  |
| t<br>r                                                                                                    | Click Install to accept the license agreement and install Java now.                                                                                                    |  |  |  |  |  |  |  |  |  |

**ขั้นตอนที่ 2** เมื่อติดตั้งโปรแกรมติดตั้งโปรแกรม ให้เรียกโปรแกรม java ที่เมนู Configure Java ขึ้นมา

บริษัท ออซัม โซลูชั่น จำกัด

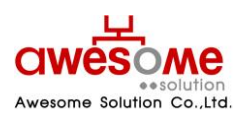

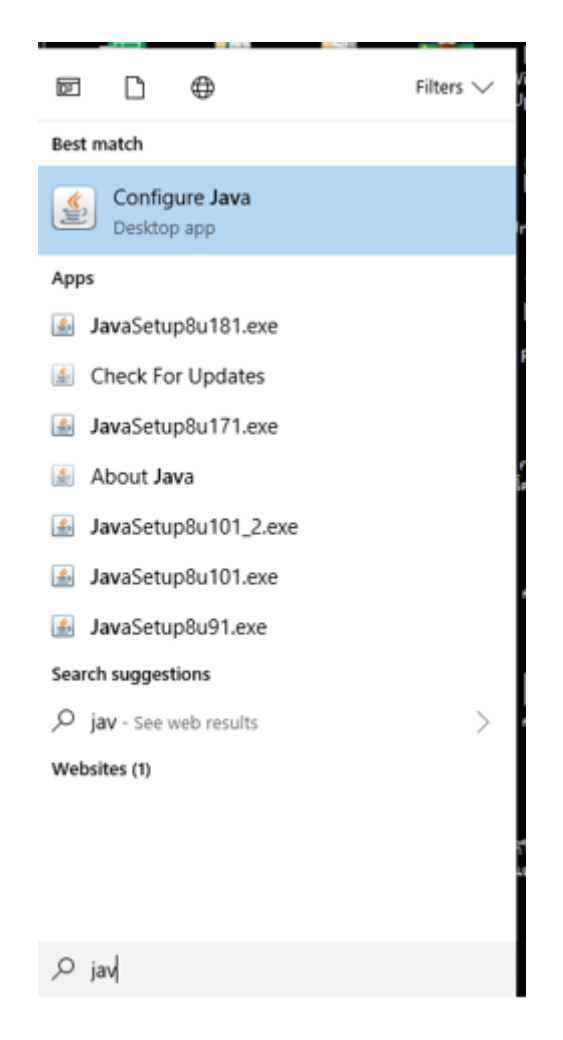

ีขั้นตอนที่ 3 เมื่อเลือกเมนู Configure Java จะได้ java Contorol Panel และให้เลือกที่เมนู Security

บริษัท ออซัม โซลูชั่น จำกัด

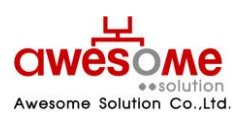

| 🛓 Java             | Control F                 | anel              |                              |                              |                                      |                               | _                       |            | ×     |
|--------------------|---------------------------|-------------------|------------------------------|------------------------------|--------------------------------------|-------------------------------|-------------------------|------------|-------|
| General            | Update                    | Java              | Security                     | Advanced                     |                                      |                               |                         |            |       |
| About              |                           |                   |                              |                              |                                      |                               |                         |            |       |
| View ve            | ersion info               | rmatior           | n about Ja                   | va Control P                 | anel.                                |                               |                         |            |       |
|                    |                           |                   |                              |                              |                                      |                               |                         | Abou       | ut    |
| Networ             | k Settings                | 5                 |                              |                              |                                      |                               |                         |            |       |
| Networ<br>setting  | k settings<br>s in your v | are us<br>web bro | ed when m<br>wser. Onl       | aking Interi<br>v advanced   | net connections<br>users should mo   | . By default,<br>dify these s | Java will u<br>ettings. | ise the ne | twork |
|                    |                           |                   |                              |                              |                                      |                               | Netwo                   | rk Setting | IS    |
| Tempor             | ary Inter                 | net File          | s                            |                              |                                      |                               |                         |            |       |
| Files yo<br>advano | u use in J<br>ed users    | lava ap<br>should | plications a<br>delete files | are stored in<br>or modify t | n a special folder<br>hese settings. | for quick ex                  | ecution lat             | er. Only   |       |
|                    |                           |                   |                              |                              |                                      | Setti                         | ngs                     | View.      |       |
| Java in            | the brow                  | ser is e          | nabled.                      |                              |                                      |                               |                         |            |       |
| See the            | Security                  | tab               |                              |                              |                                      |                               |                         |            |       |
|                    |                           |                   |                              |                              |                                      |                               |                         |            |       |
|                    |                           |                   |                              |                              |                                      |                               |                         |            |       |
|                    |                           |                   |                              |                              |                                      |                               |                         |            |       |
|                    |                           |                   |                              |                              |                                      |                               |                         |            |       |
|                    |                           |                   |                              |                              |                                      |                               |                         |            |       |
|                    |                           |                   |                              |                              |                                      |                               |                         |            |       |
|                    |                           |                   |                              |                              |                                      |                               |                         |            |       |
|                    |                           |                   |                              |                              |                                      | OK                            | Cano                    | cel        | Apply |

ขั้นตอนที่ 4 การตั้งค่า security ไปที่เมนู Excption Site List คลิ๊กที่ Edit Site List

บริษัท ออซัม โซลูชั่น จำกัด

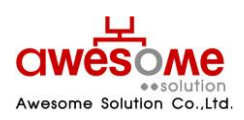

| 🛃 Java Control Panel                                                                                                    |                                              | _            |            | ×      |  |  |  |  |  |  |
|----------------------------------------------------------------------------------------------------|----------------------------------------------|--------------|------------|--------|--|--|--|--|--|--|
| General Update Java Security Advanced                                                                                                    |                                              |              |            |        |  |  |  |  |  |  |
| Enable Java content for browser and Web Start applications                                                                                                    |                                              |              |            |        |  |  |  |  |  |  |
| Security level for applications not on the Exception Site list                                                                                                 |                                              |              |            |        |  |  |  |  |  |  |
| 🔿 Very High                                                                                                    |                                              |              |            |        |  |  |  |  |  |  |
| Only Java applications identified by a certificate from a trusted authority are allowed to run,<br>and only if the certificate can be verified as not revoked. |                                              |              |            |        |  |  |  |  |  |  |
| High                                                                                                    |                                              |              |            |        |  |  |  |  |  |  |
| Java applications identified by a certificate from a trusted auth<br>the revocation status of the certificate cannot be verified.                              | ority are                                    | e allowed to | run, ever  | rif    |  |  |  |  |  |  |
| Exception Site List                                                                                                    |                                              |              |            |        |  |  |  |  |  |  |
| Applications launched from the sites listed below will be allowed to<br>prompts.                                                                               | o run aft                                    | er the appro | opriate se | curity |  |  |  |  |  |  |
| http://welfare.dla.go.th                                                                                                    | <b>^</b>                                     | Edit Sit     | te List    |        |  |  |  |  |  |  |
| Restore Security Prompt                                                                                                    | Restore Security Prompts Manage Certificates |              |            |        |  |  |  |  |  |  |
|                                                                                                    | ОК                                           | Cancel       | Ap         | oply   |  |  |  |  |  |  |

้ขั้นตอนที่ 5 เมื่อเมนู Exception Site List ให้ไป คลิ๊ก ที่ Add แล้วใส่ ชื่อเว็บไซร์ ระบบสารสนเทศลงไป <u>http://welfare.dla.go.th</u> ลงไปแล้วคลิ๊ก OK

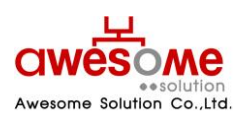

บริษัท ออซัม โซลูชั่น จำกัด

|        |                                                              | 🛓 Java      | Control I  | Panel   |            |            |               |          |                  |         | —           |              | $\times$ |
|--------|--------------------------------------------------------------|-------------|------------|---------|------------|------------|---------------|----------|------------------|---------|-------------|--------------|----------|
| ta     | art applications                                             | General     | Update     | Java    | Security   | Advance    | ed            |          |                  |         |             |              |          |
|        |                                                              | 🗸 Enat      | ole Java o | ontent  | for browse | r and We   | b Start appli | cations  | s                |         |             |              |          |
|        | 🕌 Exception Site List                                        |             |            |         |            |            | >             | ×        |                  |         |             |              |          |
| t      | Applications launched from the sites listed belo<br>prompts. | w will be a | llowed to  | run aft | er the app | ropriate s | ecurity       |          |                  |         |             |              |          |
| if     | it Location a trusted author                                 |             |            |         |            |            |               |          |                  |         | y are allov | ved to run   | ,        |
| Bt     | http://welfare.dla.go.th                                     |             |            |         |            |            |               | ed.      |                  |         |             |              |          |
| e<br>n |                                                              |             |            |         |            |            |               | iteo     | d authorii<br>d. | ty are  | allowed to  | o run, eve   | n if     |
|        | FILE and HTTP protocols are considered a                     | Ad          |            |         | Add        | 1          | Remove        |          | wed to ru        | un afte | er the app  | ropriate se  | ecurity  |
| 2      | We recommend using HTTPS sites where                         | available.  |            |         |            |            |               | -        | ^                |         |             |              |          |
|        |                                                              |             |            |         | C          | Ж          | Cancel        |          | ~                |         | Edit S      | ite List     |          |
|        | ✓ Edit Site                                                  |             |            |         |            |            | Restore Sec   | curity P | Prompts          |         | Manage C    | Certificates |          |
| st     | ore Security Prompts Manage Cer                              |             |            |         |            |            |               |          |                  |         |             |              |          |
|        |                                                              |             |            |         |            |            |               |          | OK               |         | Cancel      | A            | pply     |

ขั้นตอนที่ 6 เลือกเมนู Advanced ตั้งค่า เมนู Debugging เลือกช่อง Enable logging เมนู Java console เลือกช่อง Show console และเมนู Default Java for browsers

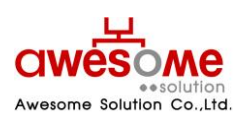

บริษัท ออซัม โซลูชั่น จำกัด

| 🕌 Java Control Panel                    | _ | ×            |
|-----------------------------------------|---|--------------|
| General Update Java Security Advanced   |   |              |
|                                         |   | _            |
| Debugging                               |   | ^            |
| Enable tracing                          |   |              |
| Enable logging                          |   |              |
| Show applet lifecycle exceptions        |   |              |
| Java console                            |   |              |
| Show console                            |   |              |
| Hide console                            |   |              |
| Do not start console                    |   |              |
| Default Java for browsers               |   |              |
| Microsoft Internet Explorer             |   |              |
| ······ Mozilla family                   |   |              |
| Shortcut Creation                       |   |              |
| Always allow                            |   |              |
| Always allow if ninted                  |   |              |
| Prompt user     O Prompt user           |   |              |
| Prompt user if ninted                   |   |              |
| IN DEFINITION                           |   |              |
|                                         |   |              |
|                                         |   |              |
| Never allow                             |   |              |
|                                         |   |              |
|                                         |   |              |
| Install if shortcut created             |   |              |
| Install if hinted and shortcut          |   |              |
| Never install                           |   |              |
| Execution Environment Security Settings |   | $\checkmark$ |
|                                         |   |              |

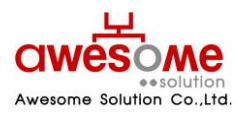

บริษัท ออซัม โซลูชั่น จำกัด เลขที่ 9 หมู่ 4 ถนนอ่อนนุช – เทพราช ตำบลเปร็ง อำเภอบางบ่อ จังหวัดสมุทรปราการ 10560 **ขั้นตอนที่ 7** ความพร้อมให้กับเครื่องในการวางไฟล์ SmartCardLibrary ให้ท่านเข้าระบบสารสนเทศไปที่หัวข้อ ดาว์นโหลด เมนู DLL สำหรับการอ่านบัตร ดาว์นโหลดไฟล์แล้วทำตามขั้นตอนต่อไป

| ระบบสารสนเทศการจัดการฐานข้อมูลเบี้ยยังชีง<br>ขององค์กรปกครองส่วนท้องถิ่น                                                                                                    | 1 | ชื่อของผู้ดูแลระบบ นามสกุลของผู้ดูแลระบ<br>ผู้ดูแลระบ<br><u>ดาวน์โหลด ดูมือการใช่งานระบบ (ออนไลน์)(หม</u> |
|----------------------------------------------------------------------------------------------------|---|----------------------------------------------------------------------------------------------------|
| <ul> <li>ผู้ดูแลระบบ</li> <li>ท้อมูลผู้ใช้งานระบบ</li> <li>ผู้มีสิทธิ์ได้รับเวี้ยยังซีพ</li> <li>รายงาน</li> <li>รายงาน</li> <li>คาวันโหลด</li> <li>ชุมิลกรใช้งานระบบ</li> <li>เอนใลป)</li> <li>ชุมิลกรใช้งานระบบ</li> <li>เอนใลป)</li> <li>เป็นการใช้งานระบบ</li> <li>เอนใลป)</li> <li>เป็นการให้งานระบบ</li> </ul> |   |                                                                                                    |

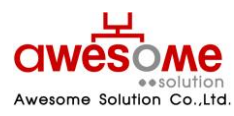

บริษัท ออซัม โซลูชั้น จำกัด เลขที่ 9 หมู่ 4 ถนนอ่อนนุช – เทพราช ตำบลเปร็ง อำเภอบางบ่อ จังหวัดสมุทรปราการ 10560 ้ขั้นตอนที่ 8 ตรวจสอบข้อมูล System tape เริ่มต้นที่หน้าจอเลือกไอคอน Thai Pc คลิ๊กขวา เลือกที่ Propeties จะมีหน้า Control Panel ขึ้นมา ให้ดูที่หมวดหมู่ Systam ตรวจสอบที่หัวข้อ Systam type ว่าเครื่องคอมพิวเตอร์ ที่ใช้งาน 32-bit หรือ 64-bit

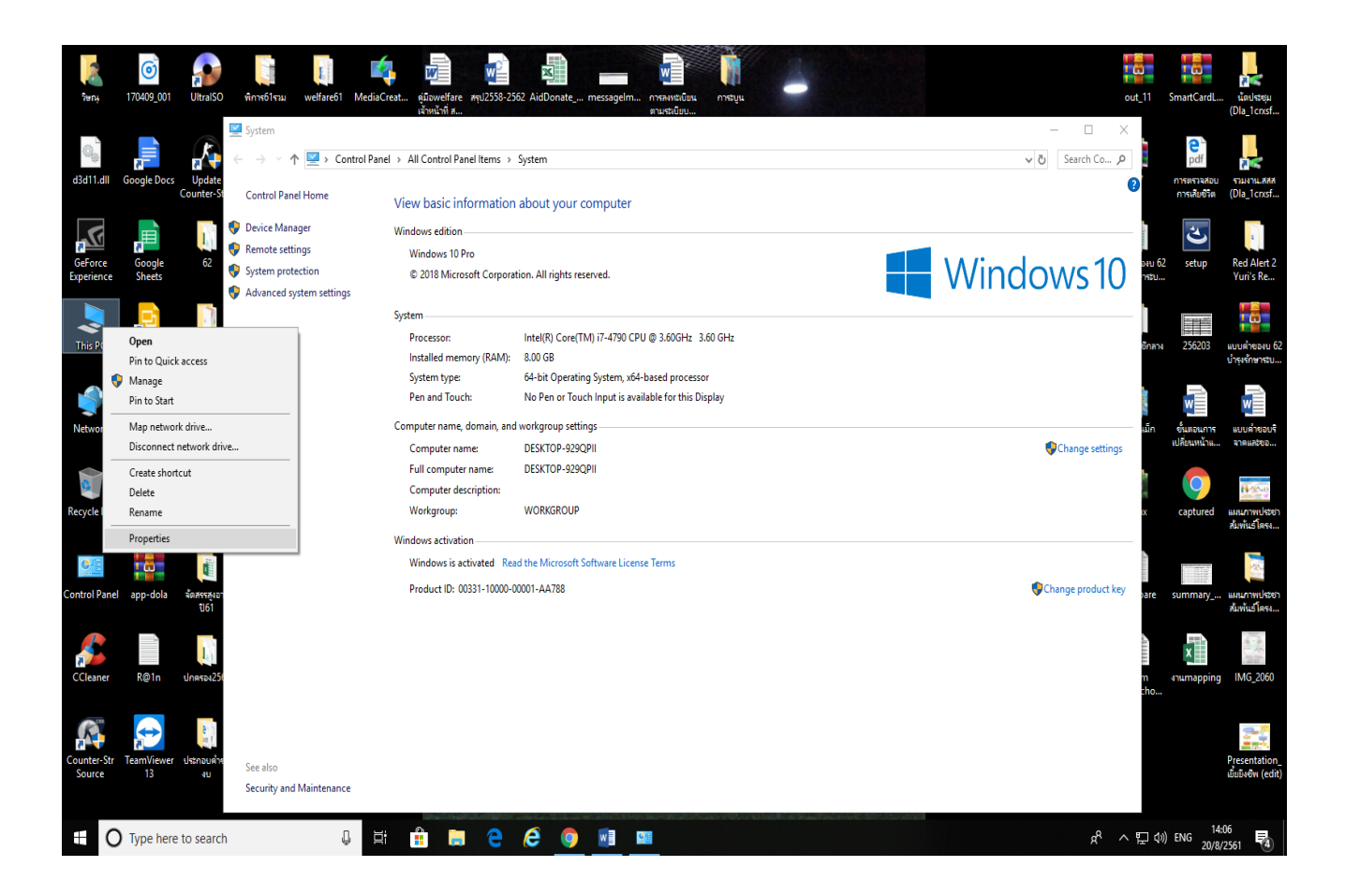

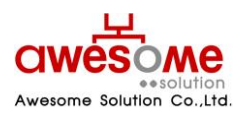

บริษัท ออซัม โซลูชั่น จำกัด เลขที่ 9 หมู่ 4 ถนนอ่อนนุช – เทพราช ตำบลเปร็ง อำเภอบางบ่อ จังหวัดสมุทรปราการ 10560

| 💻 > This PC |         |                         |                        | ע פֿ Search Th א |
|-------------|---------|-------------------------|------------------------|------------------|
| ds          | * ^     | Documents               | Downloads              | ^                |
| nts         | *       |                         |                        |                  |
|             | *       | <u> </u>                | -                      |                  |
| rive        | *       | Music                   | Pictures               |                  |
| Drive (F:)  | *       |                         |                        |                  |
| loud        | *       | Videos                  |                        |                  |
|             | *       |                         |                        |                  |
| storage     | *       | Devices and drives (6)  |                        |                  |
|             | <i></i> |                         | Local Disk (C:)        |                  |
| -           | ~       | 2011M ICIONA            | 15.6 GB free of 120 GB |                  |
|             |         | TOP (D:)                | Local Disk (E:)        |                  |
|             |         | 485 GB free of 931 GB   | 54.4 GB free of 117 GB |                  |
|             |         | DVD RW Drive (F:)       | CD Drive (G:)          |                  |
|             |         |                         |                        |                  |
| 2           |         | V Network locations (1) |                        |                  |
|             |         | User01 (dla_2mtwsf2)    |                        |                  |
|             |         |                         |                        |                  |
| arte        | ÷       |                         |                        | == 📰             |

**ขั้นตอนที่ 9** ไปที่ไดร์ที่ท่านลงวินโดว์ไว้ ใน ตัวอย่างลง windows ไว้ที่ไดร์ C: เข้าไปที่ ไดร์ C: หาโฟร์เดอร์ windows

| Drive Too                                                                                                    | Local Disk (C:)     |            |                      |                           |     | - 0       | ×            |
|----------------------------------------------------------------------------------------------------|---------------------|------------|----------------------|---------------------------|-----|-----------|--------------|
| File     Home     Share     View     Manage       Image: A state of the state of the s | love Copy to to     | New item • | Properties           | Select all<br>Select none |     |           | ^ 0          |
| Clipboard                                                                                                    | Organize            | New        | Open                 | Select                    |     |           |              |
| ← → × ↑ 🏪 → This PC → Local Disk (C:                                                                                                    | )                   |            |                      |                           | ~ Ō | Search Lo | م            |
| A Quick access                                                                                                    | Name                | Date m     | odified Type         | Size                      |     |           | ^            |
| Cesktop                                                                                                    | \$GetCurrent        | 29/5/2     | 560 18:59 File fold  | er                        |     |           |              |
| MEGA                                                                                                    | \$SysReset          | 13/10/     | 2559 7:01 File fold  | er                        |     |           |              |
| 🦰 OneDrive                                                                                                    | AdwCleaner          | 19/12/     | 2500 14:08 File fold | er                        |     |           |              |
| 🙎 Jatri                                                                                                    | DriveKey            | 4/12/2     | 60 10:28 File fold   | er                        |     |           |              |
| 💻 This PC                                                                                                    | ESD                 | 22/12/     | 2559 17:31 File fold | er                        |     |           |              |
| 3D Objects                                                                                                    | Intel               | 13/10/     | 2559 6:05 File fold  | er                        |     |           |              |
| Desktop                                                                                                    | KMPlayer            | 16/8/2     | 61 15:16 File fold   | er                        |     |           |              |
| Documents                                                                                                    | Microsoft           | 14/11/2    | 2559 10:43 File fold | er                        |     |           |              |
| Downloads                                                                                                    | OneDriveTemp        | 21/8/2     | 61 8:19 File fold    | er                        |     |           |              |
| Music                                                                                                    | PerfLogs            | 12/4/2     | 61 6:38 File fold    | er                        |     |           |              |
| E Bictures                                                                                                    | Program Files       | 14/8/2     | 61 16:39 File fold   | er                        |     |           |              |
| Fictures                                                                                                    | Program Files (x86) | 21/8/2     | 561 8:21 File fold   | er                        |     |           |              |
| Videos                                                                                                    | ProgramData         | 21/8/2     | 0018:21 File fold    | er                        |     |           |              |
| Videos                                                                                                    | Update              | 4/3/23     | 51 0:22 File fold    | er                        |     |           |              |
| 🥵 รูปภาพ iCloud                                                                                                    |                     | 13/3/2     | 2559.8-15 File fold  | er                        |     |           |              |
| Local Disk (C:)                                                                                                    | Windows             | 21/8/2     | i61 8:40 File fold   | er                        |     |           |              |
| TOP (D:)                                                                                                    | Windows10Upgrade    | 23/11/     | 2560 15:30 File fold | er                        |     |           |              |
| Local Disk (E:)                                                                                                    | AVScanner           | 21/8/2     | i61 8:20 Configu     | iration sett 1            | KB  |           |              |
| 🔐 DVD RW Drive (F:)                                                                                                    | SWCUEngine          | 6/2/25     | 51 8:37 Text Do      | cument 13                 | KB  |           | ~            |
| 22 items                                                                                                    |                     |            |                      |                           |     |           | ::: <b> </b> |

บริษัท ออซัม โซลูชั่น จำกัด

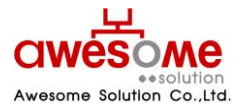

**ขั้นตอนที่ 10** เมื่อเราตรวจสอบข้อมูล ในขั้นตอนที่ 8 เครื่องของท่าน ระบบปฏิบัติการ Systam type 32-bit หรือ 64-bit เครื่องที่มี Systam type 32-bit ให้ นำ ไฟล์ ที่ดาว์นโหลด มาในขั้นตอนที่ 7

ไปวางในโฟร์เดอร์ sytem32 เครื่องที่มี Systam type 64-bit ให้ นำไฟล์ ที่ดาว์นโหลด มาในขั้นตอนที่ 7 ไปวางในโฟร์เดอร์ SyswOW64

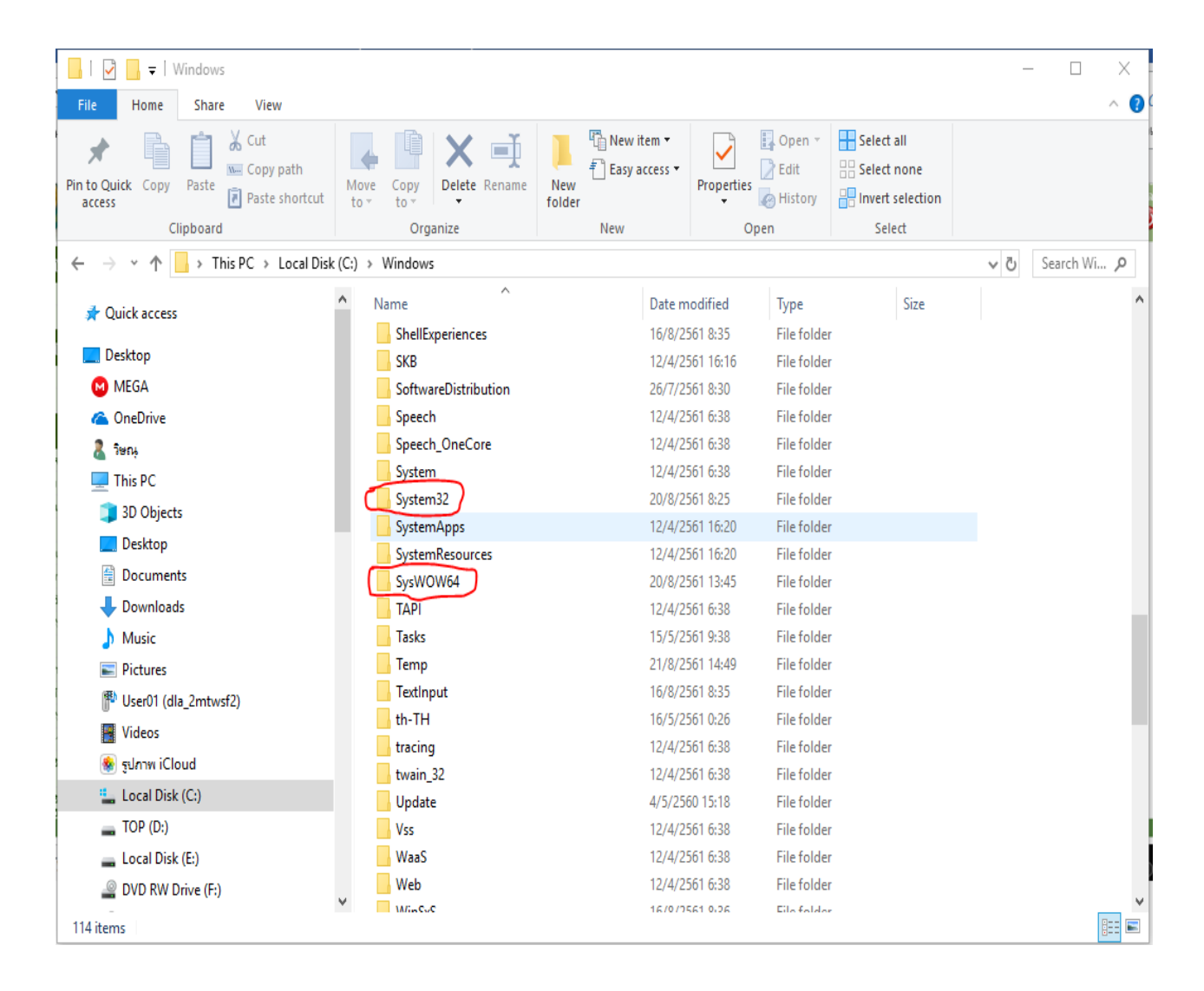

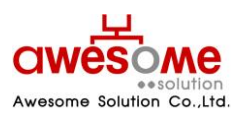

เลขที่ 9 หมู่ 4 ถนนอ่อนนุช – เทพราช ตำบลเปร็ง อำเภอบางบ่อ จังหวัดสมุทรปราการ 10560

ขั้นตอนที่ 11 ติดตั้งเครื่องอ่านบัตรประจำตัวประชาชนกับเครื่องคอมพิวเตอร์ที่ท่านใช่งาน เข้าระบบโดยใช้ Browsers internet explorer ระบบสารสนเทศการจัดการฐานข้อมูลเบี้ยยังชีพ ไปที่ หัวข้อ ผู้มีสิทธิ์ได้รับเบี้ยยังชีพ เลือกเมนู เพิ่มข้อมูล จะมีหน้าต่าง Security Warning ให้ท่าน คลิ๊กที่ช่อง เ accept the risk and want to run this application และคลิ๊กที่ RUN

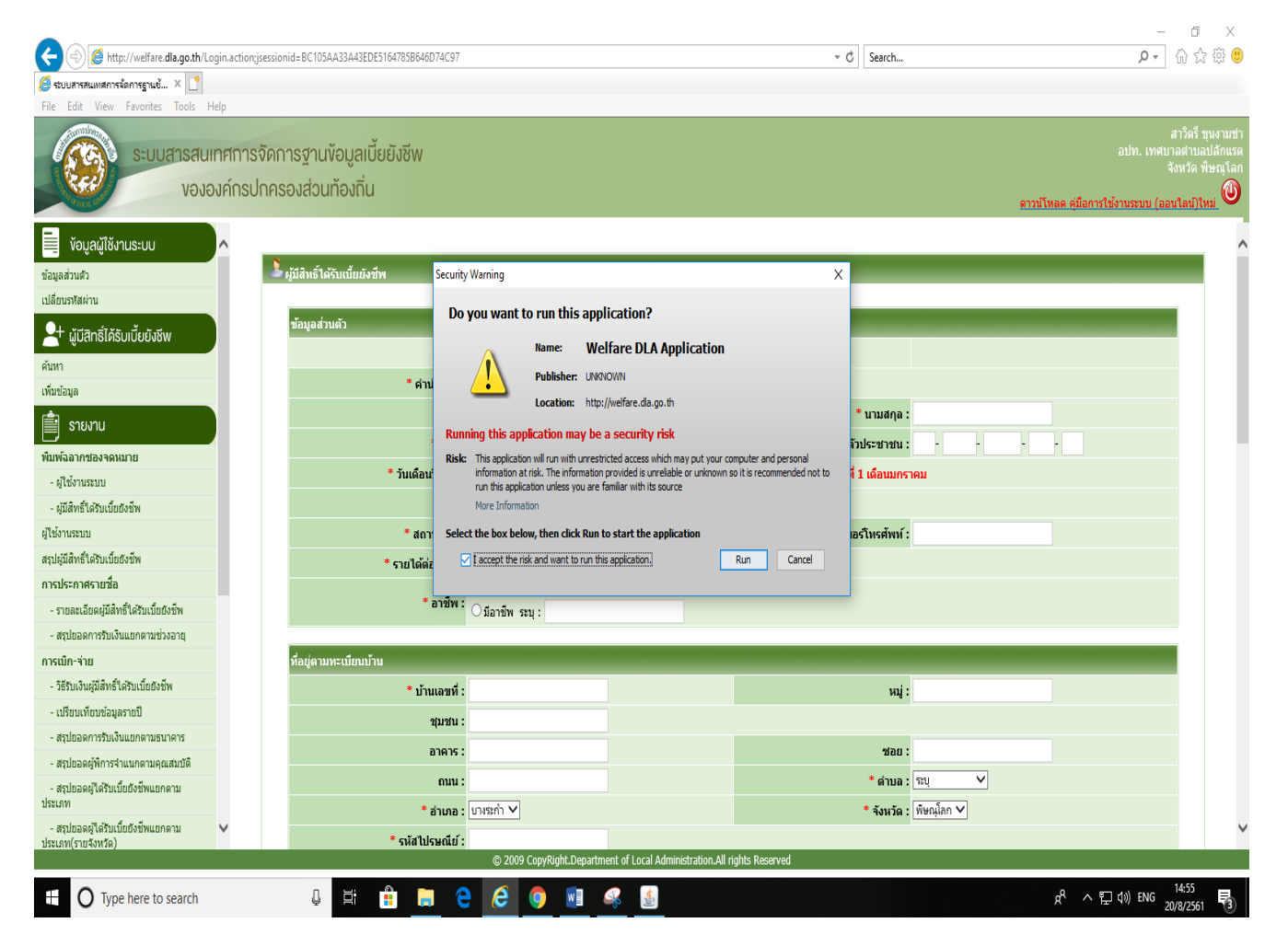

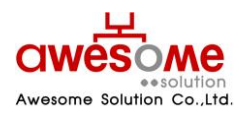

บริษัท ออซัม โซลูชั่น จำกัด เลขที่ 9 หมู่ 4 ถนนอ่อนนุช – เทพราช ตำบลเปร็ง อำเภอบางบ่อ จังหวัดสมุทรปราการ 10560 **ขั้นตอนที่ 12** เสียบบัตรประจำตัวประชาชนที่เครื่องอ่านบัตรประจำตัวประชาชน คลิ๊กที่ปุ่ม อ่านบัตร จะมี ข้อความแจ้งจากการตรวจสอบข้อมูลทะเบียน ราษฎร์ยืนยัน คลิ๊กที่ OK และทำการบันทึกข้อมูลส่วนที่ เหลือต่อไป

|                                                |                         |                                          |                                  |                                            |                                  |                         |                     |                                              | o ×                                                             |
|------------------------------------------------|-------------------------|------------------------------------------|----------------------------------|--------------------------------------------|----------------------------------|-------------------------|---------------------|----------------------------------------------|-----------------------------------------------------------------|
|                                                | ogin.action;jsessior    | id=BC105AA33A43EDE5164785B646D74C97      |                                  |                                            | - C                              | Search                  |                     | <u>ب</u> م                                   | 슈 ☆ 🏵 🙂                                                         |
| <i>@</i> ระบบสารสแลเสการจัดการฐานข้ 🛛 🗋        |                         |                                          |                                  |                                            |                                  |                         |                     |                                              |                                                                 |
| File Edit View Favorites Tools H               | lelp                    |                                          |                                  |                                            |                                  |                         |                     |                                              |                                                                 |
| ระบบสารสนท                                     | ทศการจัดก<br>องค์กรปกคร | ารฐานข้อมูลเบี้ยยังชีพ<br>องส่วนท้องถิ่น |                                  |                                            |                                  |                         | ดาวน์โหลด คู่มือก:  | ส<br>อปท. เทศบาล<br>จัง<br>เรใช้งานระบบ (ออน | าวิตรี ขุนงามขำ<br>ฉตาบลปลักแรด<br>เหวัด พิษณุโลก<br>เโลน์)โหม่ |
| 📃 ้ ข้อมูลผู้ใช้งานระบบ                        | ^                       |                                          |                                  |                                            | Message from webpage             | ×                       |                     |                                              | ^                                                               |
| ข้อมูลส่วนตัว                                  |                         | ผู้มีสิทธิ์ได้รับเบี้ยยังชีพ             |                                  |                                            |                                  |                         | _                   |                                              |                                                                 |
| เปลี่ยนรพัสผ่าน                                |                         |                                          |                                  |                                            | สัอมูล [1100700540609]           | [29/09/2529]            |                     |                                              |                                                                 |
| 4 ผูมสิทธิ์ได้รับเบี้ยยังชีพ                   |                         | ข้อมูลส่วนตัว                            |                                  |                                            | Nannsessaauaanus :: 1            | U - ANTILISUNA (1403A)  | _                   |                                              |                                                                 |
| ค้มหา                                          |                         |                                          | อ่านบัตร ตรวจสอบข้อมูลทะเ        | มียนราษฎร์                                 |                                  | OK                      |                     |                                              |                                                                 |
| เพิ่มข้อมูล                                    |                         | * คำนำหน้า :                             | ●นาย ◯นาง ◯นางสาว ◯ล่            | วันๆ                                       |                                  | ŬŔ.                     |                     |                                              |                                                                 |
| 💼 รายงาน                                       |                         | * ชื่อ :                                 | រូអថ                             |                                            | •                                | <b>ีบามสกุล :</b> พุกผล |                     |                                              |                                                                 |
| เพิ่มหรือคอดสล เคองมนอย                        |                         | * UNRI :                                 | ⊛ชาย ⊖หญิง                       |                                            | * เลขบัตรประจำตัว                | ประชาชน: 1 - 10         | 07 - 00540 - 60 - 9 |                                              |                                                                 |
| - ผู้ใช้ภามระบบ                                |                         | * วันเดือนปี เกิด :                      | 29/09/2529                       | รณีที่ไม่สามารถระบุ วันที่ หรือ            | เดือนได้ ให้ระบุค่าเป็น วันที่ 1 | 1 เดือนมกราคม           |                     |                                              |                                                                 |
| <ul> <li>ผมีสิทธิ์ได้รับเบี้ยยังชีพ</li> </ul> |                         | נים:                                     | 31 ปี ** คำนวณถึงวันที่ 1 กัน    | ยายน ของปีงบประมาณ                         |                                  |                         |                     |                                              |                                                                 |
| ผู้ใช้งานระบบ                                  |                         | * สถานภาพ :                              | क्ष्य 🗸                          |                                            | * เมอง                           | ร์โทรศัพท์ :            |                     |                                              |                                                                 |
| สรุปผู้มีสิทธิ์ได้รับเบี้ยยังขีพ               |                         | * รายได้ต่อเดือน :                       | 121U V                           |                                            |                                  |                         |                     |                                              |                                                                 |
| การประกาศรายชื่อ                               |                         |                                          | ใม่มีอาทีพ                       |                                            |                                  |                         |                     |                                              |                                                                 |
| - รายละเอียดผู้มีสิทธิ์ใด้รับเบี้ยยังชีพ       |                         | * อาชีพ :                                | ⊖ มีอาชีพ ระบุ:                  |                                            |                                  |                         |                     |                                              |                                                                 |
| - สรุปขอดการรับเงินแขกตามช่วงอายุ              |                         |                                          |                                  |                                            |                                  |                         |                     |                                              |                                                                 |
| การเม็ก-จ่าย                                   |                         | ที่อยู่ตามทะเบียนบ้าน                    |                                  |                                            |                                  |                         |                     |                                              |                                                                 |
| - วิธีรับเงินผู้มีสิทธิ์ใค้รับเบี้ยยังชีพ      |                         | * บ้านเลขที่ :                           | 31                               |                                            |                                  | หมู่: หมู่ที่ 2         |                     |                                              |                                                                 |
| - เปรียบเทียบข้อมูลรายปี                       |                         | ชุมชน :                                  |                                  |                                            |                                  |                         |                     |                                              |                                                                 |
| - สรุปขอดการรับเงินแขกตามธนาคาร                |                         | อาคาร :                                  |                                  |                                            |                                  | าเอย :                  |                     |                                              |                                                                 |
| - สรุปยอดผู้พิการจำแนกตามคุณสมบัติ             |                         | 0101 -                                   |                                  |                                            |                                  | * dana : 521            | ×                   |                                              |                                                                 |
| - สรุปขอดผู้ใด้รับเบียยังชีพแขกตาม<br>ประเภท   |                         | • decent                                 | ananda bel                       |                                            |                                  | * **                    | <br>                |                                              |                                                                 |
| - สรุปขอดผู้ได้รับเบี้ยยังขีพแขกตาม            | ~                       |                                          | DINKITI +                        |                                            |                                  | AND M. Margan           | •                   |                                              | ~                                                               |
| ประเภท(รายจังหวัด)                             | 1.1.1                   | * รหัสไปรษณีย์ :                         | © 2009 CopyRight. <u>Departm</u> | ent of Local Administrati <u>on.All ri</u> | ghts Reserved                    |                         |                     |                                              |                                                                 |
|                                                |                         |                                          |                                  |                                            |                                  |                         |                     |                                              | 15:01                                                           |
| U Type here to search                          |                         |                                          | C 🌖 🔟                            | *                                          |                                  |                         | A, 18               | 무 (0)) ENG 20/                               | 8/2561 5                                                        |

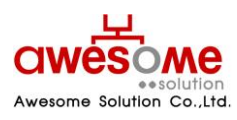

บริษัท ออซัม โซลูชั่น จำกัด เลขที่ 9 หมู่ 4 ถนนอ่อนนุช – เทพราช ตำบลเปร็ง อำเภอบางบ่อ จังหวัดสมุทรปราการ 10560